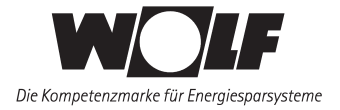

# Montage- und Bedienungsanleitung

## **Bedienmodul BM**

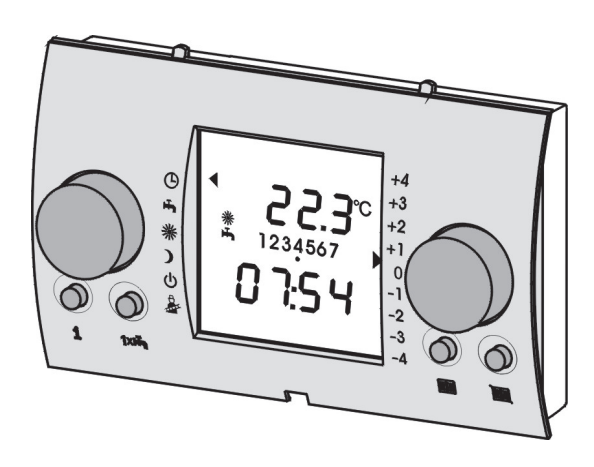

Wolf GmbH · Postfach 1380 · 84048 Mainburg · Tel. 08751/74-0 · Fax 08751/741600 · Internet: www.wolf-heiztechnik.de WOLF Klima- und Heiztechnik GmbH · Eduard-Haas-Str. 44 · 4034 Linz · Tel. 0732/385041-0 · Internet: www.wolf-heiztechnik.at

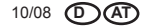

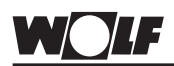

## Inhaltsverzeichnis

| Sicherheitshinweise                                                                                                    |                                                                                                    |
|----------------------------------------------------------------------------------------------------|----------------------------------------------------------------------------------------------------|
| Normen / Vorschriften                                                                                                    | 4                                                                                                    |
| Montage <ul> <li>Fernbedienung/Montagehinweise/Montage Wandsoo</li> <li>Elektrischer Anschluß Fernbedienung</li> <li>Fernschaltkontakt</li></ul>                                                                                                    | ckel .5<br>6<br>7<br>8<br>9<br>10                                                                                          |
| Einstellung eBus-Schnittstelle                                                                                                    | 11                                                                                                    |
| Gesamtansicht BM                                                                                                    | 12                                                                                                    |
| <ol> <li>Bedienebene         <ul> <li>Beschreibung linker / rechter Drehknopf</li> <li>Beschreibung Symbole</li> <li>Funktionserklärung<br/>Abgastest / Temperaturwahl / Infotaste</li> <li>Taste "Einmalige Speicherladung"</li> <li>Taste "Heizen"</li> <li>Taste "Absenken"</li> <li>Display Erklärung.</li> </ul> </li> </ol> | 12<br>12-13<br>14-15<br>16<br>16<br>16<br>17-18                                                                            |
| 2. Bedienebene                                                                                                    |                                                                                                    |
| <ul> <li>Ubersicht 2. Bedienebene</li></ul>                                                                                                    | 19<br>20-32<br>20<br>21<br>21<br>21<br>21<br>22<br>23<br>24-25<br>26<br>27-28<br>29-30<br>31<br>31<br>32<br>33<br>33<br>34 |
| <ul> <li>Codeabfrage</li> <li>Übersicht Fachmannmenü</li> <li>Anlagenparameter-Übersicht</li> <li>Raumeinfluss (A00)</li> <li>Aufheizoptimierung (A01)</li> </ul>                                                                                                    | 35<br>35-36<br>37<br>38<br>39                                                                                              |

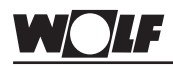

| <ul> <li>Maximale Aufheizzeit (A02)</li> </ul> | 39-40    |
|------------------------------------------------|----------|
| - Benötigte Aufheizzeit (A03)                  | 40       |
| - Außenfühler gemittelt (A04)                  | 41       |
| - Anpassung Raumfühler (A05)                   | 41       |
| - Externer Fühler (A06)                        |          |
| - Antilegionellenfunktion (A07)                | 43       |
| - Wartungsmeldung (A08)                        |          |
| - Frostschutzgrenze (A09)                      |          |
| - Warmwasser-Parallelbetrieb (A10)             | 45       |
| - Raumtemp, Winter-/Sommer-Umschaltung         | (A11).46 |
| - Absenkstopp (A12)                            |          |
| - Warmwasserminimaltemperatur (A13)            | 48       |
| - Warmwassermaximaltemperatur (A14)            | 49       |
| Heizgeräteparameter ändern - Überblick         | 49-51    |
| Mischerparameter ändern - Überblick            | 10 01    |
| Kaskadennarameter ändern - Überblick           | 53-54    |
| Solarnarameter ändern - Überblick              | 55-56    |
| Sonstige Parameter ändern – Überblick          | 00 00    |
| Estrichaustrocknung direktor Hoizkrois         | 58 50    |
| - Estiteitaustrocknung uitekter Heizkreis      | 50-59    |
| N6361                                          |          |
| llprotokoll                                    |          |
| Grundeinstellungsparameter                     | 60-61    |
|                                                |          |

#### Einste

| <ul> <li>Grundeinstellungsparameter</li> </ul>      | 60-61 |
|-----------------------------------------------------|-------|
| Zeitprogramme                                       | 62-63 |
| <ul> <li>Betriebsart Status Heizgerät HG</li> </ul> | 64    |
| Anlagenparameter Einstellprotokoll                  | 65    |
| NTC Fühlerwiderstände                               | 66    |
| Störmeldungen                                       | 67-69 |
| Technische Daten                                    | 70    |
| Menüstruktur BM                                     | 71-72 |
| Stichwortverzeichnis                                | 73-76 |

#### Sicherheitshinweise

In dieser Beschreibung werden die folgenden Symbole und Hinweiszeichen verwendet. Diese wichtigen Anweisungen betreffen den Personenschutz und die technische Betriebssicherheit.

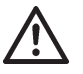

"Sicherheitshinweis" kennzeichnet Anweisungen, die genau einzuhalten sind, um Gefährdung oder Verletzung von Personen zu vermeiden und Beschädigungen am Gerät zu verhindern.

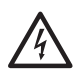

Gefahr durch elektrische Spannung an elektrischen Bauteilen! Achtung: Vor Abnahme der Verkleidung Betriebsschalter ausschalten.Greifen Sie niemals bei eingeschaltetem Betriebsschalter an elektrische Bauteile und Kontakte! Es besteht die Gefahr eines Stromschlages mit Gesundheitsgefährdung oder Todesfolge.An Anschlussklemmen liegt auch bei ausgeschaltetem Betriebsschalter Spannung an.

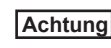

"Hinweis" kennzeichnet technische Anweisungen, die zu beachten sind, um Schäden und Funktionsstörungen am Gerät zu verhindern.

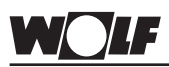

- Installation / Inbetriebnahme Die Installation und Inbetriebnahme der Heizungsregelung und der angeschlossenen Zubehörteile darf It. DIN EN 50110-1 nur von Elektrofachkräften durchgeführt werden.
  - Die örtlichen EVU-Bestimmungen sowie VDE-Vorschriften sind einzuhalten.
  - DIN VDE 0100 Bestimmungen f
    ür das Errichten von Starkstromanlagen bis 1000V
  - DIN VDE 0105-100 Betrieb von elektrischen Anlagen
  - DIN EN 50165 Elektrische Ausrüstung von nichtelektrischen Geräten für den Hausgebrauch und ähnliche Zwecke
  - EN 60335-1 Sicherheitstechnische Ausrüstung elektrischer Geräte für den Hausgebrauch und ähnliche Zwecke

Ferner gelten für Österreich die ÖVE-Vorschriften sowie die örtliche Bauordnung.

#### Warnhinweise

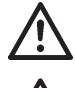

- Das Entfernen, Überbrücken oder Außerkraftsetzen von Sicherheits- und Überwachungseinrichtungen ist verboten!
- Die Anlage darf nur in technisch einwandfreiem Zustand betrieben werden. Störungen und Schäden, die die Sicherheit beeinträchtigen, müssen umgehend beseitigt werden.
- Bei Einstellung der Brauchwassertemperatur über 60°C bzw. bei Aktivierung der Legionellenschutzfunktion mit einer Temperatur größer als 60°C ist für eine entsprechende Kaltwasserbeimischung zu sorgen (Verbrühungsgefahr).
- Wartung / Reparatur
   - Die einwandfreie Funktion der elektrischen Ausrüstung ist in regelmäßigen Abständen zu kontrollieren.
  - Störungen und Schäden dürfen nur von Fachkräften beseitigt werden.
  - Schadhafte Bauteile dürfen nur durch original Wolf-Ersatzteile ersetzt werden.
  - Vorgeschriebene elektrische Absicherungswerte sind einzuhalten (siehe Technische Daten).
  - Achtung Werden an Wolf-Regelungen technische Änderungen vorgenommen, übernehmen wir für Schäden, die hierdurch entstehen, keine Gewähr.

| WOLF               | Montage                                                                                                    |
|--------------------|----------------------------------------------------------------------------------------------------|
| Fernbedienung      | Das Bedienmodul BM kann als Fernbedienung (z.B. im Wohnzim-<br>mer) eingesetzt werden. Durch den Einsatz als Fernbedienung<br>erübrigt sich nicht nur der Weg in den Heiz-/Aufstellraum, sondern<br>es werden zusätzliche Funktionen möglich (z.B. Raumtempera-<br>turaufschaltung).<br>Sollten mehrere Heizkreise mit Reglern aus dem Wolf-Regelungs-<br>system vorhanden sein, so können mit <b>einem</b> einzigen Bedienmodul<br>BM alle Heizkreise bedient und eingestellt werden.<br>Es kann aber auch jedem einzelnen Heizkreis ein eigenes Bedien-<br>modul BM als Fernbedienung zugeordnet werden.<br>Für den Einsatz als Fernbedienung ist lediglich ein 2-Draht-Bus<br>notwendig. |
| Montagehinweise    | <ul> <li>Montage des Wandsockels (optional als Zubehör erhältlich) an<br/>einer Innenwand in ca. 1,5m Höhe über dem Fußboden</li> </ul>                                                                                                    |
|                    | - Für die optimale Funktion des Raumtemperatursensors muss das<br>Bedienmodul BM in einem Wohnraum (Referenzraum) installiert<br>werden, der repräsentativ für die ganze Wohnung bzw. für das<br>ganze Haus ist.                                                                                                    |
|                    | - Das Bedienmodul BM darf weder Zugluft noch direkter Wärme-<br>strahlung ausgesetzt sein.                                                                                                    |
|                    | - Das Bedienmodul BM darf nicht von Schränken oder Vorhängen verdeckt werden.                                                                                                    |
|                    | <ul> <li>Alle Heizkörperventile müssen im Referenzraum voll geöffnet sein.</li> </ul>                                                                                                    |
| Montage Wandsockel | - Wandsockel aus der Verpackung nehmen.                                                                                                    |

- Wandsockel auf Unterputzdose Ø55mm anschrauben oder direkt an der Wand befestigen.

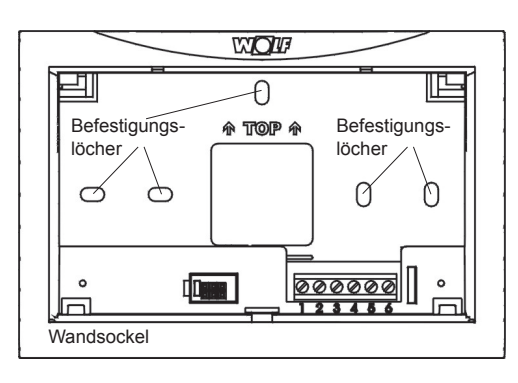

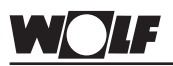

### Montage

Elektrischer Anschluss Fernbedienung Die elektrische Verdrahtung darf nur von Fachkräften durchgeführt werden.

Kabel für Fühler dürfen nicht zusammen mit Netzleitungen verlegt werden

- Betriebsschalter am Heizgerät ausschalten
- Drehknopf Temperaturwahl Heizung und Temperaturwahl WW auf Mittelstellung (5) einstellen
- Wandsockel mit 2-adrigem Kabel (Mindestquerschnitt 0,5mm<sup>2</sup>) entsprechend Skizze verdrahten

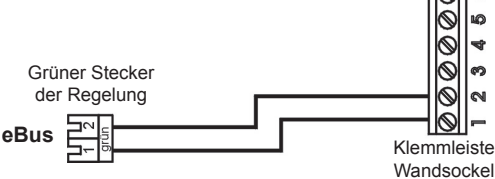

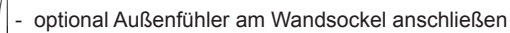

- optional Fernschaltkontakt am Wandsockel anschließen
- eBus-Adressierung überprüfen (siehe Kapitel Einstellung eBus-Schnittstelle)
- Bedienmodul BM ensprechend Skizze in den Wandsockel einclipsen
- Betriebsschalter am Heizgerät wieder einschalten

**Hinweis** 

Beim Anschluß mehrerer Fernbedienungen bzw. einem Funkuhrmodul werden alle Zubehörgeräte parallel zum eBus der Regelung angeschlossen.

Fernschaltkontakt

Mit einem Fernschaltkontakt besteht die Möglichkeit, über einen potentialfreien Kontakt (z.B. Telefonfernschaltkontakt) die Heizungsanlage auf 24 Stunden Freigabe für Heizbetrieb und Warmwasserbereitung zu schalten. Bleibt der Fernschaltkontakt offen, läuft die Regelung mit den eingestellten Zeitprogrammen.

- Betriebsschalter am Heizgerät ausschalten
- Fernschaltkontakt mit 2-adrigem Kabel (Mindestquerschnitt 0,5mm<sup>2</sup>) entsprechend Skizze verdrahten.

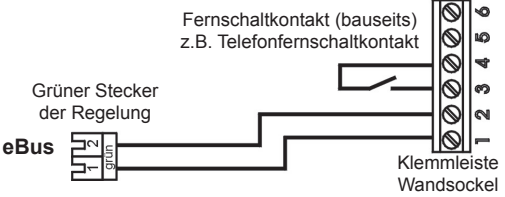

- Bedienmodul BM entsprechend Skizze in den Wandsockel einclipsen
- Betriebsschalter am Heizgerät wieder einschalten

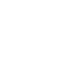

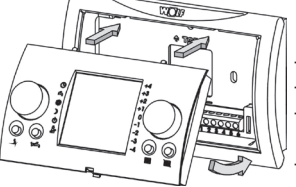

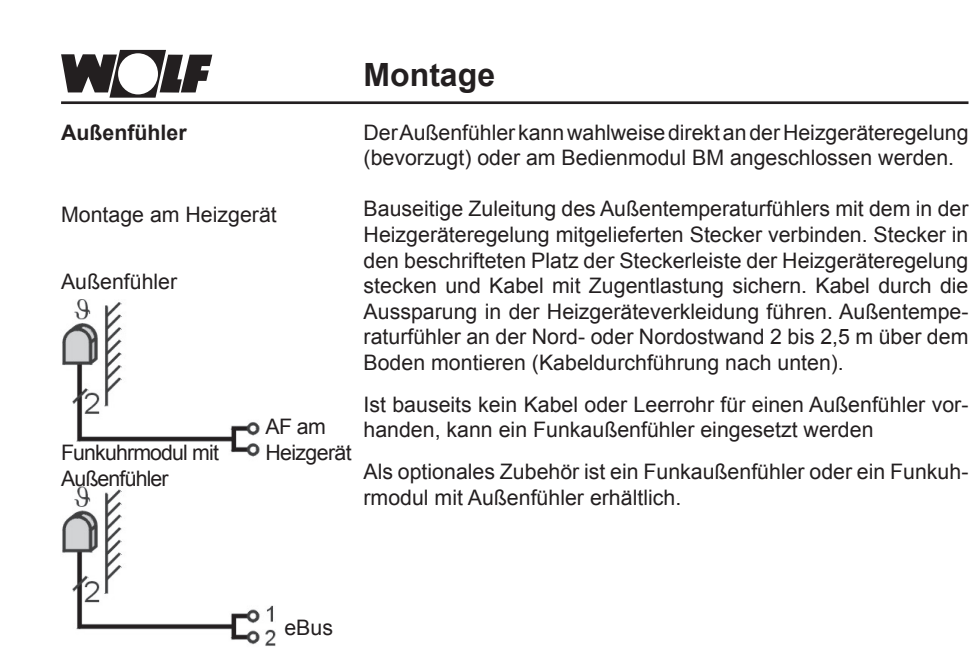

Funkaußenfühler

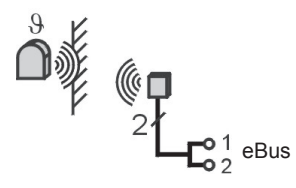

Montage am Bedienmodul

- Betriebsschalter an der Heizgeräteregelung ausschalten
- Außenfühler mit 2-adrigem Kabel (Mindestquerschnitt 0,5mm<sup>2</sup>) entsprechend Skizze verdrahten.

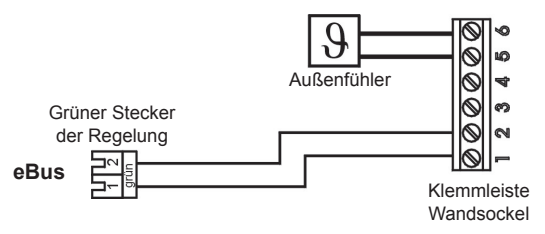

- Bedienmodul BM ensprechend Skizze in den Wandsockel einclipsen
- Betriebsschalter am Heizgerät wieder einschalten

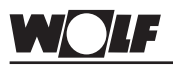

### Montage

Kesselregelung

Das Bedienmodul BM kann auch in die Regelung integriert werden. Dadurch werden alle Einstellungen von der Regelung aus vorgenommen.

Sollten mehrere Heizkreise vorhanden sein, die mit Komponenten aus dem Wolf-Regelungssystem betrieben werden, so können zusätzlich alle Heizkreise von der Regelung aus bedient und eingestellt werden.

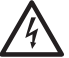

Die elektrische Verdrahtung darf nur von Fachkräften durchgeführt werden.

- Betriebsschalter am Wärmeerzeuger ausschalten
- Drehknopf Temperaturwahl Heizung und Temperaturwahl WW auf Mittelstellung (5) einstellen
- eBus-Adressierung vom Bedienmodul BM überprüfen (siehe Kapitel Einstellung eBus-Schnittstelle)
- Frontblende bzw. Bedienmodul BM aus der Regelung ensprechend Skizze entfernen
- Bedienmodul BM bzw. Frontblende entsprechend Skizze in die Regelung einclipsen
- Betriebsschalter am Wärmeerzeuger wieder einschalten

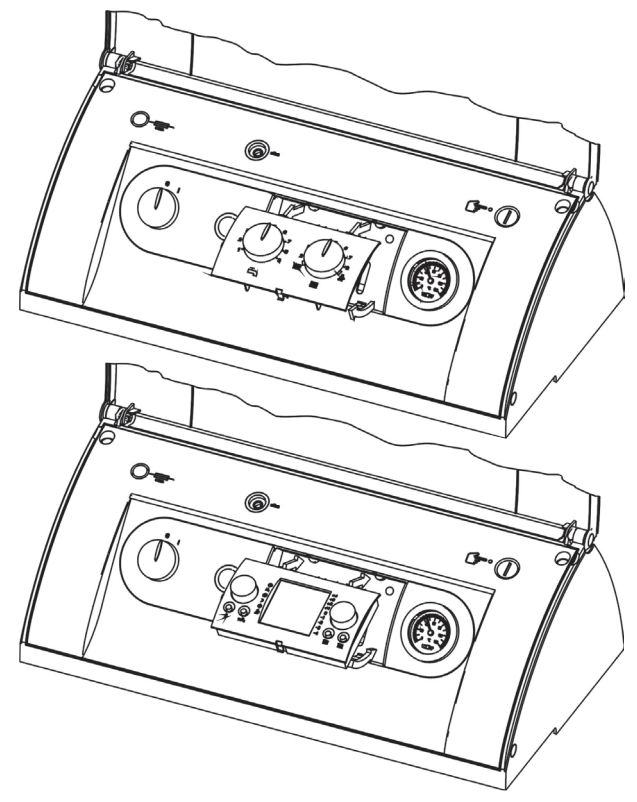

### Montage

Integrierte Regelung

Das Bedienmodul BM kann auch in die Regelung integriert werden. Dadurch werden alle Einstellungen von der Regelung aus vorgenommen.

Sollten mehrere Heizkreise vorhanden sein, die mit Komponenten aus dem Wolf-Regelungssystem betrieben werden, so können zusätzlich alle Heizkreise von der Regelung aus bedient und eingestellt werden.

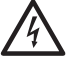

Die elektrische Verdrahtung darf nur von Fachkräften durchgeführt werden.

- Betriebsschalter am Wärmeerzeuger ausschalten
- Drehknopf Temperaturwahl Heizung und Temperaturwahl WW auf Mittelstellung (5) einstellen
- eBus-Adressierung am Bedienmodul BM überprüfen (siehe Kapitel Einstellung eBus-Schnittstelle)
- Frontblende aus der Regelung entsprechend Skizze entfernen
- Bedienmodul BM ensprechend Skizze in die Regelung einclipsen
- Betriebsschalter am Wärmeerzeuger wieder einschalten

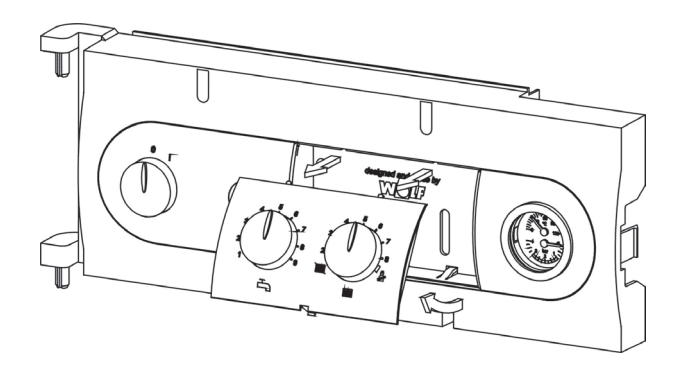

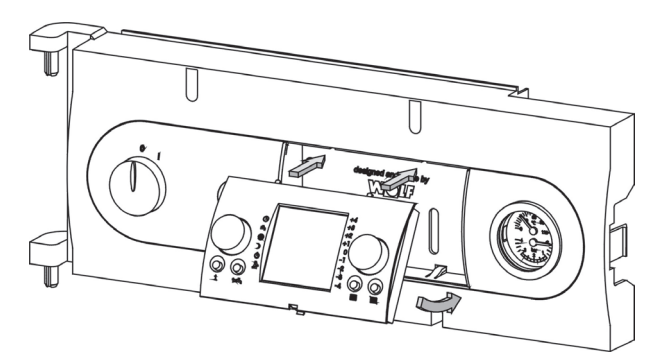

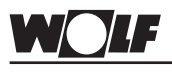

Moduleinbau

### Montage

Das Bedienmodul BM kann auch in Module (z.B. Kaskadenmodul KM, Mischermodul MM, Solarmodul SM) integriert werden. Dadurch werden alle Einstellungen vom Modul aus vorgenommen.

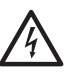

Die elektrische Verdrahtung darf nur von Fachkräften durchgeführt werden.

- Betriebsspannung (oder Anlagenschalter) am Modul ausschalten
- Frontblende vom Modul entsprechend Skizze entfernen
- eBus-Adressierung von Bedienmodul BM und Modul überprüfen (siehe Kapitel Einstellung eBus-Schnittstelle)
- Bedienmodul BM entsprechend Skizze in das Modul einclipsen
- Betriebsspannung (oder Anlagenschalter) am Modul wieder einschalten

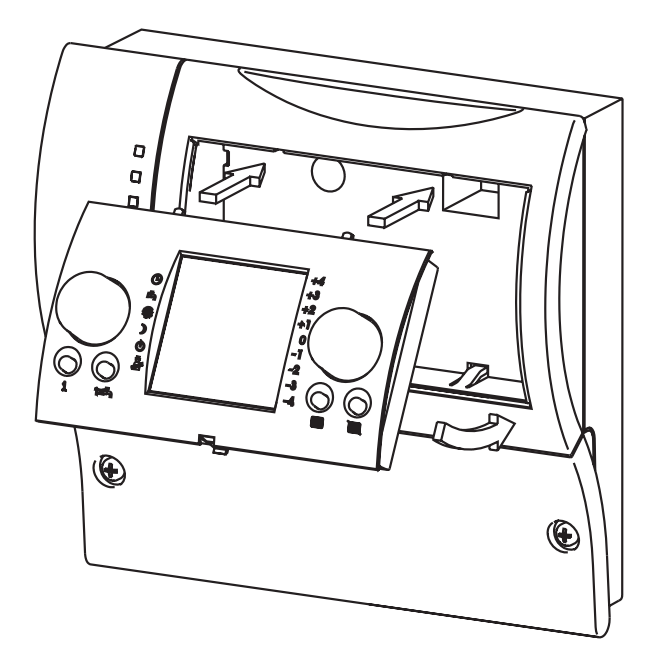

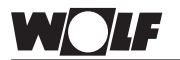

#### Einstellung eBus-Schnittstelle

Einstellung eBUS

Adresse 1 Adresse 2

Adresse 3

Adresse 4

Adresse 5

Adresse 6

Adresse 7

Adresse 0 (Werkseinstellung)

## Einstellung eBus-Schnittstelle

Das Bedienmodul BM ist werksseitig so eingestellt, dass alle angeschlossenen Komponenten der Heizungsanlage vom Bedienmodul aus bedient werden.

Soll nur ein Bedienmodul BM in der Heizungsanlage installiert werden, kann das folgende Kapitel übersprungen werden.

Zusätzlich dazu kann das Bedienmodul zur kompletten Steuerung eines Erweiterungsmodules eingesetzt werden.

Dazu muss die Einstellung der Miniatur-Schalter auf der Rückseite des Bedienmodules in die entsprechende Stellung (siehe Abbildungen) gebracht werden.

Hinweis:

l

. . .

.....

.....

Es muß immer ein BM mit Adresse 0 vorhanden sein.

Es können maximal sieben Erweiterungsmodule angeschlossen werden.

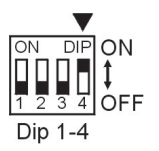

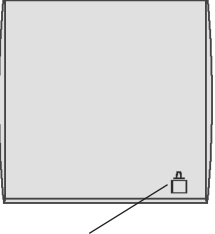

eBus-Anschluß aktiv

Eine richtig eingestellte Busadresse, und damit die Kommunikation aller Teilnehmer untereinander, wird nach ca. einer Minute im Display der angeschlossenen Bedienmodule BM mit dem Symbol (siehe Abbildung) bzw. mit einer LED in den Erweiterungsmodulen angezeigt.

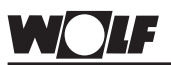

### Gesamtansicht

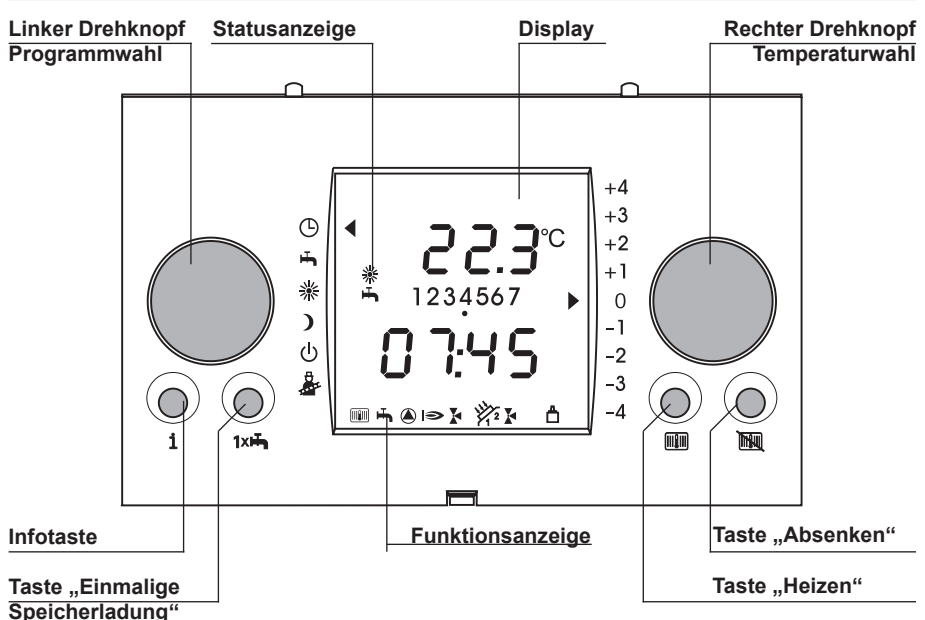

#### Linker Drehknopf Programmauswahl

Φ

ъ

潫

)

ტ

+4

+3+2

+1

0

-1

-2

-3 -4

Programmwahl

Dieser Drehknopf dient der Programmauswahl. Der Drehknopf lässt sich ohne Anschlag mit deutlich fühlbarer Rasterfunktion bedienen. Die angewählte Funktion wird durch einen Pfeil im Display dargestellt.

#### Rechter Drehknopf Temperaturwahl

Dieser Drehknopf dient der Temperaturwahl. Der Drehknopf lässt sich ohne Anschlag mit deutlich fühlbarer Rasterfunktion bedienen. Die angewählte Funktion wird durch einen bzw. zwei Pfeile im Display dargestellt.

Zusätzlich werden über den rechten Drehknopf sämtliche Programmierungen vorgenommen. Die Bestätigung eines Programmierschrittes erfolgt durch Drücken des rechten Drehknopfs.

Durch Drehen des linken Drehknopfs können folgende Programme ausgewählt werden. Dabei bewegt sich der Pfeil am linken Rand des Displays und zeigt auf das ausgewählte Programm.

#### Automatikbetrieb

Heizung (Tagbetrieb/Sparbetrieb) und Speicherladung nach Schaltzeitenprogramm (1,2 oder 3); Heizkreis-, Mischerkreis-, Speicherlade- und Zirkulationspumpen werden innerhalb der Freigabezeiten bedarfabhängig ein- bzw. ausgeschaltet (Mischerkreispumpe nur bei Heizungsanlagen mit Mischerkreis).

#### Sommerbetrieb (Heizung aus)

Sommerbetrieb (Heizung aus) bedeutet nur Speicherladung gemäß Schaltzeitenprogramm, der Frostschutz für die Heizung ist gewährleistet und der Pumpenstandschutz ist aktiv.

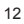

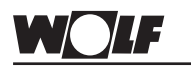

### 1. Bedienebene

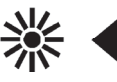

#### Ständiger Heiz-/Warmwasserbetrieb

Das Schaltzeitenprogramm (1,2 oder 3) für Heizung und Speicherladung ist nicht aktiv. Bei dieser Einstellung ist sowohl der Tagbetrieb für Heizung, als auch die Speicherladung über 24h freigegeben. Heizkreis-, Mischerkreis- und Speicherladepumpen werden bedarfsabhängig ein- bzw. ausgeschaltet. Die Zirkulationspumpe wird gemäß Schaltzeitenprogramm (1, 2 oder 3) ein- bzw. ausgeschaltet (Mischerkreispumpe nur bei Heizungsanlagen mit Mischerkreis). Es erfolgt keine Winter-/Sommer-Umschaltung.

#### Ständiger Absenkbetrieb

Das Schaltzeitenprogramm (1,2 oder 3) für Heizung ist nicht aktiv. Bei dieser Einstellung läuft der Heizbetrieb über 24h im Sparmodus. Heizkreis- und Mischerkreispumpen werden bedarfsabhängig ein- bzw. ausgeschaltet. Die Speicherlade- und Zirkulationspumpe werden gemäß Schaltzeitenprogramm (1, 2 oder 3) ein- bzw. ausgeschaltet (Mischerkreispumpe nur bei Heizungsanlagen mit Mischerkreis).

Winter-/Sommer-Umschaltung und ECO/ABS sind aktiviert.

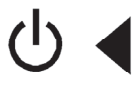

#### Standby-Betrieb

Brenner und Umwälzpumpen aus, Speicherladung und Antilegionellenfunktion aus, Frostschutz und Pumpenstandschutz aktiv. Frostschutz

Bei Außentemperaturen unter dem eingestellten Wert (Werkseinstellung +2°C) laufen die Kessel- und Mischerkreispumpen (Mischerkreispumpe nur bei Heizungsanlagen mit Mischerkreis)

permanent, die Mischer öffnen.

Pumpenstandschutz:

Nach längstens 24 Stunden Stillstand laufen die Pumpen für ca. 20 Sekunden an. Dadurch wird ein "Festsetzen" der Pumpen verhindert.

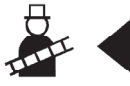

#### Abgastest (Schornsteinfegerbetrieb)

Der Abgastest wird zur Abgasmessung durch eine Fachfirma oder den Schornsteinfeger benötigt.

Ist nur ein Heizgerät in der Anlage, so kann der Kunde wählen, von wo aus der Schornsteinfegerbetrieb gestartet werden soll.

- a) Ist das Bedienmodul BM als Fernbedienung (z.B. im Wohnzimmer) montiert, ist diese Anwahl nicht möglich. Die Aktivierung des Schornsteinfegerbetriebs erfolgt dann an der Heizgeräteregelung über den Drehknopf Heizwasser Temperaturwahl und wird durch gelbes Blinken des Leuchtrings angezeigt.
- b) Ist das Bedienmodul BM in die Heizgeräteregelung integriert, wird die Aktivierung des Schornsteinfegerbetriebs im Display durch einen Pfeil neben dem Schornsteinfegersymbol und durch ein zusätzliches gelbes Blinken des Leuchtrings angezeigt.

Sind zwei oder mehrere Heizgeräte kaskadiert, so muss der Schornsteinfegerbetrieb an alle Heizgeräte separat über den Drehknopf Heizwasser Temperaturwahl aktiviert werden.

Funktionserklärung Abgastest siehe nächste Seite.

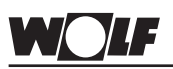

Abgastest

Funktionserklärung

### 1. Bedienebene

Im Schornsteinfegerbetrieb arbeitet die Heizungsanlage nicht witterungsgeführt, sondern mit max. Heizleistung. Kann die zugeführte Wärmeenergie nicht abgegeben werden, wird bei Erreichen der max. Vorlauftemperatur der Brenner abgeschaltet.

Der Schornsteinfegerbetrieb wird entweder nach 15 Minuten, oder wenn die max. Vorlauftemperatur überschritten wird automatisch beendet. Für eine erneute Aktivierung muss der Drehknopf Heizwasser Temperaturwahl bzw. der linke Drehknopf (Programmwahl) einmal nach links und dann wieder auf Stellung

#### Temperaturwahl

Mit dem rechten Drehknopf kann durch links oder rechts Drehen die gewünschte Raumtemperatur um max. 4K angehoben oder max. 4K abgesenkt werden. Der Pfeil an der rechten Seite des Displays wandert je nach Drehrichtung nach oben bzw. nach unten.

Beispiel:

+1: die Raumsolltemperatur wird um ca. 1K angehoben

- 1: die Raumsolltemperatur wird um ca. 1K abgesenkt

Werden zwei Pfeile übereinander angezeigt, so liegt der eingestellte Wert dazwischen.

Beispiel:

1.Pfeil +1, 2.Pfeil +2: die Raumtemperatur wird um ca. 1,5K angehoben.

"0" entspricht der eingestellten Raumtemperatur. (Werkseinstellung: Tagbetrieb 20°C, Sparbetrieb 12°C)

Ist das Bedienmodul BM in die Regelung des Heizgerätes integriert, oder wird es als Fernbedienung mit ausgeschaltetem Raumeinfluss (off) betrieben erfolgt keine Erfassung der aktuellen Raumtemperatur. Die eingestellten Raumtemperaturen dienen lediglich als Richtwerte und Rechenwerte für die Heizkurve, deshalb kann die eigentliche Raumtemperatur davon abweichen.

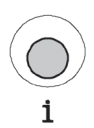

#### Infotaste

Über die Infotaste können alle verfügbaren Ist-/Solltemperaturen, Brennerstarts und Betriebsstunden, sowie sonstige Anlagenwerte angezeigt werden.

Durch mehrmaliges Drücken der Infotaste werden hintereinander folgende Werte angezeigt, sofern die entsprechenden Fühler angeschlossen sind. Nicht angeschlossene Kreise werden übersprungen, da nur Werte angezeigt werden können, die verfügbar sind.

Sind weitere Bedienmodule BM im Wolf-Regelungssystem integriert oder als Fernbedienungen installiert, so werden die jeweiligen Parameter angezeigt.

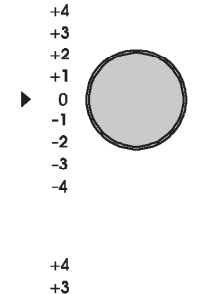

+2

0

-1 -2

-3

-4

+1

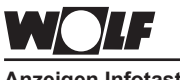

Anzeigen Infotaste

Beispiel:

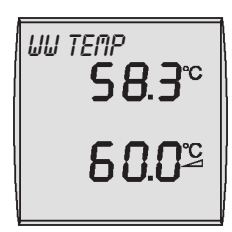

## 1. Bedienebene

| Anzeige             | Name                                                 |
|---------------------|------------------------------------------------------|
| WW TEMP             | Warmwasser-Isttemperatur Heizung (°C)                |
|                     | Warmwasser-Solltemperatur Heizung (°C)               |
| * WW SOLAR 1        | Warmwasser-Isttemperatur Solarspeicher 1 (°C)        |
| * WW SOL 24 H       | Maximaltemperatur Solarspeicherfühler 1 (°C)         |
|                     | Minimaltemperatur Solarspeicherfühler 1 (°C)         |
| * KOLLEKTOR 1       | Kollektortemperatur Kollektorfeld 1 Solaranlage (°C) |
| * KOLLEK 24 H       | Maximaltemperatur Kollektorfeld 1 Solaranlage (°C)   |
|                     | Minimaltemperatur Kollektorfeld 1 Solaranlage (°C)   |
| * RUECKLAUF         | Rucklauftemperatur Solaranlage (*C)                  |
| * DURCHFLUSS        | Durchfluss Solarkreis (I/min.)                       |
| * WW SOLAR 2        | Warmwasser-Isttemperatur Solarspeicher 2 (°C)        |
| * 1111 501 24 8     | Maximaltemperatur Solarspeicherfühler 2 (°C)         |
|                     | Minimaltemperatur Solarspeicherfühler 2 (°C)         |
| KOLLEKTOR 2         | Kollektortemperatur Kollektorfeld 2 Solaranlage (°C) |
| KOLLEK 24 H         | Maximaltemperatur Kollektorfeld 2 Solaranlage (°C)   |
|                     | Minimaltemperatur Kollektorfeld 2 Solaranlage (°C)   |
| * BETRIEBSTD 1      | Betriebsstunden Solarkreispumpe 1 (Std.) **          |
| * BETRIEBSTD 2      | Betriebsstunden Solarkreispumpe 2 (Std.) **          |
| * SOL. LEISTG       | aktuelle Leistung Solaranlage (kW)                   |
| * ERTRAG TAG        | aktueller Tagesertrag Solaranlage (kWh) **           |
| *<br>ΣERTRAG KWH    | gesamter Ertrag Solaranlage (kWh) **                 |
| * ΣERTRAG MUH       | gesamter Ertrag Solaranlage (MWh) **                 |
| STATUS SOL 1        | Warmwasserladung Solarspeicher 1                     |
|                     | Antilegionellenfunktion Solarspeicher 1              |
|                     | (0=nicht erfolgreich / 1=erfolgreich)                |
| STATUS SOL 2        | Aptilogionallopfunktion Salarspeicher 2              |
|                     | (0=nicht erfolgreich / 1=erfolgreich)                |
|                     | Außentemperatur (°C)                                 |
|                     | Außentemperatur Mittelwert (°C)                      |
| <u>HF-IIII I EL</u> | Außontomporatur Maximalwort (°C: 0 bia 241 lbr)      |
| RF MRX MIN          | Außentemperatur Minimalwert (°C: 0 bis 24011)        |
|                     | Raumtemperatur Istwert (°C)                          |
| KAUIIIEIIF          | Raumtemperatur Sollwert (°C)                         |
| RAUNTEMP 1          | Raumtemperatur-Istwert Mischerkreis 1 (2-7) (°C)     |
| (Raumtemp 2-7)      | Raumtemperatur-Sollwert Mischerkreis 1 (2-7) (°C)    |
| BETR ART HK         | Betriebsart Heizkreis (Sonne, Mond, Standby)         |
| SAMALERTEMP         | Sammler Isttemperatur (°C)                           |
|                     | Sammer Solltemperatur (°C)                           |
| I-KESSEL            | Kessel Solltemperatur (°C)                           |
| * MISCHER 1         | Mischer Isttemperatur 1 (2-7) (°C)                   |
| (Mischer 2-7)       | Mischer Solltemperatur 1 (2-7) (°C)                  |
|                     | Betriebsart Mischerkreis (Sonne, Mond, Standby)      |
| RUECKLRUF           | Rucklauf-Isttemperatur (°C)                          |
| STRTUS HG           | Status Heizgerät (siehe Seite 64)                    |
| BRENNERSTD          | Betriebsstunden Brenner                              |
| BRENNERST           | Brennerstarts des Heizgerätes                        |

- \* Werte für nicht angeschlossene Module (Mischermodul MM, Kaskadenmodul KM, Solarmodul SM) werden nicht angezeigt.
- \*\* Durch Drücken der Programmiertaste für mindestens 10 Sek. kann die Anzeige auf 0 zurückgesetzt werden.

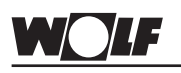

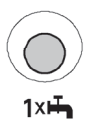

### 1. Bedienebene

#### Taste "Einmalige Speicherladung"

Wird außerhalb der eingestellten Warmwasserschaltzeiten warmes Wasser benötigt, kann durch Drücken der Taste "Einmalige Speicherladung" eine einmalige, außerordentliche Speicherladung aktiviert werden. Zur Signalisierung blinkt während des außerordentlichen Speicherladebetriebs das Symbol "Wasserhahn" im Display. Nach einer Stunde endet die einmalige Speicherladung automatisch und die Regelung arbeitet nach dem aktuellen Schaltzeitenprogramm weiter.

Durch nochmaliges Drücken der Taste "Einmalige Speicherladung" wird die Funktion vorzeitig beendet.

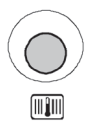

#### Taste "Heizen"

Um an Feiertagen, bei Party oder Krankheit das Schaltzeitenprogramm nicht ändern zu müssen, kann durch Drücken der Taste "Heizen" unabhängig vom Schaltzeitenprogramm oder von der Programmwahl auf Tagtemperatur geheizt werden.

Nach Drücken der Taste "Heizen" werden automatisch 3 Stunden Heizbetrieb angezeigt. Durch Drehen des rechten Drehknopfes kann die gewünschte Zeit in Stunden oder Tagen (max. 30 Tage) eingestellt werden.

Die Funktion "Heizen" wird durch Drücken des rechten Drehknopfs aktiviert.

Zur Signalisierung blinkt während des außerordentlichen Heizbetriebs das Symbol "Sonne" im Display.

Die Funktion wird automatisch nach Ablauf der eingestellten Zeit (Stunden oder Tage) beendet.

Durch nochmaliges Drücken der Taste "Heizen" wird die Funktion vorzeitig beendet.

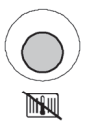

#### Taste "Absenken"

Um bei Abwesenheit oder Urlaub das Schaltzeitenprogramm nicht ändern zu müssen, kann durch Drücken der Taste "Absenken" unabhängig vom Schaltzeitenprogramm oder von der Programmwahl auf Spartemperatur abgesenkt werden (auch WW- Bereitung aus).

Nach Drücken der Taste "Absenken" werden automatisch 3 Stunden Absenkbetrieb angezeigt. Durch Drehen des rechten Drehknopfes kann die gewünschte Zeit in Stunden oder Tagen (max. 30 Tage) eingestellt werden.

Die Funktion "Absenken" wird durch Drücken des rechten Drehknopfs aktiviert.

Zur Signalisierung blinkt während des außerordentlichen Absenkbetriebs das Symbol "Mond" bzw. "Standby" (ECO/ABS-Funktion) im Display.

Die Funktion wird automatisch nach Ablauf der eingestellten Zeit (Stunden oder Tage) beendet.

Durch nochmaliges Drücken der Taste "Absenken" wird die Funktion vorzeitig beendet.

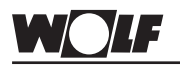

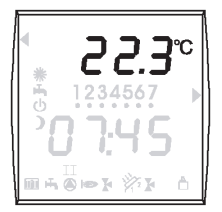

## Display Erklärung

## Raumtemperatur, Kesseltemperatur, Mischerkreistemperatur oder Warmwassertemperatur Solaranlage

Wird das Bedienmodul BM als Fernbedienung (z.B. Wohnzimmer) montiert, wird im Display die Raumtemperatur angezeigt. Bei Montage in das Heizgerät wird die Kesseltemperatur angezeigt, bei Montage in das Mischermodul wird die Mischerkreistemperatur angezeigt und bei Montage in das Solarmodul wird die Warmwassertemperatur der Solaranlage angezeigt.

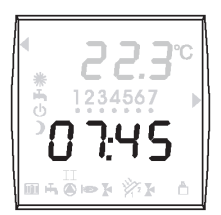

#### Uhrzeit und Außentemperatur

Abwechselnd werden die Uhrzeit und die Außentemperatur (falls Außentemperaturfühler vorhanden) angezeigt.

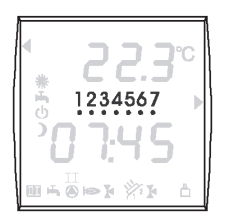

#### Wochentag

mit der Anzeige wird der aktuell eingestellte Wochentag angezeigt.

1 = Montag

2 = Dienstag

7 = Sonntag

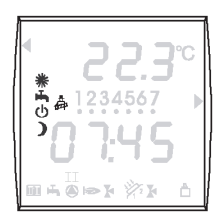

#### Statusanzeige

mit den folgenden fünf Symbolen wird der momentane Betriebszustand ihrer Heizung dargestellt.

- ) Sparbetrieb
- 也 Heizung Aus, Frostschutz aktiv
- H Warmwasserbereitung freigegeben
- Abgasmessung aktiv

Symbole blinkend

- \* Taste Heizen wurde gedrückt (siehe "Taste Heizen")
- ) Taste Absenken wurde gedrückt (siehe "Taste Absenken")
- Taste 1xWW wurde gedrückt (siehe Taste "Einmalige Speicherladung")

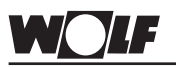

## Display Erklärung

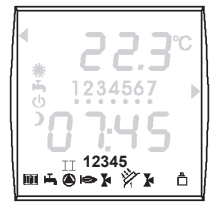

#### Funktionsanzeigen:

- Heizgerät im Heizbetrieb
- Heizgerät im Warmwasserbetrieb
- Pumpe des Heizgerätes EIN \*
- Brenner EIN
- Mischerkreispumpe Mischer 1 EIN Mischerkreispumpe Mischer 2 EIN
- A1 Programmierbarer Ausgang EIN
- Busverbindung aktiv
- Solarkreispumpe 1 aktiv
- Solarkreispumpe 2 aktiv
- $\int_{1}^{2}$  Brennerstufe 1 aktiv
- $T_{T}$  Brennerstufe 2 aktiv
- 12345 Anzahl Heizgeräte

Rechter Pfeil
 eingestellte Temperaturwahl

Linker Pfeil
 eingestelltes Heizprogramm

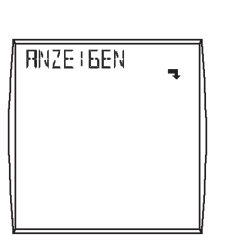

Untermenü vorhanden

\* In Verbindung mit einem Kaskadenmodul gilt: Ist ein direkter Heizkreis in der Anlage konfiguriert, so steht das Symbol für den direkten Heizkreis. Ansonsten erscheint die Anzeige, wenn eine Heizgerätepumpe "EIN" ist.

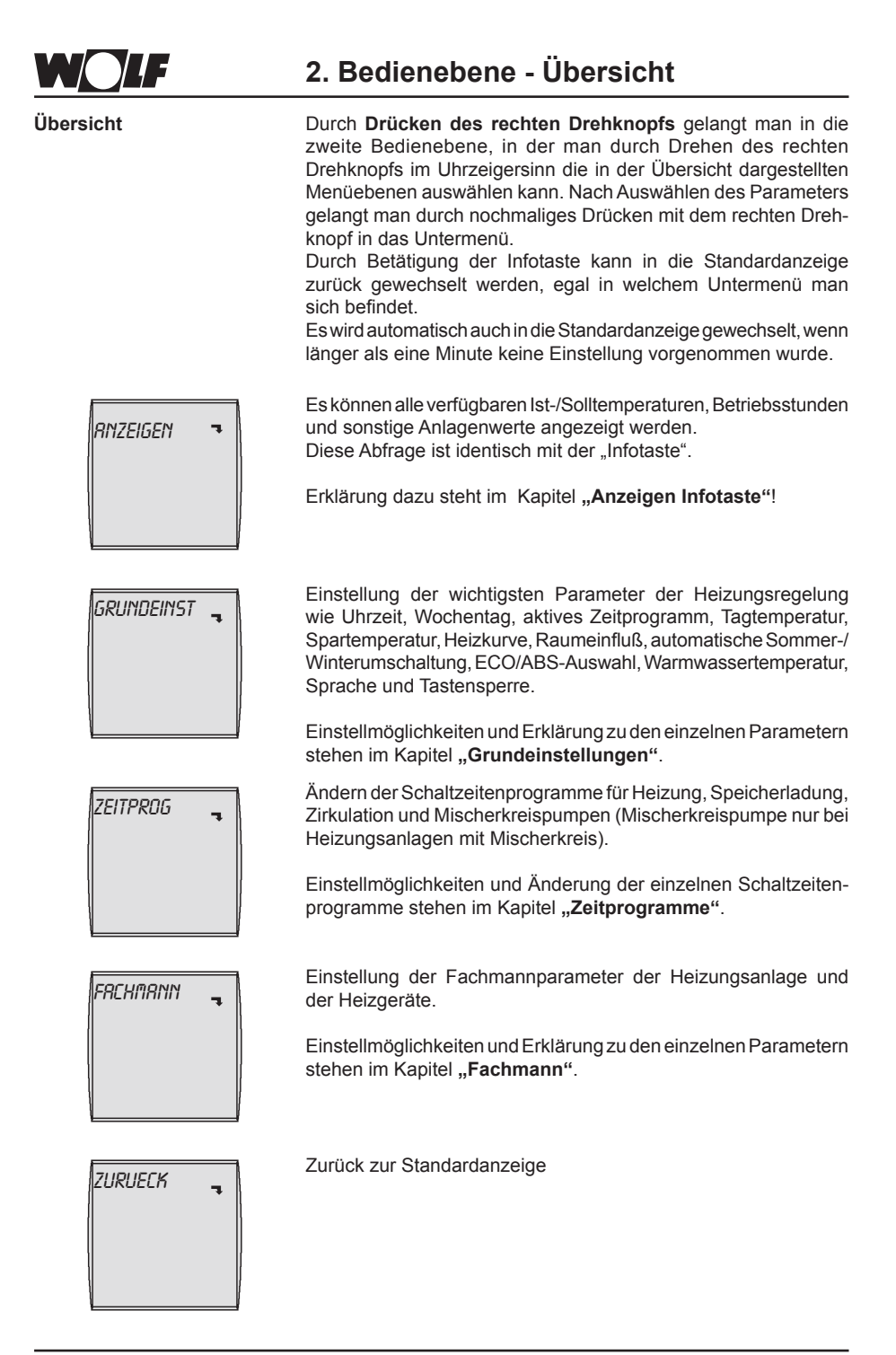

#### Parameter-Überblick Grundeinstellungen

(Einstellung und Funktion auf den folgenden Seiten)

| Parameter                                                                         | Einstellbereich                              | Werkseinstellung        |
|-----------------------------------------------------------------------------------|----------------------------------------------|-------------------------|
| Uhrzeit                                                                           | 0 bis 24 Uhr                                 | -                       |
| Wochentag                                                                         | 1 (Mo) bis 7 (So)                            | -                       |
| Zeitprogramm                                                                      | 1/2/3                                        | 1                       |
| Tagtemperatur                                                                     | 5 bis 30 °C                                  | 20 °C                   |
| Spartemperatur                                                                    | 5 bis 30°C                                   | 16 °C                   |
| Heizkurve<br>(HK) Kesselkreis<br>(MI 1-7) Mischerkreise                           | 0 bis 3,0<br>0 bis 3,0                       | 1,2<br>0,8              |
| Raumeinfluss                                                                      | ON / OFF                                     | OFF                     |
| Winter / Sommer - Umschaltung                                                     | 0 bis 40 °C                                  | 20 °C                   |
| ECO / ABS                                                                         | -10 bis 40 °C                                | 10 °C                   |
| Warmwassertemperatur<br>Standkessel<br>Wandkessel mit Speicher<br>Wandkombigeräte | 15 bis 65 °C<br>15 bis 65 °C<br>40 bis 65 °C | 55 °C<br>55 °C<br>55 °C |
| Sprache                                                                           | deutsch*                                     | deutsch                 |
| Tastensperre                                                                      | ON/OFF                                       | OFF                     |
| * weitere Sprachen                                                                |                                              |                         |

englisch, französisch, niederländisch, spanisch, portugiesisch, italienisch, tschechisch, polnisch, slowakisch, ungarisch, russisch, griechisch, türkisch, bulgarisch, kroatisch, lettisch, litauisch, rumänisch, schwedisch, serbisch, slowenisch, dänisch, estnisch

#### Uhrzeit

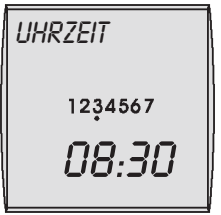

Einstellbereich: 0 bis 24Uhr

Rechten Drehknopf drücken um in die 2. Bedienebene zu wechseln. Durch Drehen des rechten Drehknopfs im Uhrzeigersinn die Menüebene "Grundeinstellung" anwählen und durch erneutes Drücken des rechten Drehknopfs die Auswahl bestätigen.

Die Uhrzeit wird durch Drücken (Anzeige blinkt im Display) und anschließendes Drehen des rechten Drehknopfs geändert.

Langsames Drehen = Minutenänderung Schnelles Drehen = Stundenänderung

Nachdem die aktuelle Uhrzeit eingestellt bzw. geändert wurde, wird durch erneutes Drücken des rechten Drehknopfs die Eingabe bestätigt.

## Durch Betätigung der Infotaste kann in die Standardanzeige zurück gewechselt werden.

Es erfolgt keine automatische Sommer- / Winterzeitumstellung. Ist die Regelung länger als 48 Stunden ohne Spannung, muss die Uhrzeit neu eingestellt werden.

lst ein Funkuhrmodul angeschlossen, wird die Uhrzeit automatisch angezeigt, kann aber auch nicht verändert werden.

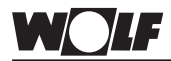

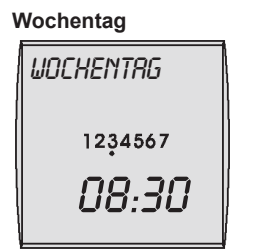

Einstellbereich: 1(Mo) bis 7(So)

#### Zeitprogramm

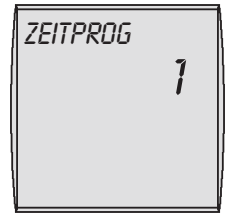

Werkseinstellung: 1 Einstellbereich: 1 / 2 / 3

Individuelle Einstellung: \_

Hinweis

### 2. Bedienebene - Grundeinstellungen

Rechten Drehknopf drücken um in die 2. Bedienebene zu wechseln. Durch Drehen des rechten Drehknopfs im Uhrzeigersinn die Menüebene "Grundeinstellung" anwählen und durch erneutes Drücken des rechten Drehknopfs die Auswahl bestätigen. Durch weiteres Drehen im Uhrzeigersinn den Parameter Wochentag anwählen.

Der Wochentag wird durch Drücken (Anzeige blinkt im Display) und anschließendes Drehen des rechten Drehknopf geändert. Nachdem der aktuelle Wochentag eingestellt bzw. geändert wurde (1 = Montag.....7=Sonntag), wird durch erneutes Drücken des rechten Drehknopfs die Eingabe bestätigt.

## Durch Betätigung der Infotaste kann in die Standardanzeige zurück gewechselt werden.

Ist die Regelung länger als 48 Stunden ohne Spannung muss der Wochentag neu eingestellt werden.

Istein Funkuhrmodul angeschlossen, wird die Uhrzeit automatisch angezeigt, kann aber auch nicht verändert werden.

Rechten Drehknopf drücken um in die 2. Bedienebene zu wechseln. Durch Drehen des rechten Drehknopfs im Uhrzeigersinn die Menüebene "Grundeinstellung" anwählen und durch erneutes Drücken des rechten Drehknopfs die Auswahl bestätigen. Durch weiteres Drehen im Uhrzeigersinn den Parameter Zeitprogramm anwählen.

Das Zeitprogramm 1, 2 oder 3 wird durch Drücken (Anzeige blinkt im Display) und anschließendes Drehen des rechten Drehknopf ausgewählt. Nachdem das Zeitprogramm ausgewählt wurde, wird durch erneutes Drücken des rechten Drehknopfs die Eingabe bestätigt.

Durch Betätigung der Infotaste kann in die Standardanzeige zurück gewechselt werden.

#### Anmerkung:

Im Bedienmodul BM sind drei unterschiedlich voreingestellte Zeitprogramme gespeichert.

Bitte prüfen Sie, welches Zeitprogramm am Besten zu Ihren Bedürfnissen passt. Im Kapitel Schaltzeitenprogrammierung finden Sie eine Übersicht der drei voreingestellten Zeitprogramme. Mit dem Parameter Zeitprogramm im Menü Grundeinstellung wählen Sie eines der drei voreingestellten Zeitprogramme aus.

Die Schaltzeiten können den individuellen Bedürfnissen angepasst werden.

Einstellmöglichkeiten und Erklärung zur Schaltzeitenprogrammierung stehen im Kapitel **Schaltzeitenprogrammierung.** 

Bei den Zeitprogrammen 1 und 2 sind feste Tagesblöcke Mo-Fr und Sa-So zur einfacheren Einstellung hinterlegt. D.h. die eingestellten Schaltzeiten gelten von Montag bis Freitag bzw. Samstag und Sonntag. Wenn Sie jeden Tag unterschiedliche Schaltzeiten einstellen möchten, wählen Sie das Zeitprogramm 3. Im diesem Zeitprogramm können Sie für jeden Wochentag unterschiedliche Schaltzeiten einstellen.

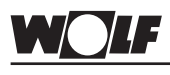

Hinweis

2. Bedienebene - Grundeinstellungen

Sollten mehrere Heizkreise angeschlossen sein, erfolgt an der Stelle die Auswahl des Heizkreises, dessen Einstellungen verändert werden sollen.

Werden für die Mischerkreise Einstellungen (Tagtemperatur, Spartemperatur, Heizkurve, Raumeinfluss, Wi/So Umschaltung, ECO/ABS) am Bedienmodul vorgenommen, muss der Wert aus dem Mischermodul ausgelesen werden. Es kann daher einige Sekunden dauern, bis der Wert verändert werden kann.

#### Tagtemperatur (Raum-Solltemperatur Heizbetrieb)

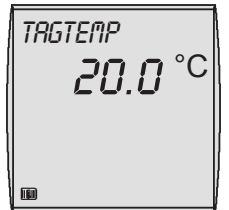

Werkseinstellung: 20°C Einstellbereich: 5 bis 30°C

#### Individuelle Einstellung:

| Heizkreis:      |  |
|-----------------|--|
| Mischerkreis 1: |  |
| Mischerkreis 2: |  |
| Mischerkreis 3: |  |
| Mischerkreis 4: |  |
| Mischerkreis 5: |  |
| Mischerkreis 6: |  |
| Mischerkreis 7: |  |
|                 |  |

Rechten Drehknopf drücken um in die 2. Bedienebene zu wechseln. Durch Drehen des rechten Drehknopfs im Uhrzeigersinn die Menüebene "Grundeinstellung" anwählen und durch erneutes Drücken des rechten Drehknopfs die Auswahl bestätigen. Durch weiteres Drehen im Uhrzeigersinn den Parameter Tagtemperatur anwählen.

#### Hinweis:

Sind in der Heizungsanlage mehr als ein Heizkreis vorhanden (Mischerkreise 1 bis max. Mischerkreis 7), muss durch erneutes Drehen des rechten Drehknopfs im Uhrzeigersinn in der Menüebene "Grundeinstellung" Heizkreis (HK) oder Mischerkreis 1 ...7 (Mischer 1...7) angewählt und durch Drücken des rechten Drehknopfs die Auswahl bestätigt werden. Durch weiteres Drehen im Uhrzeigersinn den Parameter Tagtemperatur anwählen.

Die Tagtemperatur wird durch Drücken (Anzeige blinkt im Display) und anschließendes Drehen des rechten Drehknopfs verändert. Nachdem die Tagtemperatur eingestellt ist, wird durch erneutes Drücken des rechten Drehknopfs die Einstellung bestätigt.

## Durch Betätigung der Infotaste kann in die Standardanzeige zurück gewechselt werden.

#### Anmerkung:

Die Tagtemperatur kann für jeden von diesem Bedienmodul fernbedienten Heizkreis unterschiedlich eingestellt werden.

Bei rein außentemperaturabhängiger Regelung (Parameter Raumeinfluss "OFF" oder Bedienmodul in die Heizgeräteregelung integriert) ist die eingestellte Tagtemperatur nur als Näherungswert zu verstehen und dient als Rechenwert für die Heizkurve.

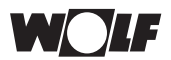

### 2. Bedienebene - Grundeinstellungen

#### Spartemperatur (Raum-Solltemperatur Absenkbetrieb)

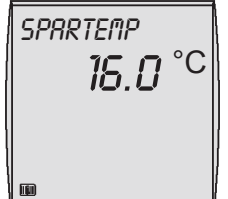

Werkseinstellung: 16°C Einstellbereich: 5 bis 30°C

#### Individuelle Einstellung:

| Heizkreis:      |  |
|-----------------|--|
| Mischerkreis 1: |  |
| Mischerkreis 2: |  |
| Mischerkreis 3: |  |
| Mischerkreis 4: |  |
| Mischerkreis 5: |  |
| Mischerkreis 6: |  |
| Mischerkreis 7: |  |

Rechten Drehknopf drücken um in die 2. Bedienebene zu wechseln. Durch Drehen des rechten Drehknopfs im Uhrzeigersinn die Menüebene "Grundeinstellung" anwählen und durch erneutes Drücken des rechten Drehknopfs die Auswahl bestätigen. Durch weiteres Drehen im Uhrzeigersinn den Parameter Spartemperatur anwählen.

#### Hinweis:

Sind in der Heizungsanlage mehr als ein Heizkreis vorhanden (Mischerkreise 1 bis max. Mischerkreis 7), muss durch erneutes Drehen des rechten Drehknopfs im Uhrzeigersinn in der Menüebene "Grundeinstellung" Heizkreis (HK) oder Mischerkreis 1 ...7 (Mischer 1...7) angewählt und durch Drücken des rechten Drehknopfs die Auswahl bestätigt werden. Durch weiteres Drehen im Uhrzeigersinn den Parameter Spartemperatur anwählen.

Die Spartemperatur wird durch Drücken (Anzeige blinkt im Display) und anschließendes Drehen des rechten Drehknopfs verändert. Nachdem die Spartemperatur eingestellt ist, wird durch erneutes Drücken des rechten Drehknopfs die Einstellung bestätigt.

Durch Betätigung der Infotaste kann in die Standardanzeige zurück gewechselt werden.

#### Anmerkung:

Die Spartemperatur kann für jeden von diesem Bedienmodul fernbedienten Heizkreis unterschiedlich eingestellt werden.

Bei rein außentemperaturabhängiger Regelung (Parameter Raumeinfluss "OFF" oder Bedienmodul in die Heizgeräteregelung integriert) ist die eingestellte Tagtemperatur nur als Näherungswert zu verstehen.

Beispiel der Umschaltung zwischen Tagtemperatur und Spartemperatur mit voreingestelltem Heizprogramm:

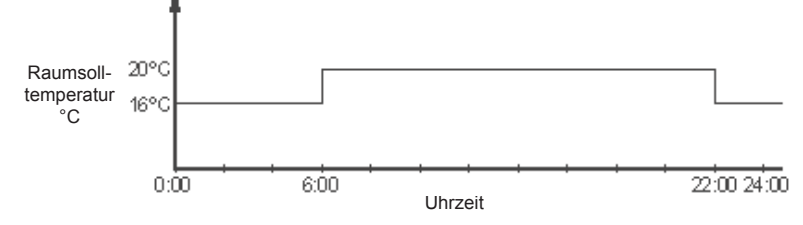

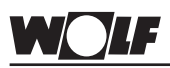

#### Heizkurve

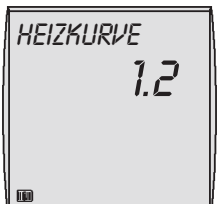

Werkseinstellung: Kesselkreis: 1,2 Mischerkreis: 0,8 Einstellbereich: 0 bis 3,0

#### Individuelle Einstellung:

| Heizkreis:      |  |
|-----------------|--|
| Mischerkreis 1: |  |
| Mischerkreis 2: |  |
| Mischerkreis 3: |  |
| Mischerkreis 4: |  |
| Mischerkreis 5: |  |
| Mischerkreis 6: |  |
| Mischerkreis 7: |  |
|                 |  |

#### Funktionserklärung Heizkurve

## 2. Bedienebene - Grundeinstellungen

# Bei rein raumtemperaturabhängiger Regelung (kein Außenfühler vorhanden) wird der Parameter Heizkurve nicht angezeigt.

Rechten Drehknopf drücken um in die 2. Bedienebene zu wechseln. Durch Drehen des rechten Drehknopfs im Uhrzeigersinn die Menüebene "Grundeinstellung" anwählen und durch erneutes Drücken des rechten Drehknopfs die Auswahl bestätigen. Durch weiteres Drehen im Uhrzeigersinn den Parameter Heizkurve anwählen.

#### Hinweis:

Sind in der Heizungsanlage mehr als ein Heizkreis vorhanden (Mischerkreise 1 bis max. Mischerkreis 7), muss durch erneutes Drehen des rechten Drehknopfs im Uhrzeigersinn in der Menüebene "Grundeinstellung" Heizkreis (HK) oder Mischerkreis 1 ...7 (Mischer 1...7)

angewählt und durch Drücken des rechten Drehknopfs die Auswahl bestätigt werden. Durch weiteres Drehen im Uhrzeigersinn den Parameter Heizkurve anwählen.

Der Parameter Heizkurve wird durch Drücken (Anzeige blinkt im Display) und anschließendes Drehen des rechten Drehknopf eingestellt. Nachdem der Parameter Heizkurve verändert ist, wird durch erneutes Drücken des rechten Drehknopfs die Einstellung bestätigt.

## Durch Betätigung der Infotaste kann in die Standardanzeige zurück gewechselt werden.

#### Anmerkung:

Die Heizkurve kann für jeden von diesem Bedienmodul fernbedienten Heizkreis unterschiedlich eingestellt werden.

Diese Einstellung wird vom Heizungsfachmann entsprechend der Heizungsanlage, der Wärmedämmung des Gebäudes und der Klimazone für jeden Heizkreis getrennt vorgenommen.

Mit der Einstellung der Steilheit wird die Heizwassertemperatur an diese Bedingungen angepasst.

Im nachfolgenden Diagramm ist ein Beispiel eingetragen, das für folgende Heizungsanlage gilt:

- Klimazone mit durchschnittlicher min. Außentemperatur von -14°C
- Heizkörper für Vor-/Rücklauftemperatur 60/50°C direkt angesteuert
- Gebäudewärmedämmung entsprechend der Verordnung

Für andere Bedingungen muss die Steilheit den Gegebenheiten angepasst werden. Die Steilheit muss immer so eingestellt sein, dass bei min. Außentemperatur die max. Vorlauftemperatur des Heizkörpers, bzw. des Fußbodenheizkreises erreicht wird.

Als Faustwert kann für ein Haus mit guter Wärmedämmung für die Heizkörperheizung eine Steilheit von 1,0 und für Fußbodenheizung eine Steilheit von 0,4 angesetzt werden. Bei einem Haus mit eher mäßiger Wärmedämmung sollte für die Heizkörperheizung eine Steilheit von 1,4 und für Fußbodenheizung eine Steilheit von 0,8 gewählt werden.

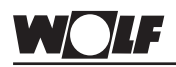

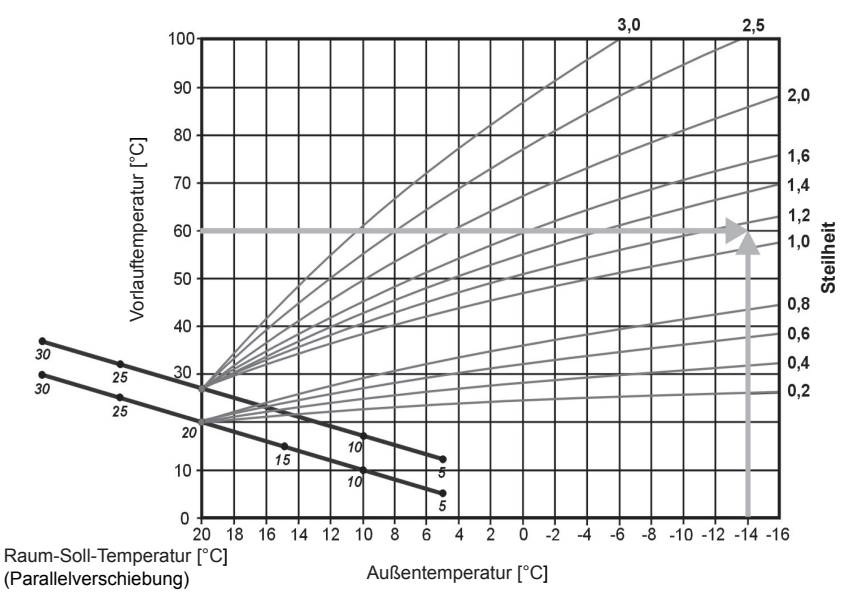

Die Raumsolltemperatur wird durch den Parameter "Tagtemperatur", "Spartemperatur" und die Stellung des rechten Drehknopfes (Temperaturwahl) beeinflusst.

Am folgenden Beispiel ist das Zusammenspiel der verschiedenen Parameter anschaulich zusammengestellt.

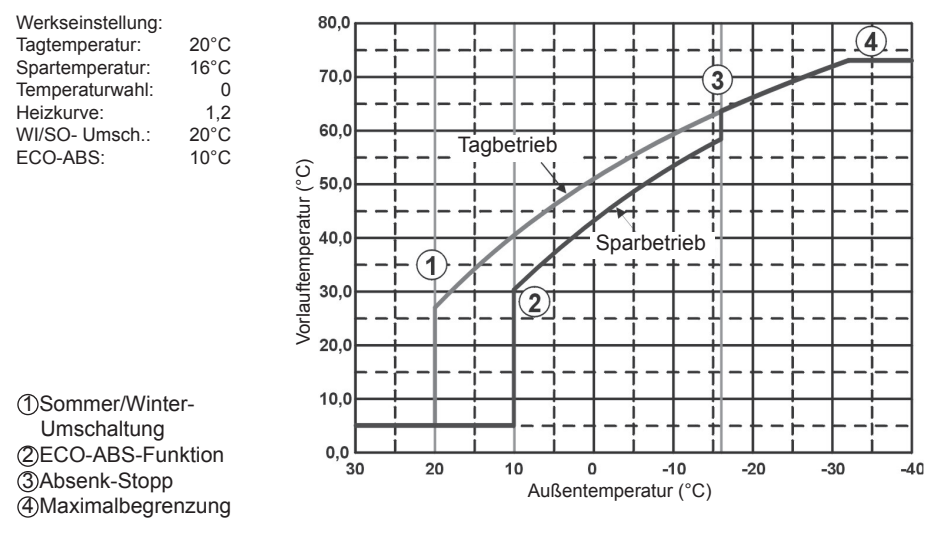

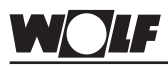

#### Raumeinfluss

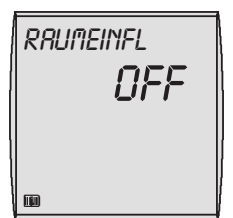

Werkseinstellung: OFF Einstellbereich: ON / OFF

#### Individuelle Einstellung:

Funktionserklärung

Raumeinfluss

## 2. Bedienebene - Grundeinstellungen

#### Ist das Bedienmodul BM in die Regelung des Heizgerätes integriert, wird der Parameter Raumeinfluss nicht angezeigt.

Rechten Drehknopf drücken um in die 2. Bedienebene zu wechseln. Durch Drehen des rechten Drehknopfs im Uhrzeigersinn die Menüebene "Grundeinstellung" anwählen und durch erneutes Drücken des rechten Drehknopfs die Auswahl bestätigen. Durch weiteres Drehen im Uhrzeigersinn den Parameter Raumeinfluss anwählen.

#### Hinweis:

Sind in der Heizungsanlage mehr als ein Heizkreis vorhanden (Mischerkreise 1 bis max. Mischerkreis 7), muss durch erneutes Drehen des rechten Drehknopfs im Uhrzeigersinn in der Menüebene "Grundeinstellung" Heizkreis (HK) oder Mischerkreis 1 ...7 (Mischer 1...7)

angewählt und durch Drücken des rechten Drehknopfs die Auswahl bestätigt werden. Durch weiteres Drehen im Uhrzeigersinn den Parameter Raumeinfluss anwählen.

Der Parameter Raumeinfluss wird durch Drücken (Anzeige blinkt im Display) und anschließendes Drehen des rechten Drehknopfs eingestellt. Nachdem der Parameter Raumeinfluss verändert ist, wird durch erneutes Drücken des rechten Drehknopfs die Einstellung bestätigt.

## Durch Betätigung der Infotaste kann in die Standardanzeige zurück gewechselt werden.

#### Anmerkung:

Der Raumeinfluss kann für jeden von diesem Bedienmodul fernbedienten Heizkreis ein- oder ausgeschalten werden.

Mit Hilfe des Raumeinflusses können Raumtemperaturänderungen infolge Fremdwärme oder Fremdkälte (z.B. Sonneneinstrahlung, Schwedenofen oder geöffnete Fenster) ausgeglichen werden. Der Raumeinfluss funktioniert nur, wenn das Bedienmodul BM als Fernbedienung betrieben wird. Im Bedienmodul ist ein Raumtemperaturfühler integriert, der die Raumtemperatur erfasst und mit dem eingestellten Sollwert (Tag- bzw. Spartemperatur) vergleicht. Durch Aktivierung des Raumeinflusses wird die witterungsgeführt berechnete Vorlauftemperatur über einen Raumfühler nach oben (Raum-Ist-Temperatur kleiner Raum-Soll-Temperatur) oder nach unten (Raum-Ist-Temperatur größer Raum-Soll-Temperatur) korrigiert. Die Höhe der Temperaturkorrektur kann über den Anlagenparameter A00 (siehe Kapitel Fachmann) eingestellt werden.

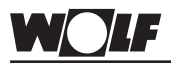

Außentemperaturabhängige Winter-/Sommer-Umschaltung

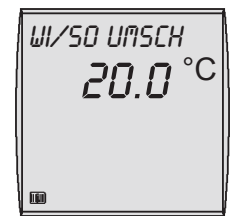

Werkseinstellung: 20°C Einstellbereich: 0 bis 40°C

#### Individuelle Einstellung:

| Heizkreis:      |  |
|-----------------|--|
| Mischerkreis 1: |  |
| Mischerkreis 2: |  |
| Mischerkreis 3: |  |
| Mischerkreis 4: |  |
| Mischerkreis 5: |  |
| Mischerkreis 6: |  |
| Mischerkreis 7: |  |

Bei rein raumtemperaturabhängiger Regelung (kein Außenfühler vorhanden) wird der Parameter Winter-/Sommerumschaltung nicht angezeigt.

Rechten Drehknopf drücken um in die 2. Bedienebene zu wechseln. Durch Drehen des rechten Drehknopfs im Uhrzeigersinn die Menüebene "Grundeinstellung" anwählen und durch erneutes Drücken des rechten Drehknopfs die Auswahl bestätigen. Durch weiteres Drehen im Uhrzeigersinn den Parameter Winter-/ Sommer-Umschaltung anwählen.

#### Hinweis:

Sind in der Heizungsanlage mehr als ein Heizkreis vorhanden (Mischerkreis 1 bis max. Mischerkreis 7), muss durch erneutes Drehen des rechten Drehknopfs im Uhrzeigersinn in der Menüebene "Grundeinstellung" Heizkreis (HK) oder Mischerkreis 1 ...7 (Mischer 1...7)

angewählt und durch Drücken des rechten Drehknopfs die Auswahl bestätigt werden. Durch weiteres Drehen im Uhrzeigersinn den Parameter Winter-/Sommer-Umschaltung anwählen.

Der Parameter Winter-/Sommer-Umschaltung wird durch Drükken (Anzeige blinkt im Display) und anschließendes Drehen des rechten Drehknopfs eingestellt. Nachdem der Parameter Winter-/ Sommer-Umschaltung verändert ist, wird durch erneutes Drücken des rechten Drehknopfs die Einstellung bestätigt.

## Durch Betätigung der Infotaste kann in die Standardanzeige zurück gewechselt werden.

#### Anmerkung:

Die Winter-/Sommer-Umschaltung kann für jeden von diesem Bedienmodul fernbedienten Heizkreis unterschiedlich eingestellt werden.

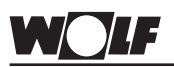

2. Bedienebene - Grundeinstellungen

Funktionserklärung Außentemperaturabhängige Winter-/Sommer-Umschaltung Sowohl im Tag- als auch im Nachtbetrieb (Sparbetrieb) berechnet die Regelung ständig über mehrere Stunden eine mittlere Außentemperatur.

- Liegt die gemittelte Außentemperatur über dem voreingestellten Sollwert, so wird die Heizungsanlage sofort ausgeschaltet.
- Liegt die gemittelte Außentemperatur um mehr als 2K unter dem voreingestellten Sollwert, so wird die Heizungsanlage automatisch eingeschaltet.

Die Speicherladung funktioniert stets nach dem ausgewählten Schaltzeitenprogramm weiter.

Beispiel 1: Temperatur-Einstellung 20°C. Zeit-Einstellung: 3h Mitteltemperatur der letzten 3h = 21°C. Die Heizungsanlage bleibt ausgeschaltet. (Pumpen aus, Mischer geschlossen)

Beispiel 2: Temperatur-Einstellung 20°C. Zeit-Einstellung: 3h Mitteltemperatur der letzten 3h = 17°C. Die Heizungsanlage ist eingeschaltet.

Beispiel 3: Temperatur-Einstellung 18°C. Zeit-Einstellung: 0h Die Heizungsanlage ist bei Außentemperaturen über 18°C ausgeschaltet. Bei Außentemperaturen unter 16°C ist die Heizungsanlage eingeschaltet.

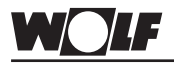

ECO/ABS

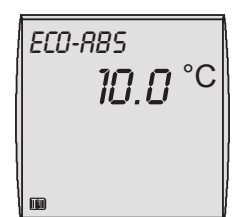

Werkseinstellung: 10°C Einstellbereich: -10 bis 40°C

#### Individuelle Einstellung:

| Heizkreis:      |  |
|-----------------|--|
| Mischerkreis 1: |  |
| Mischerkreis 2: |  |
| Mischerkreis 3: |  |
| Mischerkreis 4: |  |
| Mischerkreis 5: |  |
| Mischerkreis 6: |  |
| Mischerkreis 7: |  |
|                 |  |

### 2. Bedienebene - Grundeinstellungen

# Bei rein raumtemperaturabhängiger Regelung (kein Außenfühler vorhanden) wird der Parameter ECO/ABS nicht angezeigt.

Rechten Drehknopf drücken um in die 2. Bedienebene zu wechseln. Durch Drehen des rechten Drehknopfs im Uhrzeigersinn die Menüebene "Grundeinstellung" anwählen und durch erneutes Drücken des rechten Drehknopfs die Auswahl bestätigen. Durch weiteres Drehen im Uhrzeigersinn den Parameter ECO/ABS anwählen.

#### Hinweis:

Sind in der Heizungsanlage mehr als ein Heizkreis vorhanden (Mischerkreis 1 bis max. Mischerkreis 7), muss durch erneutes Drehen des rechten Drehknopfs im Uhrzeigersinn in der Menüebene "Grundeinstellung" Heizkreis (HK) oder Mischerkreis 1 ...7 (Mischer 1...7)

angewählt und durch Drücken des rechten Drehknopfs die Auswahl bestätigt werden. Durch weiteres Drehen im Uhrzeigersinn den Parameter ECO/ABS anwählen.

Der Parameter ECO/ABS wird durch Drücken (Anzeige blinkt im Display) und anschließendes Drehen des rechten Drehknopfs eingestellt. Nachdem der Parameter ECO/ABS verändert ist, wird durch erneutes Drücken des rechten Drehknopfs die Einstellung bestätigt.

## Durch Betätigung der Infotaste kann in die Standardanzeige zurück gewechselt werden.

#### Anmerkung:

Die Funktion ECO/ABS kann für jeden von diesem Bedienmodul fernbedienten Heizkreis unterschiedlich eingestellt werden.

### 2. Bedienebene - Grundeinstellungen

Funktionserklärung Die Funktion ist ähnlich der Winter/Sommer-Umschaltung, sie gilt ECO/ABS jedoch nur für den Absenkbetrieb. Die Regelung berechnet ständig über mehrere Stunden eine mittlere Außentemperatur. - Liegt die gemittelte Außentemperatur über dem voreingestellten Sollwert, so wird die Heizungsanlage im Absenkbetrieb sofort ausgeschaltet. - Liegt die gemittelte Außentemperatur um mehr als 2K unter dem voreingestellten Sollwert, so wird die Heizungsanlage automatisch in den Absenkbetrieb geschaltet. Die Speicherladung funktioniert stets nach dem ausgewählten Schaltzeitenprogramm weiter. Beispiel 1: Temperatur-Einstellung 10°C. Zeit-Einstellung: 3h Mitteltemperatur der letzten 3h = 11°C. Die Regelung schaltet nach Schaltzeitenprogramm von Heizbetrieb nicht in den Absenkbetrieb sondern direkt auf AUS (ECO). (Pumpen aus, Mischer geschlossen) Beispiel 2: Temperatur-Einstellung 10°C. Zeit-Einstellung: 3h Mitteltemperatur der letzten 3h = 7°C. Die Regelung schaltet nach Schaltzeitenprogramm von Heizbetrieb auf Sparbetrieb (ABS).

Ziel ist das automatische Ausschalten der Heizung bei hohen Außentemperaturen in der Nacht.

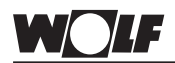

### 2. Bedienebene - Grundeinstellungen

#### Warmwassertemperatur

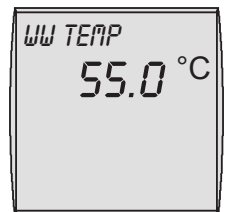

Werkseinstellung: 55°C Einstellbereich: Standkessel: 15 bis 65°C Wandgeräte:15 bis 65°C

Individuelle Einstellung:

#### Bei Heizungsanlagen ohne Warmwasserbereitung (kein Speicherfühler vorhanden) wird der Parameter Warmwassertemperatur nicht angezeigt.

Rechten Drehknopf drücken um in die 2. Bedienebene zu wechseln. Durch Drehen des rechten Drehknopfs im Uhrzeigersinn die Menüebene "Grundeinstellung" anwählen und durch erneutes Drücken des rechten Drehknopfs die Auswahl bestätigen. Durch weiteres Drehen im Uhrzeigersinn den Parameter Warmwassertemperatur anwählen.

Die Warmwassertemperatur wird durch Drücken (Anzeige blinkt im Display) und anschließendes Drehen des rechten Drehknopfs verändert. Nachdem die Warmwassertemperatur eingestellt ist, wird durch erneutes Drücken des rechten Drehknopfs die Einstellung bestätigt.

## Durch Betätigung der Infotaste kann in die Standardanzeige zurück gewechselt werden.

#### Anmerkung:

Der Parameter dient zur Einstellung der gewünschten Warmwassertemperatur.

Ist die Warmwasserbereitung über das Schaltzeitenprogramm freigegeben, wird das Warmwasser auf den eingestellten Wert geheizt.

Werden höhere Warmwassertemperaturen als 65 °C benötigt, müssen diese über den Fachmannparameter A14 (siehe Kapitel Fachmann Anlagenparameter) freigegeben werden.

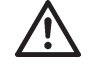

Bei Einstellung der Brauchwassertemperatur über 60°C bzw. bei Aktivierung der Antilegionellenfunktion mit einer Temperatur größer als 60°C ist für eine entsprechende Kaltwasserbeimischung zu sorgen (Verbrühungsgefahr).

#### Rechten Drehknopf drücken um in die 2. Bedienebene zu wechseln. Durch Drehen des rechten Drehknopfs im Uhrzeigersinn die Menüebene "Grundeinstellung" anwählen und durch erneutes Drücken des rechten Drehknopfs die Auswahl bestätigen. Durch weiteres Drehen im Uhrzeigersinn den Parameter Sprache anwählen.

Die Sprache wird durch Drücken (Anzeige blinkt im Display) und anschließendes Drehen des rechten Drehknopfs verändert. Nachdem die Sprache eingestellt ist, wird durch erneutes Drücken des rechten Drehknopfs die Einstellung bestätigt.

Durch Betätigung der Infotaste kann in die Standardanzeige zurück gewechselt werden.

#### Sprache

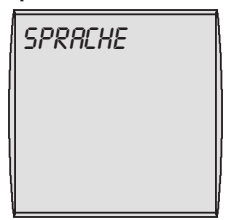

Werkseinstellung: deutsch Einstellbereich:

deutsch / englisch / französisch / niederländisch / spanisch / portugisisch / italienisch / tschechisch / polnisch / slowakisch / ungarisch / russisch / griechisch / türkisch

Individuelle Einstellung:

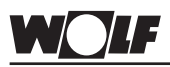

Tastensperre

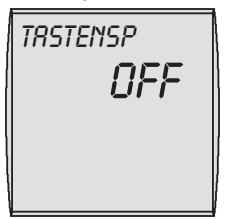

Werkseinstellung: OFF Einstellbereich: ON / OFF

Individuelle Einstellung: \_

## 2. Bedienebene - Grundeinstellungen

Rechten Drehknopf drücken um in die 2. Bedienebene zu wechseln. Durch Drehen des rechten Drehknopfs im Uhrzeigersinn die Menüebene "Grundeinstellung" anwählen und durch erneutes Drücken des rechten Drehknopfs die Auswahl bestätigen. Durch weiteres Drehen im Uhrzeigersinn den Parameter Tastensperre anwählen.

Die Tastensperre wird durch Drücken (Anzeige blinkt im Display) und anschließendes Drehen des rechten Drehknopfs verändert. Nachdem die Tastensperre aktiviert ist, wird durch erneutes Drükken des rechten Drehknopfs die Einstellung bestätigt.

## Durch Betätigung der Infotaste kann in die Standardanzeige zurück gewechselt werden.

#### Anmerkung:

Der Parameter Tastensperre soll ein unbeabsichtigtes Verstellen der Heizungsanlage (z.B. durch Kinder oder beim Staubwischen) verhindern.

Wird der Parameter Tastensperre auf ON geschaltet, wird automatisch eine Minute nach der letzten Einstellung die Tastensperre aktiviert.

lst die Tastensperre aktiv, können keinerlei Einstellungen und Abfragen vorgenommen werden. Nach Betätigung einer Taste oder eines Drehknopfs erscheint TASTENSP im Display.

Die Tastensperre kann durch längeres Drücken (ca. 1 Sekunde) des rechten Drehknopfs für einen Einstellvorgang oder zum Anzeigen der Soll-/Ist-Werte aufgehoben werden.

Für eine dauerhafte Deaktivierung der Tastensperre, muss der Parameter Tastensperre wieder auf OFF gestellt werden (Einstellung siehe oben).

## 2. Bedienebene - Zeitprogramm

| Schaltzeiten-  | Werkseitig sind drei Zeitprogramme unverlierbar vorprogrammiert.                                                          |
|----------------|----------------------------------------------------------------------------------------------------|
| Programmierung | Das aktive Zeitprogramm wird über den Grundeinstellungspara-                                                              |
| 5              | meter "Zeitprog" (siehe Grundeinstellung) ausgewählt.                                                                     |
|                | Wird der Grundeinstellungsparameter "Zeitprog" geändert, werden                                                           |
|                | die Ein- und Ausschaltzeitblöcke für Heizung, Warmwasser und                                                              |
|                | Zirkulation auf das jeweilige Zeitprogramm umgeschaltet.                                                                  |
|                | Die Schaltzeiten der Werkseinstellung sind aus der nachfolgenden                                                          |
|                | Tabelle ersichtlich.                                                                                                    |
|                | Bei reiner Heizkreisregelung (kein Mischerkreis vorhanden)<br>werden die Schaltzeiten des Mischerkreises nicht angezeigt. |
|                | Die Schaltzeiten für die Zirkulation werden nur nach Aktivie-                                                             |
|                | rung angezeigt.                                                                                                    |

#### Übersicht voreingestellte Zeitprogramme

| Zeit-      | Block | Schalt- | НК    |       | Mischer |       | Warmwasser |       | Zirkulation |       |
|------------|-------|---------|-------|-------|---------|-------|------------|-------|-------------|-------|
| programm   |       | zeit    | EIN   | AUS   | EIN     | AUS   | EIN        | AUS   | EIN         | AUS   |
| Zeitprog 1 | Mo-Fr | 1       | 6:00  | 22:00 | 5:00    | 21:00 | 5:30       | 22:00 | 6:00        | 6:30  |
|            |       | 2       |       |       |         |       |            |       | 17:00       | 18:30 |
|            |       | 3       |       |       |         |       |            |       |             |       |
|            | Sa-So | 1       | 7:00  | 23:00 | 6:00    | 22:00 | 6:30       | 23:00 | 6:30        | 7:00  |
|            |       | 2       |       |       |         |       |            |       | 11:00       | 12:00 |
|            |       | 3       |       |       |         |       |            |       | 17:00       | 18:30 |
| Zeitprog 2 | Mo-Fr | 1       | 6:00  | 8:00  | 5:00    | 7:00  | 5:00       | 6:00  | 6:00        | 6:15  |
|            |       | 2       | 15:00 | 22:00 | 14:00   | 21:00 | 17:00      | 18:00 |             |       |
|            |       | 3       |       |       |         |       |            |       |             |       |
|            | Sa-So | 1       | 7:00  | 22:00 | 6:00    | 21:00 | 6:00       | 7:00  | 6:30        | 6:45  |
|            |       | 2       |       |       |         |       | 16:00      | 21:00 | 16:30       | 17:00 |
|            |       | 3       |       |       |         |       |            |       |             |       |
| Zeitprog 3 | Мо    | 1       | 5:30  | 21:00 | 4:30    | 20:00 | 5:00       | 7:00  | 6:00        | 6:30  |
|            |       | 2       |       |       |         |       | 15:00      | 21:00 | 17:00       | 17:30 |
|            |       | 3       |       |       |         |       |            |       |             |       |
|            | Di    | 1       | 5:30  | 21:00 | 4:30    | 20:00 | 5:00       | 7:00  | 6:00        | 6:30  |
|            |       | 2       |       |       |         |       | 15:00      | 21:00 | 17:00       | 17:30 |
|            |       | 3       |       |       |         |       |            |       |             |       |
|            | Mi    | 1       | 5:30  | 21:00 | 4:30    | 20:00 | 5:00       | 7:00  | 6:00        | 6:30  |
|            |       | 2       |       |       |         |       | 15:00      | 21:00 | 17:00       | 17:30 |
|            |       | 3       |       |       |         |       |            |       |             |       |
|            | Do    | 1       | 5:30  | 21:00 | 4:30    | 20:00 | 5:00       | 7:00  | 6:00        | 6:30  |
|            |       | 2       |       |       |         |       | 15:00      | 21:00 | 17:00       | 17:30 |
|            |       | 3       |       |       |         |       |            |       |             |       |
|            | Fr    | 1       | 5:30  | 21:00 | 4:30    | 20:00 | 5:00       | 7:00  | 6:00        | 6:30  |
|            |       | 2       |       |       |         |       | 15:00      | 21:00 | 17:00       | 17:30 |
|            |       | 3       |       |       |         |       |            |       |             |       |
|            | Sa    | 1       | 5:30  | 21:00 | 4:30    | 20:00 | 5:00       | 7:00  | 6:00        | 6:30  |
|            |       | 2       |       |       |         |       | 15:00      | 21:00 | 17:00       | 17:30 |
|            |       | 3       |       |       |         |       |            |       |             |       |
|            | So    | 1       | 5:30  | 21:00 | 4:30    | 20:00 | 5:00       | 7:00  | 6:00        | 6:30  |
|            |       | 2       |       |       |         |       | 15:00      | 21:00 | 17:00       | 17:30 |
|            |       | 3       |       |       |         |       |            |       |             |       |

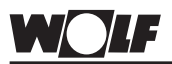

#### Programmierbeispiel

Bei der Warmwasserbereitung soll im Zeitprogramm 1 die Schaltzeit 1 wie folgt abgeändert werden.

- von: SA SO 6:00 Uhr ein SA - SO 21:00 Uhr aus
- auf: SA SO 8:00 Uhr ein SA - SO 22:00 Uhr aus

Rechten Drehknopf drücken um in die 2. Bedienebene zu wechseln. Durch Drehen des rechten Drehknopfs im Uhrzeigersinn die Menüebene "Zeitprog" anwählen und durch erneutes Drücken des rechten Drehknopfs die Auswahl bestätigen. Durch weiteres Drehen im Uhrzeigersinn Warmwasser anwählen.

Rechten Drehknopf drücken und den Block SA-SO anwählen und durch erneutes Drücken des rechten Drehknopfs die Auswahl bestätigen. Es erscheint die Schaltzeit 1 im Display.

Die Einschaltzeit wird durch Drücken (Anzeige 6:00 blinkt im Display) und anschließendes Drehen des rechten Drehknopfs verändert. Nachdem die Einschaltzeit eingestellt ist, wird durch erneutes Drücken des rechten Drehknopfs die Einstellung bestätigt und automatisch in die Ausschaltzeit (Anzeige 21:00 blinkt im Display) gewechselt. Durch Drehen des rechten Drehknopfs wird die Ausschaltzeit verändert und durch erneutes Drücken des rechten Drehknopfs die Einstellung bestätigt.

## Durch Betätigung der Infotaste kann in die Standardanzeige zurück gewechselt werden.

#### Hinweise:

- Die Schaltzeitenprogrammierung ist in Schritten von 15 Minuten möglich.
- es können pro Tag bzw. Tagesblock drei Schaltzeiten EIN ¾ / AUS )eingegeben werden
- Die Schaltzeiten müssen immer aufeinander folgend programmiert werden.
  - Richtig: Schaltzeit 1: 6.00 10.00 Uhr
    - Schaltzeit 2: 15.00 22.00 Uhr
  - Falsch: Schaltzeit 1: 15.00 22.00 Uhr Schaltzeit 2: 6.00 – 10.00 Uhr
- Eine Zeiteingabe über Mitternacht hinaus muss bei der Blockbildung entsprechend dem folgendem Beispiel durchgeführt werden.

Beispiel: Im Zeitprogramm 1 soll von 16.00 Uhr bis 3.00 Uhr am nächsten Tag geheizt werden. Dafür müssen folgende Zeiten eingestellt werden: Schaltzeit 1: 0.00 Uhr – 3.00Uhr Schaltzeit 2: 16.00 Uhr – 24.00 Uhr

#### Hinweis

Das Zirkulationsprogramm ist nur bei aktivierter Zirkulationspumpe am Ausgang 1 des Wärmeerzeugers eingeblendet.

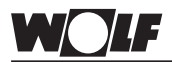

#### Codeabfrage

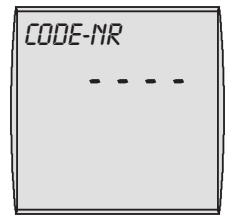

Werkseinstellung: 1

## 2. Bedienebene - Fachmann

Rechten Drehknopf drücken um in die 2. Bedienebene zu wechseln. Durch Drehen des rechten Drehknopfs im Uhrzeigersinn die Menüebene "Fachmann" anwählen und durch erneutes Drücken des rechten Drehknopfs die Auswahl bestätigen. Im Display erscheint die Codeabfrage.

Der richtige Code wird durch Drücken (Anzeige blinkt im Display) und anschließendes Drehen des rechten Drehknopfs, **von 0 auf 1**, eingestellt. Nachdem der Code von 0 auf 1 verändert ist, wird durch erneutes Drücken des rechten Drehknopfs die Einstellung bestätigt und man befindet sich in der Fachmannebene. Nach Auswählen des gewünschten Parameters gelangt man durch nochmaliges Drücken in das Untermenü.

#### Übersicht

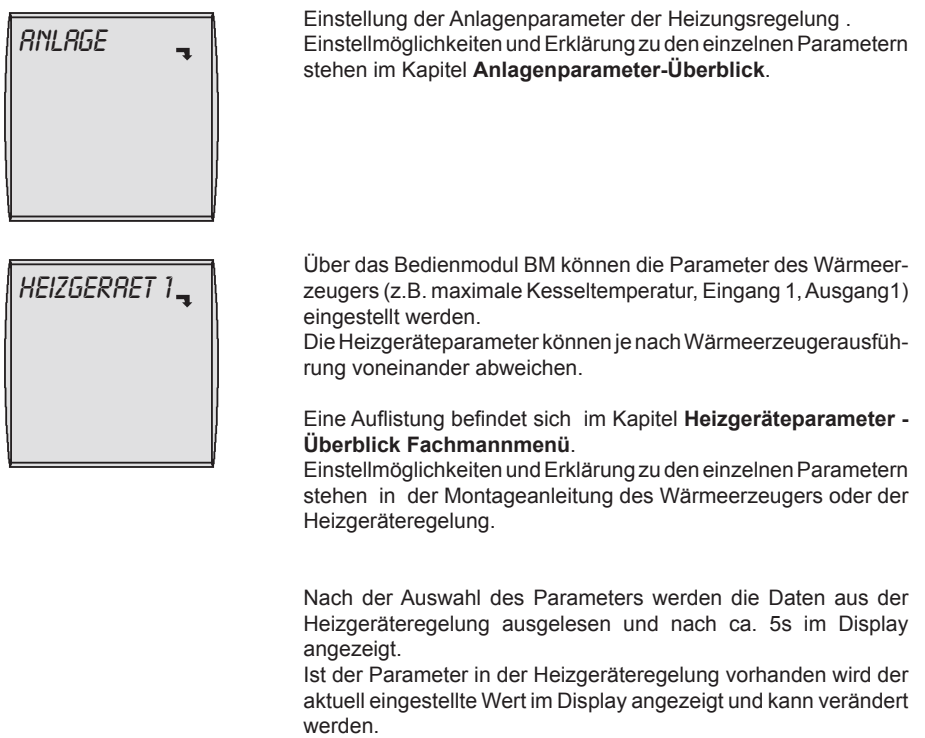

Werden vier Striche im Display angezeigt, ist in der angeschlossenen Heizgeräteregelung der Parameter nicht verfügbar.

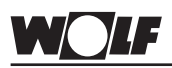

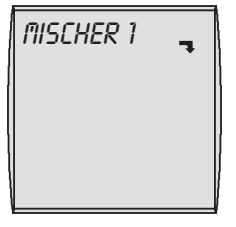

Sind weder Mischermodul, noch Kaskadenmodul oder R3 Heizgeräteregelung vorhanden, wird die Menüebene Mischer nicht angezeigt.

Über das Bedienmodul BM können die Parameter (z.B. Konfiguration, Heizkurvenabstand) der Mischerkreise 1-7 eingestellt werden.

Eine Auflistung befindet sich im Kapitel

Mischerparameter - Überblick Fachmannmenü.

Einstellmöglichkeiten und Erklärung zu den einzelnen Parametern stehen in der Montageanleitung des Mischermoduls, des Kaskadenmoduls oder der Heizgeräteregelung.

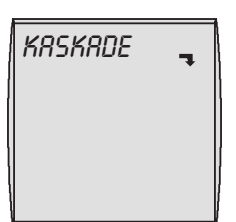

## lst kein Kaskadenmodul vorhanden, wird die Menüebene Kaskade nicht angezeigt.

Über das Bedienmodul BM können die Parameter (z.B. Konfiguration, Modus) des Kaskadenmoduls eingestellt werden. Eine Auflistung befindet sich im Kapitel

Kaskadenparameter - Überblick Fachmannmenü

stehen in der Montageanleitung des Solarmoduls

Einstellmöglichkeiten und Erklärungen zu den einzelnen Parametern stehen in der Montageanleitung des Kaskadenmoduls.

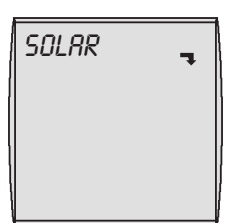

Ist kein Solarmodul angeschlossen, wird die Menüebene Solar nicht angezeigt.

Über das Bedienmodul BM können die Parameter (z.B. Einschaltdifferenz, Ausschaltdifferenz) eingestellt werden. Eine Auflistung befindet sich im Kapitel **Solarparameter - Überblick Fachmannmenü**. Einstellmöglichkeiten und Erklärung zu den einzelnen Parametern

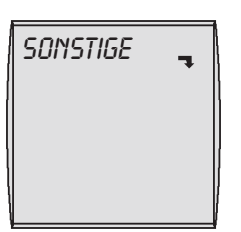

Über das Bedienmodul BM können sonstige Parameter (z.B. Estrichaustrocknung usw.) eingestellt werden. Eine Auflistung befindet sich im Kapitel **Sonstige Parameter - Überblick Fachmannmenü**. Einstellmöglichkeiten und Erklärung zu den einzelnen Parametern stehen in der Montageanleitung des Wärmeerzeugers oder der

stehen in der Montageanleitung des Wärmeerzeugers oder der Heizgeräteregelung.
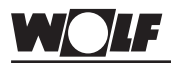

# Anlagenparameter-Überblick Fachmannmenü (Einstellung und Funktion auf den folgenden Seiten)

| Parameter   |                                                       | Einstellbereich       | Werkseinst. |
|-------------|-------------------------------------------------------|-----------------------|-------------|
| ROO         | Raumeinfluss                                          | 1 bis 20K/K           | 4K/K        |
| ROI         | Aufheizoptimierung                                    | 0 / 1                 | 0           |
| R02         | Maximale Aufheizzeit                                  | 0 bis 180min          | 0           |
| <i>RO3</i>  | benötigte Aufheizzeit                                 | -                     | -           |
| <i>ВОЧ</i>  | Außenfühler gemittelt                                 | 0 bis 24h             | 3h          |
| ROS         | Anpassung Raumfühler                                  | -5 bis +5K            | 0K          |
| RO5         | externer Fühler                                       | 0 bis 1               | 1           |
| <i>п</i> ол | Antilegionellenfunktion                               | 0 bis 8               | 0           |
| 808         | Wartungsmeldung                                       | 0 bis 104 Wo-<br>chen | 0           |
| ROS         | Frostschutzgrenze                                     | -20 bis +10°C         | +2°C        |
| <i>R10</i>  | Warmwasser-Parallelbetrieb                            | 0 / 1                 | 0           |
| <i>ิ</i>    | Raumtemperaturabhängige<br>Winter-/Sommer-Umschaltung | OFF / ON              | ON          |
| R12         | Absenkstopp                                           | OFF, -39 bis<br>0 °C  | -16°C       |
| RI3         | Warmwasserminimaltemperatur                           | 15 bis 65 °C          | 45°C        |
| <i>R</i> 14 | Warmwassermaximaltemperatur                           | 60 bis 80 °C          | 65°C        |

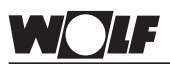

### Raumeinfluss Parameter A00

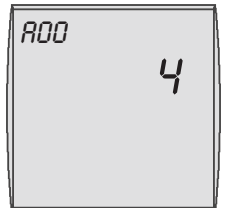

Werkseinstellung: 4K/K Einstellbereich: 1 bis 20K/K

Individuelle Einstellung: \_

## 2. Bedienebene - Fachmann

Mit dem rechten Drehknopf in der Menüebene Fachmann (nach Codeeingabe) den Anlagenparameter A00 "Raumeinfluss" anwählen.

Der Parameter "Raumeinfluss" wird durch Drücken (Anzeige blinkt im Display) und anschließendes Drehen des rechten Drehknopfs verändert. Nachdem der Parameter Raumeinfluss eingestellt ist, wird durch erneutes Drücken des rechten Drehknopfs die Einstellung bestätigt.

## Durch Betätigung der Infotaste kann in die Standardanzeige zurück gewechselt werden.

### Hinweis:

Kleiner Raumeinflussfaktor  $\rightarrow$  geringe Auswirkung auf Vorlauftemperatur.

Großer Raumeinflussfaktor  $\rightarrow$  hohe Auswirkung auf Vorlauftemperatur.

Thermostatfunktion Wenn ein Bedienmodul im Wandsockel als Fernbedienung angeschlossen ist und der Raumeinfluss (Grundeinstellungen) aktiviert ist, so wirkt diese zusätzlich wie ein Raumthermostat. Überschreitet die Raumtemperatur die gewünschte Raumsolltemperatur um mehr als 1K, so wird die zugehörige Heizkreispumpe abgeschaltet (Ausnahme Frostschutz). Die Heizkreispumpen schalten erst wieder ein, wenn die Raumtemperatur die gewünschte Raumsolltemperatur unterschreitet.

Wird dies nicht gewünscht, so ist der Raumeinfluss (Grundeinstellungen) abzuschalten oder die raumtemperaturabhängige Winter/ Sommer-Umschaltung (Parameter A11) zu deaktivieren.

Funktionserklärung Raumeinfluss Mit Hilfe des Raumeinflusses können Raumtemperaturänderungen infolge Fremdwärme oder Fremdkälte (z.B. Sonneneinstrahlung, Schwedenofen oder geöffnete Fenster) ausgeglichen werden. Der Raumeinfluss funktioniert nur, wenn das Bedienmodul BM als Fernbedienung betrieben wird. Im Bedienmodul ist ein Raumtemperaturfühler integriert, der die Raumtemperatur erfasst und mit dem eingestellten Sollwert (Tag- bzw. Spartemperatur) vergleicht. Eine Sollwertabweichung wird mit dem eingestellten Raumeinflussfaktor (0 bis 20K/K) und der Heizkurve multipliziert. Um diese Temperatur wird der Heizkessel bzw. Mischer nachgeregelt.

Beispiel: Raumsolltemperatur 20°C Heizkurve: 1,2 Raumisttemperatur 18°C (z.B. nach dem Lüften) → Abweichung 2K Raumeinfluss Kesselkreis: Einstellung 4K/K Abweichung 2K x Raumeinfluss 4K/K x Heizkurve 1,2 = 10K Die Heizwassertemperatur wird um 10°C erhöht, um die Raumtemperatur schnell auf den Sollwert von 20°C anzuheben.

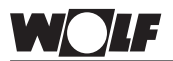

### Aufheizoptimierung Parameter A01

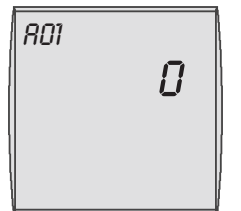

Werkseinstellung: 0 Einstellbereich: 0 bis 2

#### Individuelle Einstellung:

### 2. Bedienebene - Fachmann

Mit dem rechten Drehknopf in der Menüebene Fachmann (nach Codeeingabe) den Anlagenparameter A01 "Aufheizoptimierung" anwählen.

Der Parameter "Aufheizoptimierung" wird durch Drücken (Anzeige blinkt im Display) und anschließendes Drehen des rechten Drehknopfs verändert. Nachdem der Parameter Aufheizoptimierung eingestellt ist, wird durch erneutes Drücken des rechten Drehknopfs die Einstellung bestätigt.

Durch Betätigung der Infotaste kann in die Standardanzeige zurück gewechselt werden.

#### Anmerkung:

Die Aufheizoptimierung ermittelt im Sparbetrieb die benötigte Aufheizzeit so, dass zur eingestellten Uhrzeit laut Zeitprogramm die gewünschte Raumtemperatur bereits erreicht ist. Die Berechnung kann in Abhängigkeit von der Außentemperatur und

Die Berechnung kann in Abhängigkeit von der Außentemperatur und der Raumtemperatur erfolgen. Die Aufheizoptimierung wird mit dem Anlagenparameter A02 (maximale Aufheizzeit) eingeschaltet.

Die Einstellungen haben folgende Bedeutung:

- $0 \rightarrow$  Aufheizprogramierung aus
- $1 \rightarrow$  außentemperaturabhängige Aufheizoptimierung
- $2 \rightarrow raum temperatura bhängige \ Aufheizoptimierung$

### Maximale Aufheizzeit Parameter A02

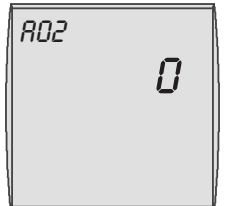

Werkseinstellung: 0 Einstellbereich: 0 bis 180min

Individuelle Einstellung: \_\_\_\_\_

Mit dem rechtem Drehknopf in der Menüebene Fachmann (nach Codeeingabe) den Anlagenparameter A02 "Maximale Aufheizzeit" anwählen.

Der Parameter "Maximale Aufheizzeit" wird durch Drücken (Anzeige blinkt im Display) und anschließendes Drehen des rechten Drehknopfs verändert. Nachdem der Parameter "Maximale Aufheizzeit" eingestellt ist, wird durch erneutes Drücken des rechten Drehknopfs die Einstellung bestätigt.

Durch Betätigung der Infotaste kann in die Standardanzeige zurück gewechselt werden.

### Anmerkung:

Je schlechter die Isolierung des Gebäudes, desto länger muss die "Maximale Aufheizzeit" gewählt werden.

| Funktionserklärung<br>"Maximale Aufheizzeit" | Dieser Parameter gibt die maximale Aufheizzeit vor. Vom Um-<br>schaltbefehl der Schaltuhr an gerechnet (minus der eingestellten<br>maximalen Aufheizzeit) ermittelt die Heizgeräteregelung für den<br>Zeitpunkt des Umschaltens von Spar- auf Heizbetrieb den spätest<br>möglichen Einschaltzeitpunkt, dass zur eingestellten Zeit die<br>gewünschte Raumtemperatur bereits erreicht wird.<br>Wird für die maximale Aufheizzeit "0" eingestellt, findet keine<br>Aufheizoptimierung statt. |
|----------------------------------------------|----------------------------------------------------------------------------------------------------|
|                                              | Beispiel:<br>Einschaltzeit Heizbetrieb gemäß Zeitprogramm: 6:00 Uhr<br>Maximale Aufheizzeit: 120min<br>Ab 4:00 Uhr beginnt die Heizgerätergelung den spätesten Ein                                                                                                    |

Ab 4:00 Uhr beginnt die Heizgeräteregelung den spätesten Einschaltbeginn "t" so zu berechnen, dass die gewünschte Raumtemperatur um 6:00 Uhr bereits erreicht wird.

### Benötigte Aufheizzeit Parameter A03

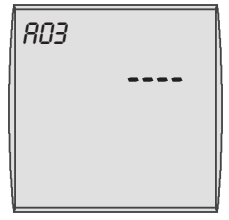

### Dieser Parameter wird nur angezeigt, wenn der Parameter A01 "Aufheizoptimierung" auf 2 ("raumtemperaturabhängige Aufheizoptimierung") eingestellt ist.

Mit dem rechten Drehknopf in der Menüebene Fachmann (nach Codeeingabe) den Anlagenparameter A03 "Benötigte Aufheizzeit" anwählen.

Der Parameter "Benötigte Aufheizzeit" zeigt die zuletzt benötigte Aufheizzeit in Minuten an.

Der Parameter ist nur eine Anzeigewert und kann nicht verändert werden.

Durch Betätigung der Infotaste kann in die Standardanzeige zurück gewechselt werden.

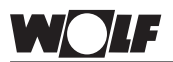

### Außenfühler gemittelt Parameter A04

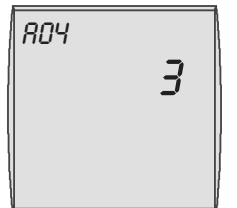

Werkseinstellung: 3h Einstellbereich: 0 bis 24h

#### Individuelle Einstellung: \_

### Anpassung Raumfühler Parameter A05

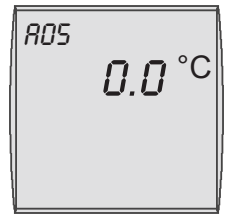

Werkseinstellung: 0 Einstellbereich: -5 bis +5K

Individuelle Einstellung: \_

### 2. Bedienebene - Fachmann

Mit dem rechten Drehknopf in der Menüebene Fachmann (nach Codeeingabe) den Anlagenparameter A04 "Außenfühler gemittelt" anwählen.

Der Parameter "Außenfühler gemittelt" wird durch Drücken (Anzeige blinkt im Display) und anschließendes Drehen des rechten Drehknopfs verändert. Nachdem der Parameter "Außenfühler gemittelt" eingestellt ist, wird durch erneutes Drücken des rechten Drehknopfs die Einstellung bestätigt.

Durch Betätigung der Infotaste kann in die Standardanzeige zurück gewechselt werden.

### Anmerkung:

Für einige Automatikfunktionen (z.B. Winter- / Sommerumschaltung, ECO/ABS) berechnet die Regelung über mehrere Stunden anhand der aktuellen Außentemperatur eine gemittelte Außentemperatur. Über wieviele Stunden die Heizgeräteregelung einen Mittelwert berechnen soll, kann mit dem Parameter "Außenfühler gemittelt" variabel eingestellt werden. Bei Einstellung von 0 Std. berechnet die Regelung keinen Mittelwert mehr, sondern der Mittelwert ist immer gleich der aktuellen Außentemperatur. Die Außentemperaturanzeige in der ersten Bedienebene wird nicht gemittelt.

Mit dem rechten Drehknopf in der Menüebene Fachmann (nach Codeeingabe) den Anlagenparameter A05 "Anpassung Raumfühler" anwählen.

Der Parameter "Anpassung Raumfühler" wird durch Drücken (Anzeige blinkt im Display) und anschließendes Drehen des rechten Drehknopfs verändert. Nachdem der Parameter "Anpassung Raumfühler" eingestellt ist, wird durch erneutes Drücken des rechten Drehknopfs die Einstellung bestätigt.

Durch Betätigung der Infotaste kann in die Standardanzeige zurück gewechselt werden.

#### Anmerkung:

Um die Raumtemperaturanzeige den Einbauverhältnissen oder anderen Thermometern anzupassen, kann die aktuelle Anzeige um +/-5K verändert werden. Der korrigierte Anzeigewert wird für alle relevanten Funktionen in die Berechnung eingesetzt.

### **Beispiel:**

In der Fernbedienung wird 20°C Raumtemperatur angezeigt. Im Aufenthaltsbereich werden mit einem Thermometer 22°C gemessen.

Der Einstellwert muss auf +2°C geändert werden. Die gemessene Temperatur der Fernbedienung wird somit immer um +2°C höher angezeigt.

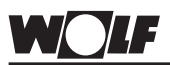

### Externer Fühler Parameter A06

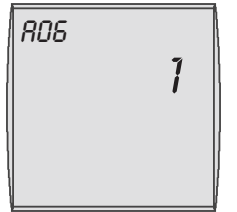

Werkseinstellung: 1 Einstellbereich: 0 bis 1

Individuelle Einstellung:

### 2. Bedienebene - Fachmann

Mit dem rechten Drehknopf in der Menüebene Fachmann (nach Codeeingabe) den Anlagenparameter A06 "Externer Fühler" anwählen.

Der Parameter "Externer Fühler" wird durch Drücken (Anzeige blinkt im Display) und anschließendes Drehen des rechten Drehknopfs verändert. Nachdem der Parameter "Externer Fühler" eingestellt ist, wird durch erneutes Drücken des rechten Drehknopfs die Einstellung bestätigt.

Durch Betätigung der Infotaste kann in die Standardanzeige zurück gewechselt werden.

### Anmerkung:

Wird das Bedienmodul mit einem Wandsockel als Fernbedienung verwendet, kann an der Klemme 5/6 der Klemmleiste des Wandsockels (siehe Kapitel Montage) ein externer Raumfühler oder ein externer Außenfühler angeschlossen werden. Über den Anlagenparameter A06 "Externer Fühler" kann diesem eine Funktion zugewiesen werden.

Die Einstellungen haben folgende Bedeutung:

 $0 \rightarrow$  externer Raumfühler

 $1 \rightarrow externer \, Außenfühler$ 

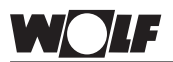

### Antilegionellenfunktion Parameter A07

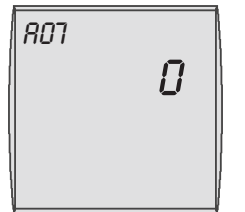

Werkseinstellung: 0 Einstellbereich: 1 bis 8

#### Individuelle Einstellung:

Mit dem rechtem Drehknopf in der Menüebene Fachmann (nach Codeeingabe) den Anlagenparameter A07 "Antilegionellenfunktion" anwählen.

Der Parameter "Antilegionellenfunktion" wird durch Drücken (Anzeige blinkt im Display) und anschließendes Drehen des rechten Drehknopfs verändert. Nachdem der Parameter "Antilegionellenfunktion" eingestellt ist, wird durch erneutes Drücken des rechten Drehknopfs die Einstellung bestätigt.

Durch Betätigung der Infotaste kann in die Standardanzeige zurück gewechselt werden.

### Anmerkung:

### Anlagen ohne Solarmodul:

Ist die Antilegionellenfunktion aktiviert, so wird der Speicherwassererwärmer bei der ersten Speicherladung des eingestellten Tages auf 65°C aufgeheizt. Dieser Temperatursollwert wird für eine Stunde gehalten.

### Anlagen mit Solarmodul:

Ist die Antilegionellenfunktion aktiviert, wird über das Heizgerät oder die Solaranlage die Antilegionellenfunktion gewährleistet.

a. Antilegionellenfunktion über Solaranlage

Wird durch den Solarertrag die Warmwassertemperatur für eine Stunde auf über 65°C gehalten, wird die Antilegionellenfunktion über das Heizgerät gesperrt.

Eine aktive Sperrung der Antilegionellenfunktion des Heizgerätes wird in der Infoebene "STATUS SOL 1" (Solarspeicher 1) bzw. "STATUS SOL 2" (Solarspeicher 2) angezeigt.

b. Antilegionellenfunktion über Heizgerät Ist der Solarertrag für eine Antilegionellenfunktion nicht ausreichend, wird ab 18.00 Uhr des eingestellten Tages die Warmwassersolltemperatur für eine Stunde auf 65°C gesetzt.

Die Einstellungen haben folgende Bedeutung:

- $0 \rightarrow$  Antilegionellenfunktion abgeschaltet
- 1 bis 7  $\rightarrow$  Antilegionellenfunktion einmal pro Woche (1=Mo; 7=So)
  - $8 \rightarrow$  Antilegionellenfunktion täglich

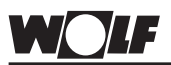

### Wartungsmeldung Parameter A08

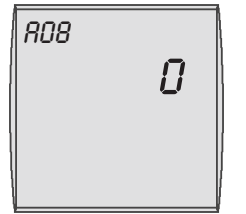

Werkseinstellung: 0 Einstellbereich: 1 bis 104 Wochen

Individuelle Einstellung:

### 2. Bedienebene - Fachmann

Mit dem rechten Drehknopf in der Menüebene Fachmann (nach Codeeingabe) den Anlagenparameter A08 "Wartungsmeldung" anwählen.

Der Parameter "Wartungsmeldung" wird durch Drücken (Anzeige blinkt im Display) und anschließendes Drehen des rechten Drehknopfs verändert. Nachdem der Parameter "Wartungsmeldung" eingestellt ist, wird durch erneutes Drücken des rechten Drehknopfs die Einstellung bestätigt.

Durch Betätigung der Infotaste kann in die Standardanzeige zurück gewechselt werden.

### Anmerkung:

Aktiviert man den Parameter "Wartungsmeldung", d.h. Einstellwert größer 0 setzen, wird nach Ablauf der eingestellten Wochen die Meldung "Wartung" im Display angezeigt. Die Meldung kann mit der Taste "Absenken" (1. Bedienebene) quittiert werden. Danach startet der Zyklus erneut.

Die Einstellungen haben folgende Bedeutung: 0 Wochen  $\rightarrow$  Wartungsmeldung abgeschaltet 52 Wochen  $\rightarrow$  Wartungsmeldung einmal jährlich

### Frostschutzgrenze Parameter A09

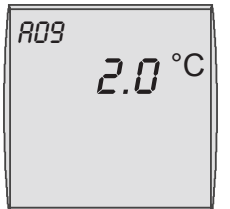

Werkseinstellung: 2°C Einstellbereich: -20 bis +10°C

Individuelle Einstellung:

Mit dem rechten Drehknopf in der Menüebene Fachmann (nach Codeeingabe) den Anlagenparameter A09 "Frostschutzgrenze" anwählen.

Der Parameter "Frostschutzgrenze" wird durch Drücken (Anzeige blinkt im Display) und anschließendes Drehen des rechten Drehknopfs verändert. Nachdem der Parameter "Frostschutzgrenze" eingestellt ist, wird durch erneutes Drücken des rechten Drehknopfs die Einstellung bestätigt.

## Durch Betätigung der Infotaste kann in die Standardanzeige zurück gewechselt werden.

Unterschreitet die Außentemperatur den eingestellten Wert, läuft die Kesselkreispumpe ständig.

Sinkt die Kesselwassertemperatur unter den fest eingestellten Wert von +5°C, schaltet der Brenner ein und heizt bis zur Kesselminimaltemperatur auf.

### Hinweis:

Die Werkseinstellung darf nur verändert werden, wenn sichergestellt ist, dass bei niedrigeren Außentemperaturen ein Einfrieren der Heizungsanlage und deren Komponenten nicht erfolgen kann.

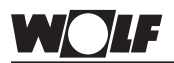

### Warmwasser-Parallelbetrieb Parameter A10

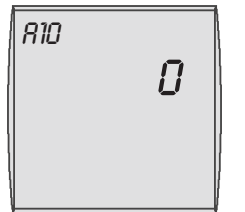

Werkseinstellung: 0 Einstellbereich: 0 / 1

Individuelle Einstellung:

Mit dem rechten Drehknopf in der Menüebene Fachmann (nach Codeeingabe) den Anlagenparameter A10 "Warmwasser-Parallelbetrieb" anwählen.

Der Parameter "Warmwasser-Parallelbetrieb" wird durch Drücken (Anzeige blinkt im Display) und anschließendes Drehen des rechten Drehknopfs verändert. Nachdem der Parameter "Warmwasser-Parallelbetrieb" eingestellt ist, wird durch erneutes Drücken des rechten Drehknopfs die Einstellung bestätigt.

Durch Betätigung der Infotaste kann in die Standardanzeige zurück gewechselt werden.

Bei **Warmwasser-Vorrangschaltung (0)** wird während der Speicherladung die Heizkreispumpe ausgeschaltet. Die Energie des Kessels wird ausschließlich der Warmwasserbereitung zur Verfügung gestellt. Die Speicherladepumpe läuft erst an, wenn die Kesselwassertemperatur um 5°C wärmer ist als die aktuelle Speicherwassertemperatur. Sobald der Speicher die eingestellte Temperatur erreicht hat, schaltet der Brenner ab und die Heizkreispumpe ein. Die Speicherladepumpe läuft max. solange nach, wie dies im Parameter HG19 (Nachlaufzeit Speicheradepumpe) eingestellt ist.

Im Warmwasser-Parallelbetrieb (1) bleibt die Heizkreispumpe weiter in Betrieb. Ist die Kesselwassertemperatur um 5°C wärmer als die Speichertemperatur, läuft die Speicherladepumpe an. Sobald der Speicher die eingestellte Wassertemperatur erreicht hat, ist die Speicherladung beendet. Die Speicherladepumpe läuft max. solange nach, wie dies im Parameter HG19 (Nachlaufzeit Speicherladepumpe) eingestellt ist.

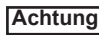

Im Warmwasserparallelbetrieb (1) kann der Heizkreis zeitweise mit einer höheren Temperatur beaufschlagt werden.

Dieser Parameter ist bei Wandheizgeräten ohne Funktion.

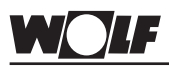

Raumtemperaturabhängige Winter-/Sommer-Umschaltung Parameter A11

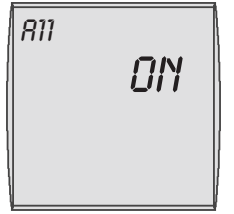

Werkseinstellung: ON Einstellbereich: ON / OFF

Individuelle Einstellung:

Mit dem rechten Drehknopf in der Menüebene Fachmann (nach Codeeingabe) den Anlagenparameter A11 "Raumtemperaturabhängige Winter-/Sommer-Umschaltung" anwählen.

Der Parameter "Raumtemperaturabhängige Winter-/Sommer-Umschaltung" wird durch Drücken (Anzeige blinkt im Display) und anschließendes Drehen des rechten Drehknopfs verändert. Nachdem der Parameter "Raumtemperaturabhängige Winter-/ Sommer-Umschaltung" eingestellt ist, wird durch erneutes Drükken des rechten Drehknopfs die Einstellung bestätigt.

## Durch Betätigung der Infotaste kann in die Standardanzeige zurück gewechselt werden.

Der Parameter ist nur bei eingeschaltetem Raumeinfluss aktiviert.

### Funktionserklärung Raumtemperaturabhängige Winter-/Sommer-Umschaltung

Mit Hilfe des Raumeinflusses können Raumtemperaturänderungen infolge Fremdwärme oder Fremdkälte (z.B. Sonneneinstrahlung, Schwedenofen oder geöffnete Fenster) ausgeglichen werden. Überschreitet die Raumtemperatur bei eingeschaltetem Raumeinfluss oder reiner Raumregelung die eingestellte Raum-Solltemperatur um 1K, wird bei aktiviertem Parameter von Winterbetrieb auf Sommerbetrieb umgeschaltet.

Die Winter-/Sommerumschaltung kann über diesen Parameter ein- bzw. ausgeschaltet werden.

Die Einstellungen haben folgende Bedeutung: OFF  $\rightarrow$  Winter-/Sommerumschaltung AUS ON  $\rightarrow$  Winter-/Sommerumschaltung EIN

Beispiel 1:

Wird bei eingeschaltetem Raumeinfluss der Wohnungsbereich allein durch die Heizanlage beheizt, wird durch die Winter-/Sommerumschaltung (**ON**) eine Überheizung des Bereichs vermieden.

Beispiel 2:

Wird bei eingeschalteten Raumeinfluss der Raum in dem das Bedienmodul montiert ist (z.B. Wohnzimmer), mit einer zweiten Wärmequelle beheizt (z.B. Schwedenofen), kann dies zu einer Winter-/ Sommerumschaltung führen. Andere Räume würden dadurch auskühlen.

Abhilfe: Raumtemperaturabhängige Winter-/Sommerumschaltung abschalten (**OFF**).

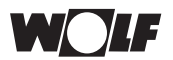

Absenkstopp Parameter A12

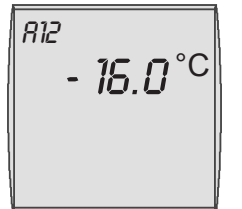

Werkseinstellung: -16°C Einstellbereich: OFF; -39 bis 0°C

Individuelle Einstellung:

### 2. Bedienebene - Fachmann

Mit dem rechten Drehknopf in der Menüebene Fachmann (nach Codeeingabe) den Anlagenparameter A12 "Absenkstopp" anwählen.

Der Parameter "Absenkstopp" wird durch Drücken (Anzeige blinkt im Display) und anschließendes Drehen des rechten Drehknopfs verändert. Nachdem der Parameter "Absenkstopp" eingestellt ist, wird durch erneutes Drücken des rechten Drehknopfs die Einstellung bestätigt.

Durch Betätigung der Infotaste kann in die Standardanzeige zurück gewechselt werden.

### Anmerkung:

Unterschreitet die gemittelte Außentemperatur den eingestellten Wert, schaltet die Heizgeräteregelung von Absenkbetrieb wieder auf Heizbetrieb um. Denn liegt die gemittelte Aussentemperatur unterhalb der Auslegungstemperatur der Heizkörper, würde die gewünschte Raumtemperatur nach einer Temperaturabsenkung sehr lange nicht erreicht werden.

Beispiel 1: Einstellung: -16°C gemittelte Außentemperatur: -16°C Es wird auch außerhalb der eingestellten Schaltzeiten nicht auf Sparbetrieb geschaltet.

Beispiel 2: Einstellung -16°C gemittelt Außentemperatur: -10°C Außerhalb der eingestellten Schaltzeiten wird von Tagbetrieb in Sparbetrieb geschaltet.

Wird kein Absenkstopp gewünscht, muss der Parameter "Absenkstopp" auf OFF eingestellt werden.

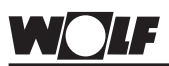

Warmwasserminimaltemperatur Parameter A13

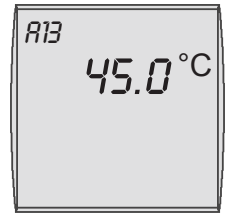

Werkseinstellung: 45°C Einstellbereich: 15 bis 60°C

#### Individuelle Einstellung: \_\_\_\_

Mit dem rechten Drehknopf in der Menüebene Fachmann (nach Codeeingabe) den Anlagenparameter A13 "Warmwasserminimaltemperatur" anwählen.

Der Parameter "Warmwasserminimaltemperatur" wird durch Drükken (Anzeige blinkt im Display) und anschließendes Drehen des rechten Drehknopfs verändert. Nachdem der Parameter "Warmwasserminimaltemperatur" eingestellt ist, wird durch erneutes Drücken des rechten Drehknopfs die Einstellung bestätigt.

Durch Betätigung der Infotaste kann in die Standardanzeige zurück gewechselt werden.

### Anmerkung:

Die Einstellung der Warmwasserminimaltemperatur wird beim Anschluss eines Solarerweiterungsmodules aktiv.

lst kein Solarmodul angeschlossen, hat der Parameter für die Heizungsanlage keine Funktion.

Wird eine Solar-Ladung erfolgreich abgeschlossen (eingestellte Warmwassertemperatur ist beim Solar-Speicherfühler überschritten) wird die Warmwasser-Solltemperatur bis zum nächsten Tag 14.00 Uhr auf den Wert der Warmwasserminimaltemperatur (Parameter A13) gesetzt.

Wird nun die eingestellte Warmwassertemperatur unterschritten, erfolgt keine Speicherladung durch das Heizgerät.

Erst wenn die Warmwasserminimaltemperatur unterschritten wird und die Speicherladung durch das Zeitprogramm Warmwasser freigegeben ist, wird der Speicher durch das Heizgerät auf die Warmwasserminimaltemperatur aufgeheizt.

Wird eine Solar-Ladung nicht erfolgreich abgeschlossen, bleibt die Warmwassersolltemperatur auf dem Wert der eingestellten Warmwassertemperatur.

Eine erfolgreiche Solar-Ladung des Speichers wird in der Infoebene "STATUS SOL 1" (Solarspeicher 1) bzw. "STATUS SOL 2" (Solarspeicher 2) angezeigt.

Durch die Taste "Einmalige Speicherladung" wird die gewünschte Warmwassertemperatur auch bei erfolgreicher Solar-Ladung von Warmwasserminimaltemperatur auf Warmwassertemperatur (Parameter Grundeinstellung) gesetzt.

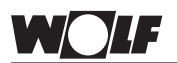

Warmwassermaximaltemperatur

### Parameter A14

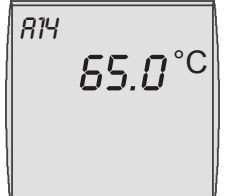

Werkseinstellung: 65°C Einstellbereich: 60 bis 80°C

#### Individuelle Einstellung:

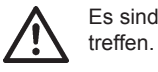

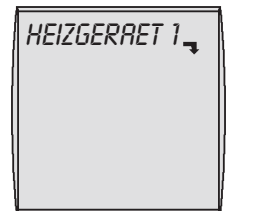

Ändern der Heizgeräteparameter HG... senen Heizgeräteregelung der Parameter nicht verfügbar. Mit dem rechten Drehknopf in der Menüebene Fachmann (nach Codeeingabe) den zu ändernden Heizgeräteparameter (HG..) anwählen.

Werden vier Striche im Display angezeigt, ist in der angeschlos-

Der zu ändernde Heizgeräteparameter (HG..) wird durch Drücken (Anzeige blinkt im Display) und anschließendes Drehen des rechten Drehknopfs verändert. Nachdem der zu ändernde Heizgeräteparameter (HG...) eingestellt ist, wird durch erneutes Drücken des rechten Drehknopfs die Einstellung bestätigt.

## Durch Betätigung der Infotaste kann in die Standardanzeige zurück gewechselt werden.

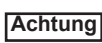

Eine fehlerhafte Einstellung der Parameter kann zur Fehlfunktion mit Störung am Heizgerät führen.

Mit dem rechten Drehknopf in der Menüebene Fachmann (nach Codeeingabe) den Anlagenparameter A14 "Warmwassermaximaltemperatur" anwählen.

Der Parameter "Warmwassermaximaltemperatur" wird durch Drükken (Anzeige blinkt im Display) und anschließendes Drehen des rechten Drehknopfs verändert. Nachdem der Parameter "Warmwassermaximaltemperatur" eingestellt ist, wird durch erneutes Drücken des rechten Drehknopfs die Einstellung bestätigt.

Durch Betätigung der Infotaste kann in die Standardanzeige zurück gewechselt werden.

### Anmerkung:

eingestellt werden.

Heizgeräteregelung.

angezeigt.

werden.

rung voneinander abweichen.

Die Einstellung der Warmwassermaximaltemperatur steht als oberer Grenzwert bei der Einstellung der Warmwassersolltemperatur.

Es sind geeignete Maßnahmen für einen Verbrühungsschutz zu

Über das Bedienmodul BM können die Parameter des Wärmeer-

zeugers (z.B. maximale Kesseltemperatur, Eingang 1, Ausgang 1)

Die Heizgeräteparameter können je nach Wärmeerzeugerausfüh-

Einstellmöglichkeiten und Erklärung zu den einzelnen Parametern stehen in der Montageanleitung des Wärmeerzeugers oder der

Nach der Auswahl des Parameters werden die Daten aus der Heizgeräteregelung ausgelesen und nach ca. 5s im Display

Ist der Parameter in der Heizgeräteregelung vorhanden wird der aktuell eingestellte Wert im Display angezeigt und kann verändert

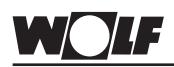

Heizgeräteparameter-Überblick Fachmannmenü (Einstellung und Funktion in der Montageanleitung des Wärmeerzeugers oder der Heizgeräteregelung)

| Parameter    |                                         |  |  |  |
|--------------|-----------------------------------------|--|--|--|
| HGOO         | Rohrlängenanpassung                     |  |  |  |
| HGD1         | Schaltdifferenz Brenner                 |  |  |  |
| HGO2         | untere Brennerleistung HZ               |  |  |  |
| HGO3         | obere Brennerleistung WW                |  |  |  |
| НБОЧ         | obere Brennerleistung HZ                |  |  |  |
| HG06         | Pumpenbetriebsart                       |  |  |  |
| <i>HGO</i> 7 | Nachlaufzeit Kesselkreispumpen          |  |  |  |
| HGO8         | Maximalbegrenzung Kesselkreis TV-max    |  |  |  |
| HG09         | Brennertaktsperre                       |  |  |  |
| HG10         | eBus-Adresse                            |  |  |  |
| HG11         | Warmwasserschnellstart                  |  |  |  |
| HG12         | Gasart                                  |  |  |  |
| HG13         | Parametrierbarer Eingang E1             |  |  |  |
| НСІЧ         | Parametrierbarer Ausgang A1             |  |  |  |
| <i>HG1</i> 5 | Speicherhysterese                       |  |  |  |
| HG16         | Pumpenleistung HK minimal               |  |  |  |
| HG17         | Pumpenleistung HK maximal               |  |  |  |
| HG19         | Nachlaufzeit Speicherladepumpe          |  |  |  |
| HG20         | max Speicherladezeit                    |  |  |  |
| HG21         | Kesselminimaltemperatur TK-min          |  |  |  |
| HG22         | Kesselmaximaltemperatur TK-max          |  |  |  |
| HG23 *       | Warmwassermaximaltemperatur             |  |  |  |
| <i>H624</i>  | Warmwasser-Fühlerbetriebsart            |  |  |  |
| <i>H62</i> 5 | Kesselübertemperatur bei Speicherladung |  |  |  |
| HG26         | Kesselanfahrentlastung                  |  |  |  |
| HG27         | Brennerstufe bei Speicherladung         |  |  |  |
| HG28         | Brennerbetriebsart                      |  |  |  |
| HG29         | Modulationssperre                       |  |  |  |
| HG30         | Modulationsdynamik                      |  |  |  |
| HG31         | Sperrzeit 2. Brennerstufe               |  |  |  |
| HG32         | Rücklauftemperaturanhebung              |  |  |  |

\* In Verbindung mit Bedienmodul BM, Softwareindex ≥ 08, muss die Warmwassermaximaltemperatur unter Fachmann / Anlage Par. A14 geändert werden. HG23 hat dann keine Funktion mehr.

### Heizgeräteparameter-Überblick Fachmannmenü

(Einstellung und Funktion in der Montageanleitung des Wärmeerzeugers oder der Heizgeräteregelung)

| HG33 | Hysteresezeit                                                                                                    |  |  |
|------|----------------------------------------------------------------------------------------------------|--|--|
| НБЗЧ | eBus-Einspeisung                                                                                                    |  |  |
| HG3S | 0 - 5V Eingang für Fernleitsystem                                                                                          |  |  |
| HG36 | Laufzeit Modulation<br>(nur in Verbindugn mit KM-Modul erforderlich)                                                       |  |  |
| HGSO | Testfunktionen                                                                                                    |  |  |
| НБТО | Analogeingang E1                                                                                                    |  |  |
| HGTI | Analogeingang Kesselfühler                                                                                                 |  |  |
| HG72 | Analogeingang Vorlauffühler                                                                                                |  |  |
| HG90 | <ul> <li>Brennerbetriebsstunden</li> <li>in Verbindung mit KM-Modul:<br/>Brennerbetriebsstunden 1. Brennerstufe</li> </ul> |  |  |
| HG91 | Brennerstarts     in Verbindung mit KM-Modul:     Brennerstarts 1. Brennerstufe                                            |  |  |
| HG92 | <ul> <li>Brennerbetriebsstunden</li> <li>in Verbindung mit KM-Modul:<br/>Brennerbetriebsstunden 2. Brennerstufe</li> </ul> |  |  |
| HG93 | Brennerstarts     in Verbindung mit KM-Modul:     Brennerstarts 2. Brennerstufe                                            |  |  |

Fehlerhistorie:

Über die Parameter HG80 bis HG89 können die letzten Zehn an der Kesselregelung aufgetretenen Fehler ausgelesen werden. Der im Parameter HG80 angezeigte Fehler entspricht dem zuletzt aufgetretenen Fehler, der Parameter HG89 entspricht dem ältesten gespeicherten Fehler.

Der oben angezeigte Wert ist der Fehlercode, der untere Wert sind die Anzahl der Betriebsstunden seit Eintritt des Fehlers.

| Parameter |           |
|-----------|-----------|
| HG 80     | Fehler 1  |
| HG 81     | Fehler 2  |
| HG 82     | Fehler 3  |
| HG 83     | Fehler 4  |
| HG 84     | Fehler 5  |
| HG 85     | Fehler 6  |
| HG 86     | Fehler 7  |
| HG 87     | Fehler 8  |
| HG 88     | Fehler 9  |
| HG 89     | Fehler 10 |

<sup>ндво</sup> ОЧ О1

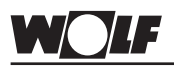

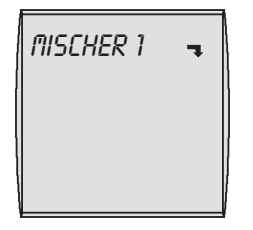

Ändern der Mischerparameter MI...

## 2. Bedienebene - Fachmann

Sind weder Mischermodul, noch Kaskadenmodul oder R3 vorhanden, wird die Menüebene Mischer nicht angezeigt.

Über das Bedienmodul BM können die Parameter (z.B. Konfiguration, Heizkurvenabstand) der Mischerkreise 1-7 eingestellt werden.

Einstellmöglichkeiten und Erklärung zu den einzelnen Parametern stehen in der Montageanleitung des Mischermoduls, des Kaskadenmoduls oder der Heizgeräteregelung.

Nach der Auswahl des Parameters werden die Daten aus dem Mischermodul oder Kaskadenmodul ausgelesen und nach bis zu ca. 5s im Display angezeigt.

Mit dem rechten Drehknopf in der Menüebene Fachmann (nach Codeeingabe) den zu ändernden Mischerparameter (MI..) anwählen.

Der zu ändernde Mischerparameter (MI..) wird durch Drücken (Anzeige blinkt im Display) und anschließendes Drehen des rechten Drehknopfs verändert. Nachdem der zu ändernde Mischerparameter (MI..) eingestellt ist, wird durch erneutes Drücken des rechten Drehknopfs die Einstellung bestätigt.

## Durch Betätigung der Infotaste kann in die Standardanzeige zurück gewechselt werden.

### Mischerparameter-Überblick Fachmannmenü

(Einstellung und Funktion in der Montageanleitung des Mischermoduls, des Kaskadenmoduls oder der Heizgeräteregelung)

| Parameter                                        |                                         |  |
|--------------------------------------------------|-----------------------------------------|--|
| ni 01                                            | Minimalbegrenzung Mischerkreis TV-min   |  |
| MI 02                                            | Maximalbegrenzung Mischerkreis TV-max   |  |
| MI 03                                            | Heizkurvenabstand                       |  |
| ЛІ ОЧ                                            | Estrichaustrocknung                     |  |
| MI 05                                            | Konfiguration                           |  |
| MI 06                                            | Nachlaufzeit Mischerkreispumpe          |  |
| רס וח                                            | P-Bereich Mischer                       |  |
| MI 08                                            | RL-Solltemperatur                       |  |
| MI 09                                            | max. Speicherladezeit                   |  |
| MI 10                                            | eBus-Einspeisung                        |  |
| רו וח                                            | Hysterese Bypassfühler                  |  |
| MI 12                                            | Ladepumpensperre                        |  |
| MI 13                                            | Nachlaufzeit Ladepumpe                  |  |
| MI 14                                            | Konstanttemperatur                      |  |
| MI 15                                            | dTAus (Ausschaltdifferenz)              |  |
| MI 16                                            | dTEin (Einschaltdifferenz)              |  |
| רו וח                                            | Kesselübertemperatur bei Speicherladung |  |
| MI 18                                            | Sperrung Brenner bei Rücklaufanhebung * |  |
| MI SO                                            | Relaistest                              |  |
| סר וח                                            | Analogeingang E1                        |  |
| ור וח                                            | Analogeingang E2                        |  |
| בר וח                                            | Analogeingang Vorlauffühler             |  |
| f gilt nur für den Mischerkreis im Kaskadenmodul |                                         |  |

3061595\_1008

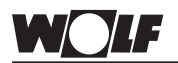

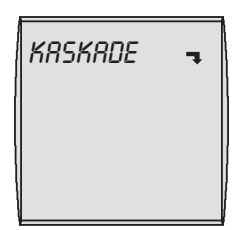

Ändern der Kaskadenparameter KM...

### 2. Bedienebene - Fachmann

## lst kein Kaskadenmodul vorhanden, wird die Menüebene Kaskade nicht angezeigt.

Über das Bedienmodul BM können die Parameter (z.B. Konfiguration, Modus) des Kaskadenmoduls eingestellt werden.

Einstellmöglichkeiten und Erklärung zu den einzelnen Parametern stehen in der Montageanleitung des Kaskadenmoduls.

Nach der Auswahl des Parameters werden die Daten aus dem Kaskadenmodul ausgelesen und nach bis zu ca. 5s im Display angezeigt.

Mit dem rechten Drehknopf in der Menüebene Fachmann (nach Codeeingabe) den zu ändernden Kaskadenparameter (KM..) anwählen.

Der zu ändernde Kaskadenparameter (KM..) wird durch Drücken (Anzeige blinkt im Display) und anschließendes Drehen des rechten Drehknopfs verändert. Nachdem der zu ändernde Kaskadenparameter (KM..) eingestellt ist, wird durch erneutes Drücken des rechten Drehknopfs die Einstellung bestätigt.

## Durch Betätigung der Infotaste kann in die Standardanzeige zurück gewechselt werden.

### Kaskadenparameter-Überblick Fachmannmenü

(Einstellung und Funktion in der Montageanleitung des Kaskadenmoduls )

| Parameter |                                                    |  |  |  |
|-----------|----------------------------------------------------|--|--|--|
| KA 01     | Konfiguration                                      |  |  |  |
| KA 02     | Modus (1-stufig = 1; 2-stufig =2; modulierend = 3) |  |  |  |
| KA 03     | Maximale Sammlertemperatur                         |  |  |  |
| КЛ ОЧ     | Maximale Vorlauftemperatur Heizung                 |  |  |  |
| KA 05     | Minimale Sammlertemperatur                         |  |  |  |
| KA 05     | Hysterese Sammlertemperatur                        |  |  |  |
| רס מא     | Sperrzeit                                          |  |  |  |
| KA 08     | STD. bis zum Heizgerätefolgewechsel                |  |  |  |
| KA 09     | 1/Kp Sammlertemperaturregelung Zuschaltung         |  |  |  |
| KM 10     | 1/Kp Sammlertemperaturregelung Abschaltung         |  |  |  |
| KM 11     | Tn Sammlertemperaturregelung                       |  |  |  |
| KM 12     | Auswahl Heizgerätefolge                            |  |  |  |
| KM 13     | Heizgerätefolge A                                  |  |  |  |
| KA 14     | Heizgerätefolge B                                  |  |  |  |
| KA 15     | Modulationsgrad Abschaltung                        |  |  |  |
| KM 16     | Modulationsgrad Zuschaltung                        |  |  |  |
| רו אא     | Zirkulationspumpe                                  |  |  |  |
| KM 18     | Pumpensteuerung Führungsgerät                      |  |  |  |
| KM 19     | Modulationsstopp                                   |  |  |  |
| KA 20     | Hysterese Modulationsstopp                         |  |  |  |
| KM 2 1    | Leistungszwang bei Speicherladung                  |  |  |  |
| KN 22     | Hysterese Parallelbetrieb                          |  |  |  |

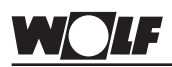

### Kaskadenparameter-Überblick Fachmannmenü

(Einstellung und Funktion in der Montageanleitung des Kaskadenmoduls )

| Parameter                      | Parameter                  |  |  |
|--------------------------------|----------------------------|--|--|
| KM 23                          |                            |  |  |
| KM 24                          |                            |  |  |
| KM 25                          |                            |  |  |
| KA 26                          |                            |  |  |
| KM 27                          | Kesselsollwert             |  |  |
| KA 28                          | Hysterese Kesselsollwert   |  |  |
| KA 29                          | Puffersollwert             |  |  |
| KM 30                          | Hysterese Puffersollwert   |  |  |
| Betriebsmodus 0-10 V - Eingang |                            |  |  |
|                                |                            |  |  |
| KA 50                          | Testfunktion               |  |  |
|                                |                            |  |  |
| KA 60                          | Regelabweichung            |  |  |
| KN 61                          | Gesamtmodulationsgrad      |  |  |
| KA 62                          | Modulationsgrad Heizgeräte |  |  |
| ר הא                           | Eingang E1                 |  |  |
| ור הא                          | Eingang E2                 |  |  |
| หก า2                          | Vorlauffühler VF           |  |  |
| หก า3                          | Sammlerfühler SAF          |  |  |
| ห์ก าฯ                         | Eingang 0-10V              |  |  |

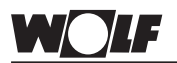

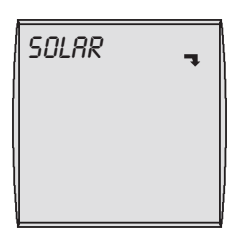

#### Bei reiner Heizkreisregelung (kein Solarkreis vorhanden) wird die Menüebene Solar nicht angezeigt.

Über das Bedienmodul BM können die Parameter (z.B. Einschaltdifferenz, Ausschaltdifferenz usw.) des Solarmoduls eingestellt werden.

Einstellmöglichkeiten und Erklärung zu den einzelnen Parametern stehen in der Montageanleitung des Solarmoduls.

Nach der Auswahl des Parameters werden die Daten aus dem Solarmodul ausgelesen und nach bis zu ca. 5s im Display angezeigt.

Ändern der Solarparameter Mit dem rechten Drehknopf in der Menüebene Fachmann (nach Codeeingabe) den zu ändernden Solarparameter (SOL..) an-SOL... wählen

> Der zu ändernde Solarparameter (SOL..) wird durch Drücken (Anzeige blinkt im Display) und anschließendes Drehen des rechten Drehknopfs verändert. Nachdem der zu ändernde Solarparameter (SOL..) eingestellt ist, wird durch erneutes Drücken des rechten Drehknopfs die Einstellung bestätigt.

### Durch Betätigung der Infotaste kann in die Standardanzeige zurück aewechselt werden.

### Solarparameter-Überblick Fachmannmenü

(Einstellung und Funktion in der Montageanleitung des Solarmoduls)

| Paramet | Parameter                                   |  |  |  |
|---------|---------------------------------------------|--|--|--|
| SOL 01  | Einschaltdifferenz Solarspeicher 1          |  |  |  |
| 50L 02  | Ausschaltdifferenz Solarspeicher 1          |  |  |  |
| 50L 03  | Kollektorschutzfunktion                     |  |  |  |
| SOL OY  | kritische Kollektortemperatur               |  |  |  |
| 50L 05  | maximale Kollektortemperatur                |  |  |  |
| 50L 06  | maximale Speichertemperatur Solarspeicher 1 |  |  |  |
| 50L 07  | Zuordnung Solarspeicher 1                   |  |  |  |
| 50L 08  | Wärmemengenerfassung                        |  |  |  |
| 50L 09  | Durchflussmenge Solarkreis                  |  |  |  |
| SOL 10  | Auswahl Medium                              |  |  |  |
| SOL 11  | Busspeisung                                 |  |  |  |
| SOL 12  | Konfiguration                               |  |  |  |
| SOL 13  | Drehzahlregelung Solarkreispumpe            |  |  |  |
| SOL 14  | Einschaltdifferenz Solarspeicher 2          |  |  |  |
| SOL 15  | Ausschaltdifferenz Solarspeicher 2          |  |  |  |
| SOL 16  | maximale Speichertemperatur Solarspeicher 2 |  |  |  |
| 50L 17  | Zuordnung Solarspeicher 2                   |  |  |  |
| 50L 18  | Sperrung Brenner bei Rücklaufanhebung       |  |  |  |

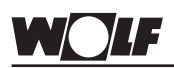

### Solarparameter-Überblick Fachmannmenü

(Einstellung und Funktion in der Montageanleitung des Solarmoduls)

|    | Parameter |                                                 |  |  |  |
|----|-----------|-------------------------------------------------|--|--|--|
| *  | 50L 19    | Einschaltdifferenz Rücklaufanhebung             |  |  |  |
| *  | SOL 20    | Ausschaltdifferenz Rücklaufanhebung             |  |  |  |
| *  | SOL 21    | Vorrangspeicher                                 |  |  |  |
| *  | SOL 22    | Einschaltdifferenz Speicherparallelbetrieb      |  |  |  |
| *  | SOL 23    | Differenztemperatur Bypassbetrieb               |  |  |  |
| *  | 50L 24    | Funktion Ausgang A4                             |  |  |  |
| *  | SOL 25    | Einschalttemperatur Thermostatfunktion          |  |  |  |
| *  | SOL 26    | Ausschaltdifferenz Thermostatfunktion           |  |  |  |
| *  | 50L 27    | Röhrenkollektorfunktion                         |  |  |  |
| *  | SOL 28    | Frostschutzfunktion                             |  |  |  |
|    | SOL SO    | Relaistest                                      |  |  |  |
| ** | 50L 70    | Warmwasser-Isttemperatur-Solarspeicher 1 (°C)   |  |  |  |
| ** | 50L 71    | Kollektortemperatur Kollektorfeld 1 (°C)        |  |  |  |
| ** | SOL 72    | Analogeingang E1 (°C)                           |  |  |  |
| ** | SOL 73    | Analogeingang E2: Durchfluss Solarkreis (I/min) |  |  |  |
| ** | 50L 74    | Analogeingang E3 (°C)                           |  |  |  |

- \* *S0L12* bis *S0L28*: Diese Parameter sind nur in Verbindung mit Solarmodul SM2 vorhanden. In Verbindung mit Solarmodul SM1 sind diese ausgeblendet
- \*\* 50L70 bis 50L74: In der Fachmannebene des BM werden hier die Istwerte der an den Eingängen angeschlossenen Sensoren angezeigt. Belegung der Eingänge E1 und E3 je nach Anlagenkonfiguration

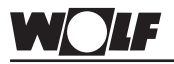

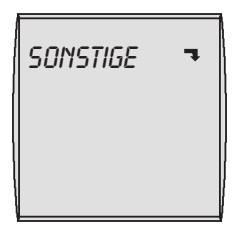

Ändern der sonstigen Parameter SO... Über das Bedienmodul BM können die Parameter (z.B. Estrichaustrocknung) eingestellt werden.

 Mit dem rechten Drehknopf in der Menüebene Fachmann (nach Codeeingabe) den zu ändernden sonstigen Parameter (SO..) anwählen.

Der zu ändernde sonstige Parameter (SO..) wird durch Drücken (Anzeige blinkt im Display) und anschließendes Drehen des rechten Drehknopfs verändert. Nachdem der zu ändernde sonstige Parameter (SO..) eingestellt ist, wird durch erneutes Drücken des rechten Drehknopfs die Einstellung bestätigt.

## Durch Betätigung der Infotaste kann in die Standardanzeige zurück gewechselt werden.

### Sonstige Parameter-Überblick Fachmannmenü

(Einstellung und Funktion auf folgenden Seiten)

| Parameter |                                        |  |  |
|-----------|----------------------------------------|--|--|
| 50 D1     | nicht verwendet                        |  |  |
| 50 D2     | nicht verwendet                        |  |  |
| SO 03     | nicht verwendet                        |  |  |
| 50 OY     | nicht verwendet                        |  |  |
| 50 OS     | nicht verwendet                        |  |  |
| 50 06     | nicht verwendet                        |  |  |
| 50 07     | Estrichaustrocknung direkter Heizkreis |  |  |
| SO 08     | Estrichtemperatur                      |  |  |

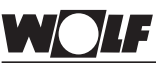

Estrichaustrocknung direk-Wird bei Neubauten die Fußbodenheizung erstmals in Betrieb genommen, so besteht die Möglichkeit die Vorlaufsolltemperatur ter Heizkreis Parameter SO 07 unabhängig von der Außentemperatur entweder auf einen Konstantwert zu regeln oder die Vorlaufsolltemperatur nach einem Parameter SO 08 automatischen Estrichtrocknungsprogramm zu regeln. Wurde die Funktion aktiviert (Einstellung 1 oder 2), so kann sie durch Zurücksetzen des Parameters SO 07 auf 0 beendet werden. SO 07 = 0 ohne Funktion **SO 07 = 1** Konstanttemperatur Heizkreis ESTRICH OOT 🤜 Der Heizkreis wird auf die eingestellte Vorlauftemperatur aufgeheizt. Die Vorlaufsolltemperatur wird fest auf die im Parameter SO 08 eingestellte Temperatur geregelt. Um die Konstanttemperatur der Estrichtrocknung zu verändern ist wie folgt vorzugehen: Drücken des rechten Drehknopfes 1. Drehen des rechten Drehknopfes im Uhrzeigersinn bis 2. Ändern des sonstigen Para-"FRCHMANN" erscheint. meters SO01 3. Drücken des rechten Drehknopfes "CODE NR" erscheint im Display 4. 5. Drücken des rechten Drehknopfes um Fachmanncode eingeben zu können 6 Code Nr. auf 1 einstellen 7 Drücken des rechten Drehknopfes um Codenummer zu bestätigen 8. Drehen des rechten Drehknopfes im Uhrzeigersinn bis "SONSTIGE" erscheint 9. Drücken des rechten Drehknopfes 10. Drehen des rechten Drehknopfes im Uhrzeigersinn bis "50 08" erscheint 11. Drücken des rechten Drehknopfes 12. gewünschte Konstanttemperatur gemäß Aufheizkurve durch Drehen des rechten Drehknopfes einstellen 13. Drücken des rechten Drehknopfes 14. Drücken der Info-Taste um in die Standardanzeige zurückzuwechseln SO 07 = 2 Estrichtrocknungsfunktion Für die ersten beiden Tage bleibt die Vorlaufsolltemperatur auf ESTRICH 14 T 🤜 25°C konstant. Danach erhöht sich diese automatisch täglich (um 0:00 Uhr) um 5°C bis zur Estrich-Temperatur (SO 08), die dann für zwei Tage gehalten wird. Anschließend wird die Vorlaufsolltemperatur automatisch täglich um 5°C bis auf 25°C abgesenkt. Nach

weiteren zwei Tagen ist der Programmablauf beendet.

Ändern des sonstigen Parameters SO02

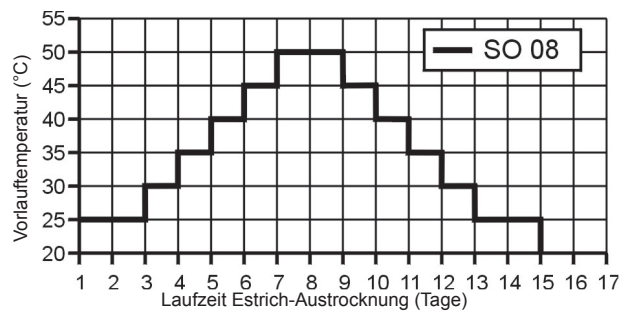

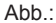

Zeitlicher Verlauf der Vorlauftemperatur während der Estrichaustrocknung

(Parameter SO 08 = 50°C)

Der zeitliche Verlauf und die maximale Vorlauftemperatur muss Achtung mit dem Estrichleger abgesprochen werden, sonst kann es zu Schäden am Estrich insbesondere zu Rissen kommen

> Nach Stromausfall läuft das Estichaustrockungsprogramm ohne Unterbrechung weiter. Am Display wird die verbleibende Zeit in Tagen angezeigt.

Reset Um einen Reset durchzuführen, sind folgende Schritte einzuhalten. - Betriebschalter der Heizgeräteregelung muss in Stellung O (AUS) stehen. - Rechten Drehknopf des Bedienmoduls drücken und gedrückt halten, während der Betriebsschalter der Heizgeräteregelung in Stellung I (EIN) gebracht wird. - Resettaste nach dem Einschalten der Anlage noch mind. 2 Sek. gedrückt halten. Bei einem Reset werden alle Parameter (individuelle Einstellung) auf Werkseinstellung zurückgesetzt. Zur Kontrolle wird anschließend für ca. 3 Sekunden "EEPROM" im Display des Bedienmoduls angezeigt.

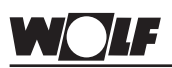

Wolf empfiehlt das Einstellprotokoll sorgfältig auszufüllen und aufzubewahren, damit im Servicefall und bei einem Reset schnell geholfen werden kann.

| Parameter     |                | Einstellbereich   | Werksein-<br>stellung | Individuelle<br>Einstellung |
|---------------|----------------|-------------------|-----------------------|-----------------------------|
| Uhrzeit       |                | 0 bis 24 Uhr      | -                     |                             |
| Wochentag     |                | 1 (Mo) bis 7 (So) | -                     |                             |
| Zeitprogramm  |                | 1/2/3             | 1                     |                             |
| Tagtemperatur | Kesselkreis    | 5 bis 30°C        | 20°C                  |                             |
|               | Mischerkreis 1 | 5 bis 30°C        | 20°C                  |                             |
|               | Mischerkreis 2 | 5 bis 30°C        | 20°C                  |                             |
|               | Mischerkreis 3 | 5 bis 30°C        | 20°C                  |                             |
|               | Mischerkreis 4 | 5 bis 30°C        | 20°C                  |                             |
|               | Mischerkreis 5 | 5 bis 30°C        | 20°C                  |                             |
|               | Mischerkreis 6 | 5 bis 30°C        | 20°C                  |                             |
|               | Mischerkreis 7 | 5 bis 30°C        | 20°C                  |                             |
| Spartemperatu | r Kesselkreis  | 5 bis 30°C        | 16°C                  |                             |
|               | Mischerkreis 1 | 5 bis 30°C        | 16°C                  |                             |
|               | Mischerkreis 2 | 5 bis 30°C        | 16°C                  |                             |
|               | Mischerkreis 3 | 5 bis 30°C        | 16°C                  |                             |
|               | Mischerkreis 4 | 5 bis 30°C        | 16°C                  |                             |
|               | Mischerkreis 5 | 5 bis 30°C        | 16°C                  |                             |
|               | Mischerkreis 6 | 5 bis 30°C        | 16°C                  |                             |
|               | Mischerkreis 7 | 5 bis 30°C        | 16°C                  |                             |
| Heizkurve     | Kesselkreis    | 0 bis 3,0         | 1,2                   |                             |
|               | Mischerkreis 1 | 0 bis 3,0         | 0,8                   |                             |
|               | Mischerkreis 2 | 0 bis 3,0         | 0,8                   |                             |
|               | Mischerkreis 3 | 0 bis 3,0         | 0,8                   |                             |
|               | Mischerkreis 4 | 0 bis 3,0         | 0,8                   |                             |
|               | Mischerkreis 5 | 0 bis 3,0         | 0,8                   |                             |
|               | Mischerkreis 6 | 0 bis 3,0         | 0,8                   |                             |
|               | Mischerkreis 7 | 0 bis 3,0         | 0,8                   |                             |
| Raumeinfluss  | Kesselkreis    | ON / OFF          | OFF                   |                             |
|               | Mischerkreis 1 | ON / OFF          | OFF                   |                             |
|               | Mischerkreis 2 | ON / OFF          | OFF                   |                             |
|               | Mischerkreis 3 | ON / OFF          | OFF                   |                             |
|               | Mischerkreis 4 | ON / OFF          | OFF                   |                             |
|               | Mischerkreis 5 | ON / OFF          | OFF                   |                             |
|               | Mischerkreis 6 | ON / OFF          | OFF                   |                             |
|               | Mischerkreis 7 | ON / OFF          | OFF                   |                             |

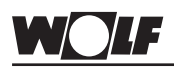

| Parameter     |                                | Einstellbereich                     | Werksein-<br>stellung | Individuelle<br>Einstellung |
|---------------|--------------------------------|-------------------------------------|-----------------------|-----------------------------|
| Winter-/Somme | er-Umschaltung                 |                                     |                       |                             |
|               | Kesselkreis                    | 0 bis 40°C                          | 20°C                  |                             |
|               | Mischerkreis 1                 | 0 bis 40°C                          | 20°C                  |                             |
|               | Mischerkreis 2                 | 0 bis 40°C                          | 20°C                  |                             |
|               | Mischerkreis 3                 | 0 bis 40°C                          | 20°C                  |                             |
|               | Mischerkreis 4                 | 0 bis 40°C                          | 20°C                  |                             |
|               | Mischerkreis 5                 | 0 bis 40°C                          | 20°C                  |                             |
|               | Mischerkreis 6                 | 0 bis 40°C                          | 20°C                  |                             |
|               | Mischerkreis 7                 | 0 bis 40°C                          | 20°C                  |                             |
| ECO/ABS       | Kesselkreis                    | -10 bis 40°C                        | 10°C                  |                             |
|               | Mischerkreis 1                 | -10 bis 40°C                        | 10°C                  |                             |
|               | Mischerkreis 2                 | -10 bis 40°C                        | 10°C                  |                             |
|               | Mischerkreis 3                 | -10 bis 40°C                        | 10°C                  |                             |
|               | Mischerkreis 4                 | -10 bis 40°C                        | 10°C                  |                             |
|               | Mischerkreis 5                 | -10 bis 40°C                        | 10°C                  |                             |
|               | Mischerkreis 6                 | -10 bis 40°C                        | 10°C                  |                             |
|               | Mischerkreis 7                 | -10 bis 40°C                        | 10°C                  |                             |
| Warmwasserte  | mperatur                       |                                     |                       |                             |
|               | Standkessel                    | 15 bis 65°C                         | 55°C                  |                             |
|               | Wandheizgeräte mit<br>Speicher | 15 bis 65°C                         | 55°C                  |                             |
|               | Wandkombigeräte                | 40 bis 65°C                         | 55°C                  |                             |
| Sprache       |                                | siehe Kapitel<br>Grundeinstellungen | deutsch               |                             |

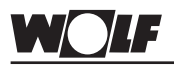

Wolf empfiehlt das Einstellprotokoll sorgfältig auszufüllen und aufzubewahren, damit im Servicefall und bei einem Reset schnell geholfen werden kann.

| r 4     | AUS      |            |   |   |       |   |   |            |   |   |       |   |   |            |   |   |   |   |   |    |   |   |    |   |   |    |   |   |    |   |   |    |   |   |
|---------|----------|------------|---|---|-------|---|---|------------|---|---|-------|---|---|------------|---|---|---|---|---|----|---|---|----|---|---|----|---|---|----|---|---|----|---|---|
| sche    | 1        |            |   |   |       |   |   | ╞          |   |   |       |   |   |            |   |   |   |   |   |    |   |   |    |   |   |    |   |   |    |   |   |    |   |   |
| Mis     | EIN      |            |   |   |       |   |   |            |   |   |       |   |   |            |   |   |   |   |   |    |   |   |    |   |   |    |   |   |    |   |   |    |   |   |
| her 3   | AUS      |            |   |   |       |   |   |            |   |   |       |   |   |            |   |   |   |   |   |    |   |   |    |   |   |    |   |   |    |   |   |    |   |   |
| Misc    | EIN      |            |   |   |       |   |   |            |   |   |       |   |   |            |   |   |   |   |   |    |   |   |    |   |   |    |   |   |    |   |   |    |   |   |
| her 2   | AUS      |            |   |   |       |   |   |            |   |   |       |   |   |            |   |   |   |   |   |    |   |   |    |   |   |    |   |   |    |   |   |    |   |   |
| Misc    | EIN      |            |   |   |       |   |   |            |   |   |       |   |   |            |   |   |   |   |   |    |   |   |    |   |   |    |   |   |    |   |   |    |   |   |
| her 1   | AUS      |            |   |   |       |   |   |            |   |   |       |   |   |            |   |   |   |   |   |    |   |   |    |   |   |    |   |   |    |   |   |    |   |   |
| Misc    | EIN      |            |   |   |       |   |   |            |   |   |       |   |   |            |   |   |   |   |   |    |   |   |    |   |   |    |   |   |    |   |   |    |   |   |
| ×       | AUS      |            |   |   |       |   |   |            |   |   |       |   |   |            |   |   |   |   |   |    |   |   |    |   |   |    |   |   |    |   |   |    |   |   |
| T.      | EIN      |            |   |   |       |   |   |            |   |   |       |   |   |            |   |   |   |   |   |    |   |   |    |   |   |    |   |   |    |   |   |    |   |   |
| Schalt- | zeit     | 1          | 2 | ო | -     | 2 | m | -          | 2 | ю | 1     | 5 | ო | -          | 2 | ო | 1 | 2 | ო | -  | 2 | ო | ÷  | 2 | 3 | Ļ  | 2 | в | 1  | 2 | ო | -  | 2 | ო |
| Block   |          | Mo-Fr      |   |   | Sa-So |   |   | Mo-Fr      |   |   | Sa-So |   |   | Mo         |   |   | ā |   |   | Mi |   |   | Do |   |   | Fr |   |   | Sa |   |   | So |   |   |
| Zeit-   | programm | Zeitprog 1 |   |   |       |   |   | Zeitprog 2 |   |   |       |   |   | Zeitprog 3 |   |   |   |   |   |    |   |   |    |   |   |    |   |   |    |   |   |    |   |   |

|         | _        |            | _ | _ | -     | _ |   | -          | _ |   | _     |   | - | -          | _ |   |    | _ |   | -  | - | _ | _  | _ |   |    | · · · · |   |    | _ |   | _  | _ | _ |
|---------|----------|------------|---|---|-------|---|---|------------|---|---|-------|---|---|------------|---|---|----|---|---|----|---|---|----|---|---|----|---------|---|----|---|---|----|---|---|
| ation   | AUS      |            |   |   |       |   |   |            |   |   |       |   |   |            |   |   |    |   |   |    |   |   |    |   |   |    |         |   |    |   |   |    |   |   |
| Zirkul  | EIN      |            |   |   |       |   |   |            |   |   |       |   |   |            |   |   |    |   |   |    |   |   |    |   |   |    |         |   |    |   |   |    |   |   |
| vasser  | AUS      |            |   |   |       |   |   |            |   |   |       |   |   |            |   |   |    |   |   |    |   |   |    |   |   |    |         |   |    |   |   |    |   |   |
| Warm    | EIN      |            |   |   |       |   |   |            |   |   |       |   |   |            |   |   |    |   |   |    |   |   |    |   |   |    |         |   |    |   |   |    |   |   |
| her 7   | AUS      |            |   |   |       |   |   |            |   |   |       |   |   |            |   |   |    |   |   |    |   |   |    |   |   |    |         |   |    |   |   |    |   |   |
| Misc    | EIN      |            |   |   |       |   |   |            |   |   |       |   |   |            |   |   |    |   |   |    |   |   |    |   |   |    |         |   |    |   |   |    |   |   |
| her 6   | AUS      |            |   |   |       |   |   |            |   |   |       |   |   |            |   |   |    |   |   |    |   |   |    |   |   |    |         |   |    |   |   |    |   |   |
| Misc    | EIN      |            |   |   |       |   |   |            |   |   |       |   |   |            |   |   |    |   |   |    |   |   |    |   |   |    |         |   |    |   |   |    |   |   |
| her 5   | AUS      |            |   |   |       |   |   |            |   |   |       |   |   |            |   |   |    |   |   |    |   |   |    |   |   |    |         |   |    |   |   |    |   |   |
| Misc    | EIN      |            |   |   |       |   |   |            |   |   |       |   |   |            |   |   |    |   |   |    |   |   |    |   |   |    |         |   |    |   |   |    |   |   |
| Schalt- | zeit     | Ļ          | 2 | з | -     | 2 | ო | -          | 2 | 3 | -     | 2 | ო | -          | 2 | ю | ١  | 2 | З | -  | 2 | 3 | ٢  | 2 | 3 | ٢  | 2       | 3 | ١  | 2 | З | -  | 2 | 3 |
| Block   |          | Mo-Fr      |   |   | Sa-So |   |   | Mo-Fr      |   |   | Sa-So |   |   | Mo         |   |   | Di |   |   | Mi |   |   | Do |   |   | Fr |         |   | Sa |   |   | So |   |   |
| Zeit-   | programm | Zeitprog 1 |   |   |       |   |   | Zeitprog 2 |   |   |       |   |   | Zeitprog 3 |   |   |    |   |   |    |   |   |    |   |   |    |         |   |    |   |   |    |   |   |

W

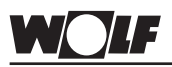

Betriebsart Status HG

## Funktion und Erklärung in der Montageanleitung des Wärmeerzeugers

| Status H | G                                          |
|----------|--------------------------------------------|
| 0        | Standby                                    |
| 1        | Schornsteinfegerbetrieb                    |
| 2        | Softstart                                  |
| 3        | Wärmeanforderung (Heizbetrieb)             |
| 5        | Wärmeanforderung mit Taktsperre            |
| 6        | Taktsperre                                 |
| 7        | Frostschutz-Heizung                        |
| 8        | Anfahrentlastung                           |
| 11       | Warmwasserzapfung                          |
| 12       | Warmwasserzapfung-Nachladung               |
| 13       | Mindestkombizeit                           |
| 14       | Warmwasserschnellstart-Nachladung          |
| 15       | Speicherbetrieb                            |
| 16       | Frostschutz-Speicher                       |
| רו       | Pumpennachlauf-Speicher                    |
| 18       | Trockenlauf                                |
| 19       | dt-Leistungsabsenkung                      |
| 20       | Speicherparallelbetrieb                    |
| 21       | max. Speicherladezeit überschritten        |
| 22       | Fühlerbetriebsart 2, geschlossener Kontakt |
| 23       | Fühlerbetriebsart 3, geschlossener Kontakt |
| 24       | Sperrzeit Abgasüberwachung                 |

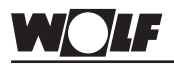

Wolf empfiehlt das Einstellprotokoll sorgfältig auszufüllen und aufzubewahren, damit im Servicefall und bei einem Reset schnell geholfen werden kann.

#### Einstellprotokoll Anlagenparameter

| Parar       | neter                                                 | Einstellung         | Werks- | Individuelle<br>Einstellung |
|-------------|-------------------------------------------------------|---------------------|--------|-----------------------------|
|             |                                                       |                     | lung   | Linstellung                 |
| <i>R00</i>  | Raumeinfluss                                          | 1 bis 20K/K         | 4K/K   |                             |
| <i>R0</i> 1 | Aufheizoptimierung                                    | 0 / 1               | 0      |                             |
| <i>R02</i>  | max. Aufheizzeit                                      | 0 bis 180min        | 0      |                             |
| <i>R03</i>  | benötigte Aufheizzeit                                 | -                   | -      |                             |
| <i>ЯОЧ</i>  | Außenfühler gemittelt                                 | 0 bis 24h           | 3h     |                             |
| <i>R0</i> 5 | Anpassung Raumfühler                                  | -5 bis +5K          | 0K     |                             |
| <i>R05</i>  | externer Raumfühler                                   | 0 bis 1             | 1      |                             |
| <i>R0</i> 7 | Antilegionellenfunktion                               | 0 bis 8             | 0      |                             |
| <i>R08</i>  | Wartungsmeldung                                       | 0 bis 104<br>Wochen | 0      |                             |
| <i>R09</i>  | Frostschutzgrenze                                     | -20 bis +10°C       | +2°C   |                             |
| <i>R10</i>  | Warmwasser-Parallelbetrieb                            | 0 / 1               | 0      |                             |
| <i>R11</i>  | Raumtemperaturabhängige<br>Winter-/Sommer-Umschaltung | OFF / ON            | ON     |                             |
| <i>R12</i>  | Absenkstopp                                           | OFF,-39 bis<br>0°C  | -16°C  |                             |
| <i>R</i> 13 | Warmwasserminimaltemp.                                | 15 bis 65°C         | 45°C   |                             |
| 814         | Warmwassermaximaltemp.                                | 60 bis 80 °C        | 65°C   |                             |

ΤΕ

### Fühlerwiderstände

NTC Fühlerwiderstände Kesselfühler, Speicherfühler, Solar-Speicherfühler, Außenfühler, Rücklauffühler, Vorlauffühler, Sammlerfühler

| Temp. °C | Widerst. Ω | Temp. °C | Widerst. Ω | Temp. °C | Widerst. Ω | Temp. °C | Widerst. Ω |
|----------|------------|----------|------------|----------|------------|----------|------------|
| -21      | 51393      | 14       | 8233       | 49       | 1870       | 84       | 552        |
| -20      | 48487      | 15       | 7857       | 50       | 1800       | 85       | 535        |
| -19      | 45762      | 16       | 7501       | 51       | 1733       | 86       | 519        |
| -18      | 43207      | 17       | 7162       | 52       | 1669       | 87       | 503        |
| -17      | 40810      | 18       | 6841       | 53       | 1608       | 88       | 487        |
| -16      | 38560      | 19       | 6536       | 54       | 1549       | 89       | 472        |
| -15      | 36447      | 20       | 6247       | 55       | 1493       | 90       | 458        |
| -14      | 34463      | 21       | 5972       | 56       | 1438       | 91       | 444        |
| -13      | 32599      | 22       | 5710       | 57       | 1387       | 92       | 431        |
| -12      | 30846      | 23       | 5461       | 58       | 1337       | 93       | 418        |
| -11      | 29198      | 24       | 5225       | 59       | 1289       | 94       | 406        |
| -10      | 27648      | 25       | 5000       | 60       | 1244       | 95       | 393        |
| -9       | 26189      | 26       | 4786       | 61       | 1200       | 96       | 382        |
| -8       | 24816      | 27       | 4582       | 62       | 1158       | 97       | 371        |
| -7       | 23523      | 28       | 4388       | 63       | 1117       | 98       | 360        |
| -6       | 22305      | 29       | 4204       | 64       | 1078       | 99       | 349        |
| -5       | 21157      | 30       | 4028       | 65       | 1041       | 100      | 339        |
| -4       | 20075      | 31       | 3860       | 66       | 1005       | 101      | 330        |
| -3       | 19054      | 32       | 3701       | 67       | 971        | 102      | 320        |
| -2       | 18091      | 33       | 3549       | 68       | 938        | 103      | 311        |
| -1       | 17183      | 34       | 3403       | 69       | 906        | 104      | 302        |
| 0        | 16325      | 35       | 3265       | 70       | 876        | 105      | 294        |
| 1        | 15515      | 36       | 3133       | 71       | 846        | 106      | 285        |
| 2        | 14750      | 37       | 3007       | 72       | 818        | 107      | 277        |
| 3        | 14027      | 38       | 2887       | 73       | 791        | 108      | 270        |
| 4        | 13344      | 39       | 2772       | 74       | 765        | 109      | 262        |
| 5        | 12697      | 40       | 2662       | 75       | 740        | 110      | 255        |
| 6        | 12086      | 41       | 2558       | 76       | 716        | 111      | 248        |
| 7        | 11508      | 42       | 2458       | 77       | 693        | 112      | 241        |
| 8        | 10961      | 43       | 2362       | 78       | 670        | 113      | 235        |
| 9        | 10442      | 44       | 2271       | 79       | 670        | 114      | 228        |
| 10       | 9952       | 45       | 2183       | 80       | 628        | 115      | 222        |
| 11       | 9487       | 46       | 2100       | 81       | 608        | 116      | 216        |
| 12       | 9046       | 47       | 2020       | 82       | 589        | 117      | 211        |
| 13       | 8629       | 48       | 1944       | 83       | 570        | 118      | 205        |

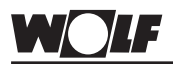

### Störmeldungen

Ist eine Störung durch ein rotes Blinken am Leuchtring der Regelung zu erkennen, wird über das eBus-fähige Wolf-Regelungszubehör ein Fehlercode angezeigt, dem mit Hilfe folgender Tabelle eine Ursache zugeordnet werden kann.

Die Auflistung der Störmeldungen soll dem Heizungsfachmann die Fehlersuche im Störungsfall erleichtern.

### Hinweis:

Nicht aufgeführte Störmeldungen sind evtl. Störungen der Klima- bzw. Lüftungsregelung

| Nr. | Störung                      | Ursache                                                                                                    |
|-----|------------------------------|----------------------------------------------------------------------------------------------------|
| 1   | TB Übertemperatur            | Der externe Temperaturwächter hat abgeschaltet                                                                                                    |
| 4   | keine Flammenbildung         | Bei Brennerstart keine Flammenbildung                                                                                                    |
| 5   | Flammenausfall im Betrieb    | Flammenausfall während der Sicherheitszeit                                                                                                    |
| 6   | TW Übertemperatur            | Die Kesseltemperatur hat die Grenze für den TW (z.B. 95°C) überschritten                                                                                                    |
| 7   | STBA-Übertemperatur          | Der Temperaturwächter hat abgeschaltet                                                                                                    |
| 8   | Abgasklappe schaltet nicht   | Abgasklappe oder Abgasklappenrückmeldung<br>defekt                                                                                                    |
| 11  | Flammenvortäuschung          | Vor dem Brennerstart wurde eine Flamme erkannt                                                                                                    |
| 12  | Kesselfühler defekt          | Der Kessel-Temperaturfühler oder die Zuleitung ist<br>defekt                                                                                                    |
| 13  | Abgastemperaturfühler defekt | Der Abgasfühler oder die Zuleitung ist defekt                                                                                                    |
| 14  | Speicherfühler defekt        | Der Sensor für die Warmwassertemperatur oder die Zuleitung ist defekt                                                                                                    |
| 15  | Außentemperaturfühler        | Der Sensor für die Außentemperatur ist defekt<br>defekt (Kurzschluss oder Bruch, gestörter Funkemp-<br>fang, Batterie des Funkaußenfühlers leer), Netz-<br>spannung Heizgerät fehlt bzw. Sicherung Heizgerät<br>defekt |
| 16  | Rücklauffühler defekt        | Der Rücklauffühler oder die Zuleitung ist defekt                                                                                                    |
| 17  | Fehler Modulationsstrom      | Der Modulationsstrom hat den Sollbereich verlassen                                                                                                    |
| 20  | Fehler Gasventil V1          | Das Gasventil ist defekt                                                                                                    |
| 21  | Fehler Gasventil V2          | Das Gasventil ist defekt                                                                                                    |
| 22  | Luftmangel                   | Der Luftdruckwächter schaltet nicht ein                                                                                                    |
| 23  | Fehler Luftdruckwächter      | Der Luftdruckwächter schaltet nicht ab                                                                                                    |
| 24  | Fehler Gasgebläse            | Das Gebläse erreicht nicht die Vorspüldrehzahl                                                                                                    |

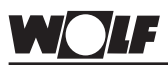

| Nr. | Störung                                | Ursache                                                                                                    |
|-----|----------------------------------------|----------------------------------------------------------------------------------------------------|
| 25  | Fehler Gasgebläse                      | Das Gebläse erreicht nicht die Zünddrehzahl                                                                |
| 26  | Fehler Gasgebläse                      | Das Gebläse erreicht keinen Stillstand                                                                     |
| 27  | Warmwasserfühler WWF defekt            | Warmwasserfühler des Schichtenspeichers defekt                                                             |
| 30  | CRC Fehler Kessel                      | Interner Gerätefehler                                                                                      |
| 31  | CRC Fehler Brenner                     | Interner Gerätefehler                                                                                      |
| 32  | Spannungsfehler 24V                    | 24V Spannungsversorgung defekt                                                                             |
| 33  | CRC Fehler Werkseinstellung            | Interner Gerätefehler                                                                                      |
| 34  | CRC Fehler BCC                         | Fehler des Parametersteckers                                                                               |
| 35  | BCC fehlt                              | Parameterstecker wurde entfernt                                                                            |
| 36  | CRC Fehler BCC                         | Fehler des Parametersteckers                                                                               |
| 37  | Falsche BCC                            | Der Parameterstecker ist nicht mit der Regelungs-<br>platine kompatibel                                    |
| 38  | BCC Nr. ungültig                       | Fehler des Parametersteckers                                                                               |
| 39  | BCC Systemfehler                       | Fehler des Parametersteckers                                                                               |
| 40  | Fehler Strömungsüberwachung            | Der Strömungswächter schaltet nicht aus oder ein<br>Der Anlagendruck ist zu gering                         |
| 41  | Fehler Strömungsüberwachung            | Rücklauftemperatur ist mindestens 12K größer als<br>Vorlauftemperatur                                      |
| 42  | Fehler Kondensatpumpe                  | Kondensatpumpe defekt, Netzversorgung fehlt<br>Abflussleitung verstopft                                    |
| 50  | Aktivierung Parameterstecker           | Taste Reset an der Kesselregelung drücken, um<br>den                                                       |
| 52  | Aktivierung Parameterstecker           | Taste Reset an der Kesselregelung drücken, um<br>den neu aufgesteckten Parameterstecker zu akti-<br>vieren |
| 52  | max. Speicherladezeit<br>überschritten | Die Speicherladung dauert länger als zulässig                                                              |
| 60  | Stau im Siphon                         | Der Siphon oder das Abgassystem ist verstopft                                                              |

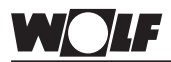

| Nr. | Störung                                            | Ursache                                                                                                    |
|-----|----------------------------------------------------|----------------------------------------------------------------------------------------------------|
| 61  | Stau im Abgassystem                                | Das Abgassystem ist verstopft                                                                                                    |
| 64  | Impulsgeber defekt                                 | Der Impulsgeber des Solarmoduls ist defekt oder keine Durchströmung der Solaranlage                                                                                                    |
| 70  | Mischerkreisfühler defekt                          | Der Mischerkreisfühler oder die Zuleitung ist defekt                                                                                                    |
| 71  | Fühler defekt                                      | Der Speicherfühler des Solarmoduls oder der Multi-<br>funktionsfühler Eingang E1 des Mischermoduls oder<br>Kaskadenmoduls ist defekt                                                                                   |
| 72  | Fühler defekt                                      | Der Rücklauffühler am Solarmodul SM1 oder der<br>am Eingang E1 angeschlossene Fühler des Solar-<br>moduls SM2 ist defekt                                                                                               |
| 73  | Fühler defekt                                      | Der am Eingang E3 angeschlossene Fühler des<br>Solarmoduls SM2 ist defekt                                                                                                    |
| 76  | Speicherfühler defekt                              | Der Speicherfühler oder die Zuleitung ist defekt                                                                                                    |
| 78  | Sammlerfühler defekt                               | Der Sammlerfühler oder die Zuleitung ist defekt                                                                                                    |
| 79  | Fühler defekt                                      | Der Multifunktionsfühler Eingang E1 der Kesselre-<br>gelungen R1, R2, R3 oder der Multifunktionsfühler<br>Eingang E2 des Mischermoduls, des Kaskadenmo-<br>duls oder der Kollektorfühler des Solarmoduls ist<br>defekt |
| 80  | Außentemperaturfühler am Zube-<br>hörregler defekt | Der Aussenfühler oder die Leitung am Zubehörreg-<br>ler ist defekt                                                                                                    |
| 81  | Fehler EEprom                                      | interner Gerätefehler des Zubehörreglers                                                                                                    |
| 82  | Fehler Ölstand                                     | Der Öltank ist leer oder Ölstandsgeber überprüfen                                                                                                    |
| 91  | Fehler eBuskennung                                 | eine Busadresse wurde mehrfach vergeben                                                                                                    |
| 97  | Bypasspumpe defekt                                 | Die Bypasspumpe des Mischermoduls ist defekt                                                                                                    |
| 98  | Fehler Widerstandsstecker R21                      | Der Widerstandsstecker ist defekt oder wurde entfernt.                                                                                                    |
| 99  | Systemfehler Kesselregelung                        | An der Kesselregelung ist ein Systemfehler<br>aufgetreten                                                                                                    |
|     | LED (Leuchtring an Heizgerät)<br>dauernd rot       | Kurzschluss der Ionisationsleitung                                                                                                    |

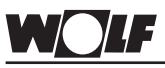

## **Technische Daten**

| Technische Daten | Anschlussspannung: | eBus 15-24V                                             |
|------------------|--------------------|---------------------------------------------------------|
|                  | Leistungsaufnahme: | max. 0,5W                                               |
|                  | Schutzart:         | Wandsockel: IP 30<br>Heizgerät: gem. Schutzart Regelung |
|                  | Gangreserve:       | > 48 Std.                                               |
|                  | Umgebungstemp.:    | 050°C                                                   |
|                  | Lagertemperatur:   | -20+60°C                                                |
|                  | Datenerhalt:       | EEPROM permanent                                        |

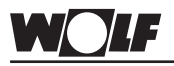

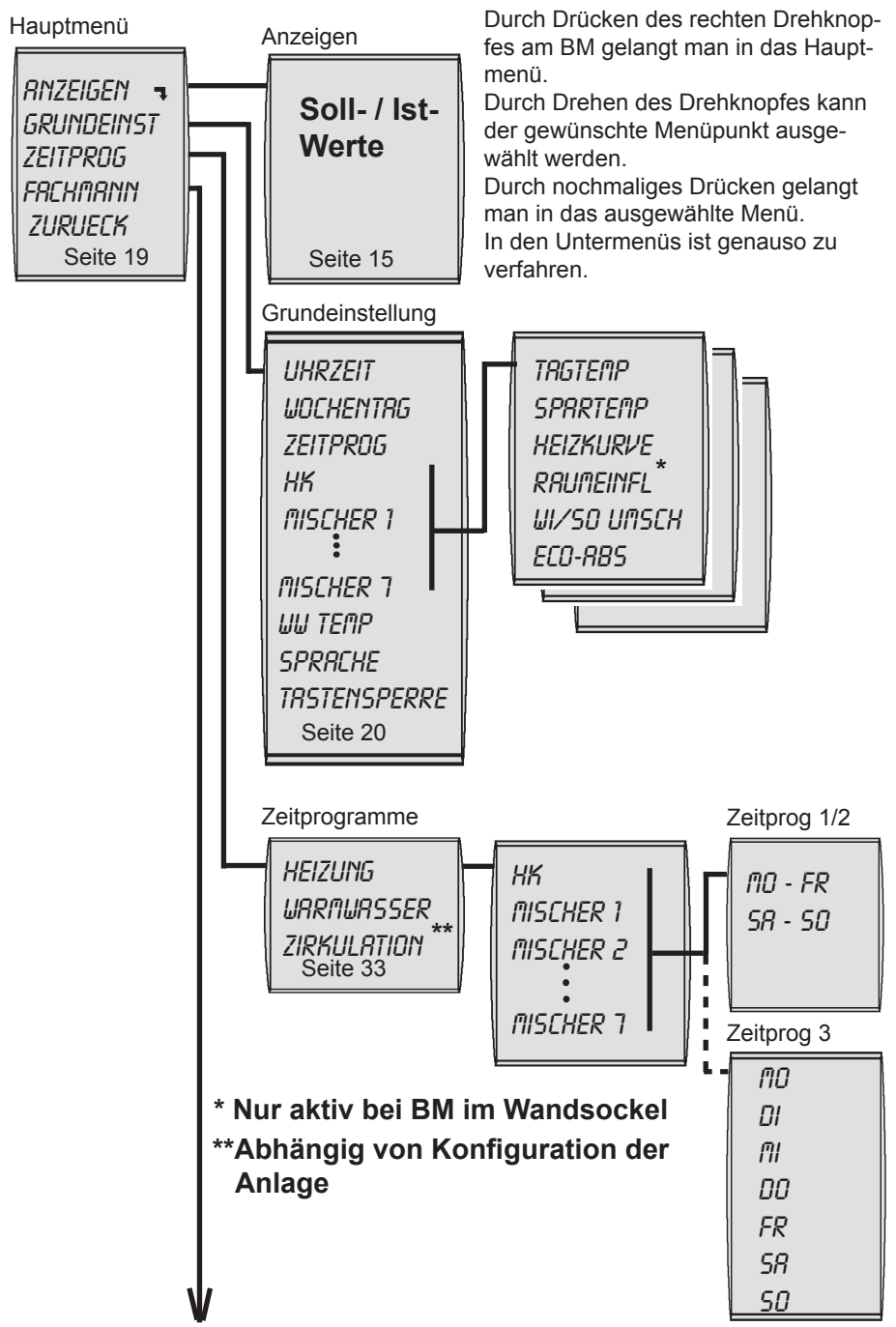

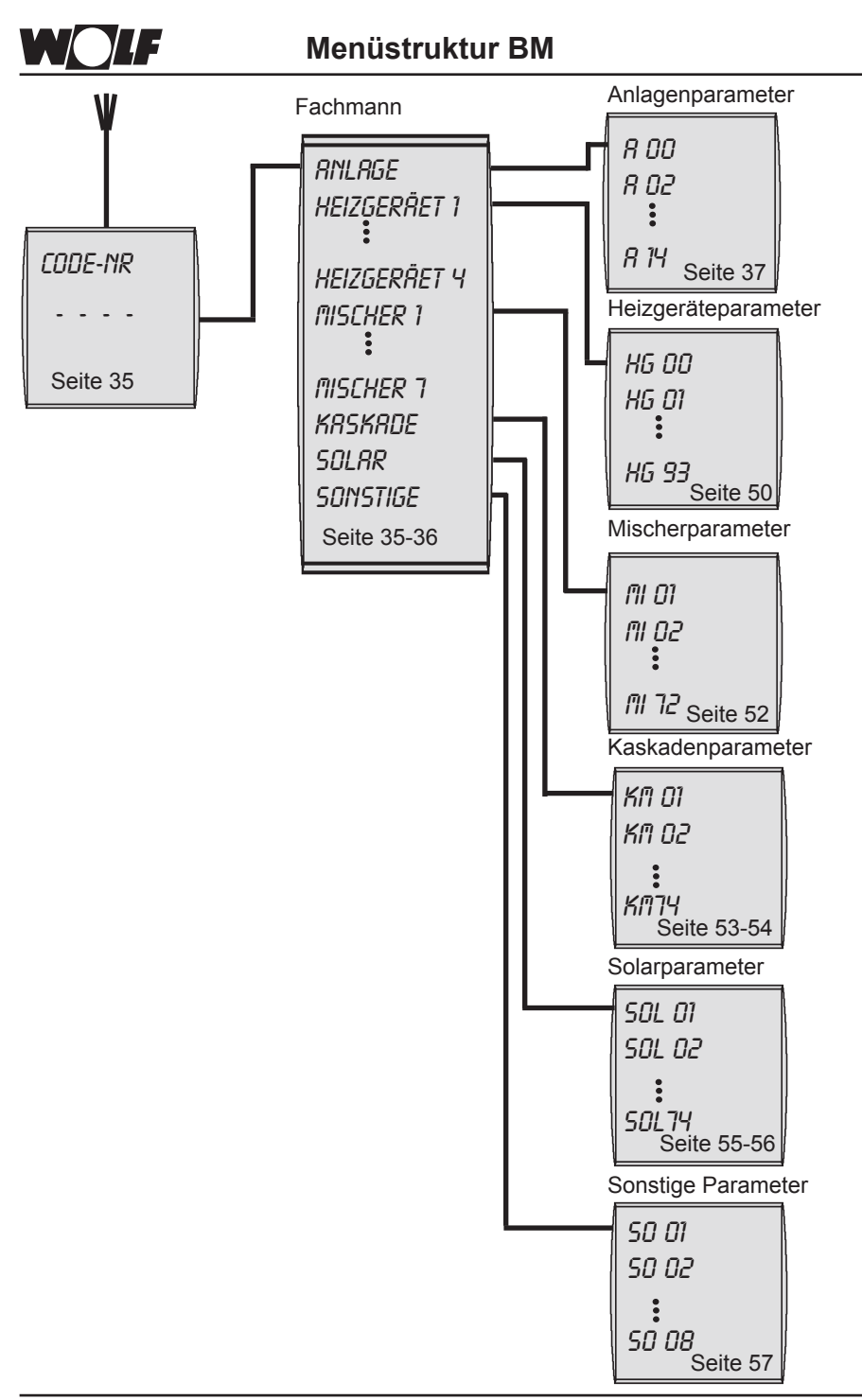
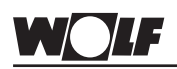

| Α                                          |     |
|--------------------------------------------|-----|
| Abgastest (Schornsteinfegerbetrieb)        | 13  |
| Absenken                                   | 16  |
| Absenkstopp                                | 47  |
| Anlagenparameter 26,                       | 37  |
| Anpassung Raumfühler                       | 41  |
| Antilegionellenfunktion 13, 31,            | 43  |
| Anzeigen Infotaste                         | 15  |
| Aufheizoptimierung                         | 39  |
| Außenfühler gemittelt                      | 41  |
| Außentemperatur                            | 17  |
| Außentemperaturabhängige                   |     |
| Winter-/Sommer-                            |     |
| Umschaltung                                | 27  |
| Außentemperaturfühler                      | 7   |
| Automatikbetrieb                           | 12  |
| В                                          |     |
| Benötigte Aufheizzeit                      | 40  |
| Brauchwassertemperatur                     | 31  |
| Busadresse                                 | 11  |
| C                                          |     |
| Code                                       | 35  |
| D                                          |     |
| Display                                    | 12  |
| E                                          |     |
| eBus-Adressierung6,                        | 11  |
| eBus-Schnittstelle                         | 6   |
| eBus-Schnittstelle - Einstellung           | 11  |
| ECO/ABS 13,                                | 29  |
| Einmalige Speicherladung                   | 16  |
| Einschaltzeit                              | 34  |
| Einstellprotokoll Anlagenparameter 64,     | 65  |
| Einstellprotokoll                          |     |
| Grundeinstellungsparameter                 | 60  |
| Einstellprotokoll Zeitprogramme            | 62  |
| Elektrischer Anschluss                     |     |
| Fernbedienung 6-                           | -76 |
| Erweiterungsmodule                         | 11  |
| Estrichaustrocknung direkter Heizkreis 57, | 58  |
| Estrichtemperatur                          | 57  |
| Estrichtrocknungsfunktion                  | 58  |
| Estrichtrocknungsprogramm                  | 58  |
| Externer Fühler                            | 42  |

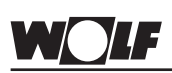

| Fachmann. 19, 35   Fehlerhistorie 51   Fernbedienung 55   Fernschaltkontakt 66   Frostschutzgrenze 37, 44   Fühlerwiderstände 66   Funkaußenfühler 7   Funktionsanzeigen 18   Funktionserklärung Abgastest 14   Funktionserklärung Abgastest 14   Funktionserklärung Abgastest 12   Grundeinstellungen 19, 20   H 12   Grundeinstellungen 19, 20   H 19, 20   Heizbetrieb 16   Heizgeräteparameter 35, 49, 50   Heizkerke 12   Infotaste 12   Infotaste 12   Installation 4   Integrierte Regelung 9   K Kaskadenparameter 36, 53   Kesselkreippunge 44   Kesselkenperatur 17   Konstanttemperatur Heizkreis 58   L 13   Maximale Aufheizzeit 37, 39   Menüstruktur BM 71, 72                      | F                            |        |      |
|----------------------------------------------------------------------------------------------------|------------------------------|--------|------|
| Fehlerhistorie 51   Fernbedienung 55   Fernschaltkontakt 66   Frostschutz 12   Frostschutz 12   Frostschutz 12   Frostschutz 12   Frostschutz 12   Frostschutzgrenze 37, 44   Fühlerwiderstände 66   Funktionsanzeigen 18   Funktionsanzeigen 18   Funktionsanzeigen 18   Funktionsanzeigen 18   Funktionsanzeigen 18   Funktionsanzeigen 18   Gesamtansicht 12   Grundeinstellungen 19, 20   H 19, 20   H Heizbetrieb   Heizbetrieb 16   Heizgeräteparameter 35, 49, 50   Heizkurve 14, 24   Heizkurve 14, 24   Intofaste 12   Installation 4   Integrierte Regelung 9   K Katwasserbeimischung 4, 31   Kaskadenmodul 10, 36   Kaskadenparameter                                                  | Fachmann                     | . 19,  | 35   |
| Fernschaltkontakt. 5   Frostschutz 12   Frostschutzgrenze 37, 44   Fühlerwiderstände 66   Funktußenfühler 7   Funktionsarzeigen 18   Funktionserklärung Abgastest 14   Funktionserklärung Abgastest 14   Funktionserklärung Abgastest 14   Funktionserklärung Abgastest 12   Grundeinstellungen 19, 20   H 19, 20   H 19, 20   H 19, 20   H 19, 20   H 19, 20   H 19, 20   H 19, 20   H 19, 20   H 19, 20   H 19, 20   H 19, 20   H 19, 20   H 19, 20   H 14, 24   Heizbetrieb 16   Heizerateparameter 35, 49, 50   Kaitwassertemperatur 24   Infotaste 12   Installation 4   Instagrierte Regelung 9                                                                                              | Fehlerhistorie               |        | 51   |
| Fernschaltkontakt 6   Frostschutz 12   Frostschutzgrenze 37, 44   Fühlerwiderstände 66   Funkaußenfühler 7   Funktionsanzeigen 18   Funktionserklärung Abgastest 14   Funktionserklärung Abgastest 14   Funktionserklärung Abgastest 14   Gesamtansicht 12   Grundeinstellungen 19, 20   H H   Heizbetrieb 16   Heizen 16   Heizgeräteparameter 35, 49, 50   Heizkurve 14, 24   Heizwassertemperatur 24   Integrierte Regelung 9   K 36   Kaskadenmodul 10, 36   Kaskadenparameter 36, 53   Kesselkneispumpe 44   Kesselkenperatur 47   Kaskadenparameter 36, 53   Kesselkenperatur 37, 39   Mexistruktur BM 71, 72   Miniatur-Schalter 11   Mischerkreistemperatur 17   Mischerkreistemperatur 17 | Fernbedienung                |        | . 5  |
| Frostschutz 12   Frostschutzgrenze 37, 44   Fühlerwiderstände 66   Funkaußenfühler 7   Funktionsanzeigen 18   Funktionsanzeigen 18   Funktuonsanzeigen 18   Funktuonsanzeigen 18   Funktuonsanzeigen 18   Funktuonsanzeigen 18   Funktuonsanzeigen 18   Funktuonsanzeigen 18   Funktuonserklärung Abgastest 14   Funktuonserklärung Abgastest 14   Funktuonserklärung Abgastest 12   Gesamtansicht 12   Grundeinstellungen 19, 200   H Heizbetrieb   Heizbetrieb 16   Heizeräteparameter 35, 49, 50   Heizkurve 14, 24   Heizwassertemperatur 24   Infotaste 12   Installation 4   Integrierte Regelung 9   K Kaskade 36, 53   Kaskadenparameter 36, 53   Kesselregelung 8 Kesseltemperatur 17     | Fernschaltkontakt            |        | . 6  |
| Frostschutzgrenze 37, 44   Fühlerwiderstände 66   Funkaußenfühler 7   Funktionsarzeigen 18   Funktionserklärung Abgastest 14   Funktionserklärung Abgastest 14   Funktionserklärung Abgastest 14   Funktionserklärung Abgastest 12   Gesamtansicht 12   Grundeinstellungen 19, 20   H 19, 20   H 19, 20   H 19, 20   Heizbetrieb 16   Heizgeräteparameter 15, 49, 50   Heizkurve 14, 24   Heizwassertemperatur 24   Infotaste 12   Installation 4   Integrierte Regelung 9   K 36   Kaskade 36, 53   Kesselegelung 4, 31   Kaskadenmodul 10, 36   Kesselregelung 44   Kesselregelung 44   Kesselregelung 13   M 13   Maximale Aufheizzeit 37, 39   Miniatur-Schalter                               | Frostschutz                  |        | 12   |
| Fühlerwiderstände 66   Funkaußenfühler 7   Funktionsarzeigen 18   Funktionserklärung Abgastest 14   Funktionserklärung Abgastest 14   Funktionserklärung Abgastest 12   Gesamtansicht 12   Grundeinstellungen 19, 20   H 14   Heizbetrieb 16   Heizgeräteparameter 35, 49, 50   Heizkurve 14, 24   Heizwassertemperatur 24   I 12   Infotaste 12   Installation 4   Integrierte Regelung 9   K Kattwasserbeimischung 4, 31   Kaskade 36   Kaskadenmodul 10, 36   Kaskadenparameter 36, 53   Kesselkreispumpe 44, 50   Kesselkreispumpe 44, 50   Kesseltemperatur 17   Konstanttemperatur Heizkreis 58   L 13   Maximale Aufheizzeit 37, 39   Maximale Aufheizzeit 37, 39   Menüstruktur BM 10      | Frostschutzgrenze            | . 37,  | 44   |
| Funkaußenfühler 7   Funktionsanzeigen 18   Funktionserklärung Abgastest 14   Funkuhrmodul 6, 7   G 12   Grundeinstellungen 19, 20   H 14   Heizbetrieb 16   Heizperäteparameter 35, 49, 50   Heizwassertemperatur 24   I 11   Infotaste 12   Installation 4   Integrierte Regelung 9   K Katkwasserbeimischung 4, 31   Kaskade 36, 53   Kesselkreispumpe 44   Kesselminimaltemperatur 44   Kesseltinimaltemperatur 44   Kesseltinimaltemperatur 17   Konstanttemperatur Heizkreis 58   L 13   Maximale Aufheizzeit 37, 39   Menüstruktur BM 71, 72   Miniatur-Schalter 17   Mischerkreistemperatur 17   Mischerkreistemperatur 17   Moduleinbau 10, 36   Motagehinweise 36, 52                     | Fühlerwiderstände            |        | 66   |
| Funktionsanzeigen 18   Funktionserklärung Abgastest 14   Funkuhrmodul 6, 7   G 12   Gesamtansicht 12   Grundeinstellungen 19, 20   H 19, 20   Heizbetrieb 16   Heizer 16   Heizgeräteparameter 35, 49, 50   Heizkurve 14, 24   Heizwassertemperatur 24   Infotaste 12   Installation 4   Integrierte Regelung 9   K Katkwasserbeimischung 4, 31   Kaskaden 36   Kaskadenparameter 36, 53   Kesselkreispumpe 44   Kesseltemperatur 10, 36   Kesseltemperatur 17   Konstanttemperatur 17   Konstanttemperatur Heizkreis 58   L 12   Leuchtring 13   Maximale Aufheizzeit 37, 39   Menüstruktur BM 71, 72   Miniatur-Schalter 17   Ministur-Schalter 17   Minist                                      | Funkaußenfühler              |        | . 7  |
| Funktionserklärung Abgastest 14   Funkuhrmodul 6, 7   G 12   Grundeinstellungen 19, 20   H 19, 20   Heizbetrieb 16   Heizgeräteparameter 35, 49, 50   Heizkurve 14, 24   Heizwassertemperatur 24   Infotaste 12   Installation 4   Integrierte Regelung 9   K Katkwasserbeimischung 4, 31   Kaskade 36, 53   Kesselkreispumpe 44   Kesselkreispumpe 44   Kesseltemperatur 17   Konstanttemperatur 44, 50   Kesseltemperatur 17   Konstanttemperatur 17   Konstanttemperatur 17   Konstanttemperatur 17   Maximale Aufheizzeit 37, 39   Menüstruktur BM 71, 72   Miniatur-Schalter 11   Mischerkreistemperatur 17   Moduleinbau 10, 36   Mischerkreistemperatur 17   Montagehinweise 50             | Funktionsanzeigen            |        | 18   |
| Funkuhrmodul                                                                                                    | Funktionserklärung Abgastest |        | 14   |
| G 12   Grundeinstellungen 19, 20   H 19   Heizbetrieb 16   Heizgeräteparameter 35, 49, 50   Heizkurve 14, 24   Heizwassertemperatur 24   I 14, 24   Heizwassertemperatur 24   Infotaste 12   Installation 4   Integrierte Regelung 9   K K   Katkwasserbeimischung 4, 31   Kaskade 36   Kaskadenparameter 36, 53   Kesselkneispumpe 44   Kesseltemperatur 44, 50   Kesseltemperatur 17   Konstanttemperatur 17   Konstanttemperatur Heizkreis 58   L 12   Leuchtring 13   M 71, 72   Miniatur-Schalter 11   Mischerrodul 10, 36   Mischerrodul 10, 36   Montagehinweise 50   Montagehinweise 50                                                                                                    | Funkuhrmodul                 | 6      | S, 7 |
| Gesamtansicht 12   Grundeinstellungen 19, 20   H 16   Heizbetrieb 16   Heizen 16   Heizen 16   Heizwassertemperatur 24   Infotaste 12   Installation 4   Integrierte Regelung 9   K K   Kaltwasserbeimischung 4, 31   Kaskadenmodul 10, 36   Kaskadenparameter 36, 53   Kesselkreispumpe 44   Kesselminmaltemperatur 44, 50   Kesseltreipelung 8   Kesseltemperatur 17   Konstanttemperatur 17   Konstanttemperatur 17   Maximale Aufheizzeit 37, 39   Menüstruktur BM 71, 72   Miniatur-Schalter 11   Mischerkreistemperatur 17   Mohleinbau 10, 36   Mischerparameter 36, 53   Maximale Aufheizzeit 37, 39   Menüstruktur BM 71, 72   Miniatur-Schalter 11   Mischerparame                       | G                            |        |      |
| Grundeinstellungen 19, 20   H 16   Heizbetrieb 16   Heizgeräteparameter 35, 49, 50   Heizkurve 14, 24   Heizwassertemperatur 24   I 1   Infotaste 12   Installation 4   Integrierte Regelung 9   K K   Kaltwasserbeimischung 4, 31   Kaskade 36   Kaskadenmodul 10, 36   Kaskadenparameter 36, 53   Kesselkreispumpe 44   Kesseltreispumpe 44   Kesseltreispumpe 44   Kesseltreispumpe 44   Kesseltreispumpe 44   Kesseltreispumpe 44   Kesseltreispumpe 10   M 11   Menüstruktur BM 71, 72   Miniatur-Schalter 11   Mischerparameter 36, 52   Moduleinbau 10, 36   Mischerparameter 36, 52   Moduleinbau 10, 36   Motatgehinweise 5                                                               | Gesamtansicht                |        | 12   |
| H 16   Heizbetrieb 16   Heizen 16   Heizen 16   Heizerameter 35, 49, 50   Heizkurve 14, 24   Heizwassertemperatur 24   Infotaste 12   Installation 4   Integrierte Regelung 9   K K   Katkwasserbeimischung 4, 31   Kaskaden 36   Kaskadenparameter 36, 53   Kesselkreispumpe 44   Kesselkreispumpe 44   Kesseltemperatur 17   Konstanttemperatur 17   Konstanttemperatur 17   Konstanttemperatur 13   M 13   Maximale Aufheizzeit 37, 39   Menüstruktur BM 71, 72   Miniatur-Schalter 11   Mischerparameter 36, 52   Moduleinbau 10, 36   Mischerparameter 36, 52   Moduleinbau 10, 36                                                                                                    | Grundeinstellungen           | . 19,  | 20   |
| Heizbetrieb 16   Heizen 16   Heizgeräteparameter 35, 49, 50   Heizkurve 14, 24   Heizwassertemperatur 24   I Infotaste   Infotaste 12   Installation 4   Integrierte Regelung 9   K K   Kaskade 36, 53   Kaskadenparameter 36, 53   Kesselkreispumpe 44   Kesselkreispumpe 44   Kesselkreispumpe 44   Kesseltreispumpe 44   Kesseltemperatur 17   Konstanttemperatur Heizkreis 58   L L   Leuchtring 13   M 71, 72   Miniatur-Schalter 11   Mischerkreistemperatur 17   Mischerparameter 36, 52   Moduleinbau 10, 36   Mischerparameter 55   Montagehinweise 55   Montage Wandsockel 55                                                                                                    | н                            | ,      |      |
| Heizen 16   Heizgeräteparameter 35, 49, 50   Heizkurve 14, 24   Heizwassertemperatur 24   I 1   Infotaste 12   Installation 4   Integrierte Regelung 9   K K   Katkwasserbeimischung 4, 31   Kaskade 36   Kaskade 36   Kaskadenparameter 36, 53   Kesselkreispumpe 44, 50   Kesselkreispumpe 44, 50   Kesselkreispumpe 44, 50   Kesselkreispumpe 44, 50   Kesselkreispumpe 44, 50   Kesselkreispumpe 44, 50   Kesselkreispumpe 44   L 10   Leuchtring 13   M 71, 72   Miniatur-Schalter 11   Mischerkreistemperatur 17   Mischerkreistemperatur 10, 36   Mischerkreistemperatur 10, 36   Mischerkreistemperatur 10   Mischerkreistemperatur 17   Mischerkreistemperatur                            | Heizbetrieb                  |        | 16   |
| Heizgeräteparameter 35, 49, 50   Heizkurve 14, 24   Heizwassertemperatur 24   I Infotaste   Infotaste 12   Installation 4   Integrierte Regelung 9   K K   Katkwasserbeimischung 4, 31   Kaskade 36   Kaskade 36   Kaskadenparameter 36, 53   Kesselkreispumpe 44   Kesselkreispumpe 44   Kesseltemperatur 17   Konstanttemperatur 17   Konstanttemperatur Heizkreis 58   L 12   Leuchtring 13   M 71, 72   Miniatur-Schalter 17   Mischerkreistemperatur 17   Mischerkreistemperatur 17   Mischerparameter 36, 52   Moduleinbau 10, 36   Montagehinweise 50   Montage Wandsockel 50                                                                                                    | Heizen                       |        | 16   |
| Heizkurve14, 24Heizwassertemperatur24IInfotasteInfotaste12Installation4Integrierte Regelung9KKKaltwasserbeimischung4, 31Kaskade36Kaskadenmodul10, 36Kaskadenparameter36, 53Kesselkreispumpe44Kesselkreispumpe44Kesseltreispumpe44Kesseltemperatur17Konstanttemperatur Heizkreis58L13M71, 72Miniatur-Schalter11Mischerparameter36, 52Moduleinbau10, 36Mischerparameter36, 52Moduleinbau10Montagehinweise55Montage Wandsockel55                                                                                                    | Heizgeräteparameter          | 5, 49, | 50   |
| Heizwassertemperatur.24IInfotasteInfotaste12Installation4Integrierte Regelung9KKKaskade36Kaskadenmodul10, 36Kaskadenparameter36, 53Kesselkreispumpe44Kesselkreispumpe44Kesseltemperatur47, 50Kesseltemperatur17Konstanttemperatur Heizkreis58LLLeuchtring13M71, 72Miniatur-Schalter11Mischerkreistemperatur17Mischerparameter36, 52Moduleinbau10, 36Montagehinweise55Montagehinweise55Montage Wandsockel55                                                                                                    | Heizkurve                    | . 14.  | 24   |
| I Infotaste 12   Installation 4   Integrierte Regelung 9   K 4   Kaltwasserbeimischung 4, 31   Kaskade 36   Kaskade 36   Kaskadenparameter 36, 53   Kesselkreispumpe 44   Kesselminimaltemperatur 44, 50   Kesselregelung 8   Kesseltemperatur 17   Konstanttemperatur Heizkreis 58   L Leuchtring 13   M 71, 72   Miniatur-Schalter 17   Mischerkreistemperatur 17   Mischerparameter 36, 52   Moduleinbau 10, 36   Mischerparameter 36, 52   Moduleinbau 10   Kasterparameter 36, 52   Moduleinbau 10   Montage Wandsockel 55                                                                                                    | Heizwassertemperatur         | ,<br>, | 24   |
| Infotaste12Installation4Integrierte Regelung9KKKaltwasserbeimischung4, 31Kaskade36Kaskadenmodul10, 36Kaskadenparameter36, 53Kesselkreispumpe44Kesselminimaltemperatur44, 50Kesselregelung8Kesseltemperatur17Konstanttemperatur Heizkreis58L13M71, 72Miniatur-Schalter11Mischerkreistemperatur17Mischerparameter36, 52Moduleinbau10, 36Montagehinweise55Montage Wandsockel55                                                                                                    | · · ·                        |        |      |
| Installation4Integrierte Regelung9KKKaltwasserbeimischung4, 31Kaskade36Kaskade10, 36Kaskadenparameter36, 53Kesselkreispumpe44Kesselminimaltemperatur44, 50Kesselregelung8Kesseltemperatur17Konstanttemperatur17Konstanttemperatur13M71, 72Menüstruktur BM71, 72Miniatur-Schalter11Mischerkreistemperatur17Mischermodul10, 36Mischerparameter36, 52Moduleinbau10Montagehinweise55Montage Wandsockel55                                                                                                    | Infotaste                    |        | 12   |
| Integrierte Regelung9KKaltwasserbeimischung4, 31Kaskade36Kaskade36Kaskadenmodul10, 36Kaskadenparameter36, 53Kesselkreispumpe44Kesselkreispumpe44Kesselregelung8Kesseltemperatur17Konstanttemperatur Heizkreis58L12Leuchtring13M71, 72Miniatur-Schalter17Mischerkreistemperatur17Mischerkreistemperatur10, 36Mischerparameter36, 52Moduleinbau10Montagehinweise55Montage Wandsockel55                                                                                                    | Installation                 |        | . 4  |
| K Xaltwasserbeimischung. 4, 31   Kaskade. 36   Kaskade. 36   Kaskadenparameter 36, 53   Kesselkreispumpe 44   Kesselminimaltemperatur 44, 50   Kesselregelung. 8   Kesseltemperatur 17   Konstanttemperatur Heizkreis 58   L 12   Leuchtring. 13   M 71, 72   Miniatur-Schalter 11   Mischerkreistemperatur 17   Mischersteitemperatur 10, 36   Mischerparameter. 36, 52   Moduleinbau 10   Montagehinweise. 5   Montage Wandsockel 5                                                                                                    | Integrierte Regelung         |        | . 9  |
| Kaltwasserbeimischung4, 31Kaskade36Kaskadenmodul10, 36Kaskadenparameter36, 53Kesselkreispumpe44Kesselminimaltemperatur44, 50Kesselregelung8Kesseltemperatur17Konstanttemperatur Heizkreis58L12Leuchtring13M71, 72Miniatur-Schalter11Mischerkreistemperatur10, 36Mischerparameter36, 52Moduleinbau10Montagehinweise55Montage Wandsockel55                                                                                                    | Κ                            |        |      |
| Kaskade36Kaskadenmodul10, 36Kaskadenparameter36, 53Kesselkreispumpe44Kesselminimaltemperatur44, 50Kesselregelung8Kesseltemperatur17Konstanttemperatur Heizkreis58L12Leuchtring13M71, 72Miniatur-Schalter11Mischerkreistemperatur17Mischerkreistemperatur10, 36Mischerparameter36, 52Moduleinbau10Montagehinweise5Montage Wandsockel5                                                                                                    | Kaltwasserbeimischung        | 4,     | 31   |
| Kaskadenmodul10, 36Kaskadenparameter36, 53Kesselkreispumpe44Kesselkreispumpe44Kesselregelung8Kesseltemperatur17Konstanttemperatur Heizkreis58L13M71Maximale Aufheizzeit37, 39Menüstruktur BM71, 72Miniatur-Schalter11Mischerkreistemperatur10, 36Mischerparameter36, 52Moduleinbau10Montagehinweise5Montage Wandsockel5                                                                                                    | Kaskade                      |        | 36   |
| Kaskadenparameter36, 53Kesselkreispumpe44Kesselkreispumpe44Kesselreigelung8Kesseltemperatur17Konstanttemperatur Heizkreis58L13M13M71, 72Miniatur-Schalter11Mischerkreistemperatur17Mischerkreistemperatur10, 36Mischerparameter36, 52Moduleinbau10Montagehinweise5Montage Wandsockel5                                                                                                    | Kaskadenmodul                | 10,    | 36   |
| Kesselkreispumpe44Kesselkreispumpe44, 50Kesselregelung.8Kesseltemperatur17Konstanttemperatur Heizkreis58L13M13Maximale Aufheizzeit37, 39Menüstruktur BM71, 72Miniatur-Schalter11Mischerkreistemperatur17Mischerkreistemperatur10, 36Mischerparameter36, 52Moduleinbau10Montagehinweise5Montage Wandsockel5                                                                                                    | Kaskadenparameter            | . 36,  | 53   |
| Kesselminimaltemperatur44, 50Kesselregelung8Kesseltemperatur17Konstanttemperatur Heizkreis58L13M13M71, 72Miniatur-Schalter11Mischerkreistemperatur17Mischerkreistemperatur10, 36Mischerparameter36, 52Moduleinbau10Montagehinweise5Montage Wandsockel5                                                                                                    | Kesselkreispumpe             |        | 44   |
| Kesselregelung8Kesseltemperatur17Konstanttemperatur Heizkreis58L13Meliare Aufheizzeit37, 39Menüstruktur BM71, 72Miniatur-Schalter11Mischerkreistemperatur17Mischerparameter36, 52Moduleinbau10Montagehinweise5Montage Wandsockel5                                                                                                    | Kesselminimaltemperatur      | . 44,  | 50   |
| Kesseltemperatur17Konstanttemperatur Heizkreis58L13M13M71Maximale Aufheizzeit37, 39Menüstruktur BM71, 72Miniatur-Schalter11Mischerkreistemperatur17Mischerparameter36, 52Moduleinbau10Montagehinweise5Montage Wandsockel5                                                                                                    | Kesselregelung               |        | . 8  |
| Konstanttemperatur Heizkreis58L13Meuchtring13Maximale Aufheizzeit37, 39Menüstruktur BM71, 72Miniatur-Schalter11Mischerkreistemperatur17Mischerparameter36, 52Moduleinbau10Montagehinweise5Montage Wandsockel5                                                                                                    | Kesseltemperatur             |        | 17   |
| L<br>Leuchtring                                                                                                    | Konstanttemperatur Heizkreis |        | 58   |
| Leuchtring13MMaximale Aufheizzeit37, 39Menüstruktur BM71, 72Miniatur-Schalter11Mischerkreistemperatur17Mischerparameter36, 52Moduleinbau10Montagehinweise5Montage Wandsockel5                                                                                                    | L                            |        |      |
| MMaximale Aufheizzeit.37, 39Menüstruktur BM71, 72Miniatur-Schalter11Mischerkreistemperatur17Mischerparameter.36, 52Moduleinbau10Montagehinweise.5Montage Wandsockel5                                                                                                    | Leuchtring                   |        | 13   |
| Maximale Aufheizzeit37, 39Menüstruktur BM71, 72Miniatur-Schalter11Mischerkreistemperatur17Mischermodul10, 36Mischerparameter36, 52Moduleinbau10Montagehinweise5Montage Wandsockel5                                                                                                    | M                            |        |      |
| Menüstruktur BM71, 72Miniatur-Schalter11Mischerkreistemperatur17Mischermodul10, 36Mischerparameter36, 52Moduleinbau10Montagehinweise5Montage Wandsockel5                                                                                                    | Maximale Aufheizzeit         | . 37,  | 39   |
| Miniatur-Schalter11Mischerkreistemperatur17Mischermodul10, 36Mischerparameter36, 52Moduleinbau10Montagehinweise5Montage Wandsockel5                                                                                                    | Menüstruktur BM              | . 71,  | 72   |
| Mischerkreistemperatur17Mischermodul10, 36Mischerparameter36, 52Moduleinbau10Montagehinweise5Montage Wandsockel5                                                                                                    | Miniatur-Schalter            |        | 11   |
| Mischermodul10, 36Mischerparameter36, 52Moduleinbau10Montagehinweise5Montage Wandsockel5                                                                                                    | Mischerkreistemperatur       |        | 17   |
| Mischerparameter. 36, 52   Moduleinbau 10   Montagehinweise 5   Montage Wandsockel 5                                                                                                    | Mischermodul                 | 10,    | 36   |
| Moduleinbau 10   Montagehinweise 5   Montage Wandsockel 5                                                                                                    | Mischerparameter             | . 36,  | 52   |
| Montagehinweise                                                                                                    | Moduleinbau                  |        | 10   |
| Montage Wandsockel 5                                                                                                    | Montagehinweise              |        | 5    |
|                                                                                                    | Montage Wandsockel           |        | . 5  |

| N                                                                                                    |               |        |     |
|----------------------------------------------------------------------------------------------------|---------------|--------|-----|
| Nachlaufzeit                                                                                                    |               |        | 45  |
| Ρ                                                                                                    |               |        |     |
| Parallelverschiebung                                                                                                    |               |        | 25  |
| Parameter-Überblick Grundeinstellungen                                                                                                    |               |        | 20  |
| Programmwahl                                                                                                    |               |        | 12  |
| R                                                                                                    |               |        |     |
| Raumeinfluss                                                                                                    | 20.           | 26,    | 38  |
| Raumsolltemperatur                                                                                                    | · · · · · · · | ,      | 14  |
| Raumtemperatur                                                                                                    |               | 14.    | 17  |
| Raumtemperaturabhängige Winter-/Sommer-Umschaltung                                                                                                    |               | ,<br>, | 46  |
| Raumthermostat                                                                                                    |               |        | 38  |
| S                                                                                                    |               |        |     |
| Schaltuhr                                                                                                    |               |        | 40  |
| Schaltzeitenprogramm                                                                                                    |               |        | 12  |
| Schaltzeitenprogrammierung                                                                                                    |               | 21     | 33  |
| Schornsteinfegerhetrieh                                                                                                    |               | 21,    | 13  |
| Solar-Ladung                                                                                                    |               |        | 48  |
| Solarmodul                                                                                                    | 10            | 36     | 43  |
| Solarnarameter                                                                                                    | 36            | 55,    | 56  |
| Sommerbetrieb                                                                                                    | 00,           | 00,    | 12  |
| Sonstige Parameter                                                                                                    |               | 36     | 57  |
| Snarbetrieb                                                                                                    |               | 50,    | 12  |
| Sparmodus                                                                                                    |               |        | 13  |
| Spartemperatur                                                                                                    |               |        | 23  |
| Spoichorlodung                                                                                                    |               | 12     | 20  |
| Spracha                                                                                                    |               | ۱۷,    | 21  |
| Standby Potrich                                                                                                    |               |        | 12  |
| Ständiger Abeenkhetrich                                                                                                    |               |        | 10  |
| Ständiger Heiz Warmusserbetrich                                                                                                    | •••••         |        | 10  |
|                                                                                                    | •••••         | 40     | 13  |
| Statusanzeige                                                                                                    |               | ١Z,    | 17  |
|                                                                                                    | •••••         |        | 64  |
| Stormeidungen                                                                                                    |               |        | 67  |
| The second second secon |               |        | 40  |
|                                                                                                    | •••••         |        | 12  |
|                                                                                                    |               |        | 22  |
| laste "Absenken"                                                                                                    | •••••         |        | 16  |
| Taste "Einmalige Speicherladung                                                                                                    | •••••         |        | 16  |
| laste "Heizen"                                                                                                    | •••••         |        | 16  |
| lastensperre                                                                                                    |               | 20,    | 32  |
| Technische Daten                                                                                                    |               |        | 70  |
| Telefonfernschaltkontakt                                                                                                    | •••••         |        | . 6 |
| Temperaturkorrektur                                                                                                    |               |        | 26  |
| Temperaturwahl                                                                                                    |               |        | 12  |
| Thermostatfunktion                                                                                                    |               |        | 38  |

| U                           |     |     |
|-----------------------------|-----|-----|
| Uhrzeit                     | 17, | 20  |
| V                           |     |     |
| Verdrahtung                 |     | . 6 |
| Vorlauftemperatur           |     | 26  |
| W                           |     |     |
| Wandsockel                  |     | . 5 |
| Warmwasserbereitung         |     | 31  |
| Warmwassermaximaltemperatur | 37, | 49  |
| Warmwasserminimaltemperatur | 37, | 48  |
| Warmwasser-Parallelbetrieb  | 37, | 45  |
| Warmwassertemperatur        | 17, | 31  |
| Warmwasser-Vorrangschaltung |     | 45  |
| Wartungsmeldung             | 37, | 44  |
| Winter-/Sommer-Umschaltung  |     | 13  |
| Wochentag                   | 17, | 21  |
| Z                           |     |     |
| Zeitprogramm                | 19, | 21  |
| Zirkulationspumpe           | 13. | 34  |
| Zweite Bedienebene          | í   | 19  |
|                             |     |     |